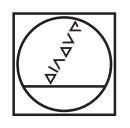

# HEIDENHAIN

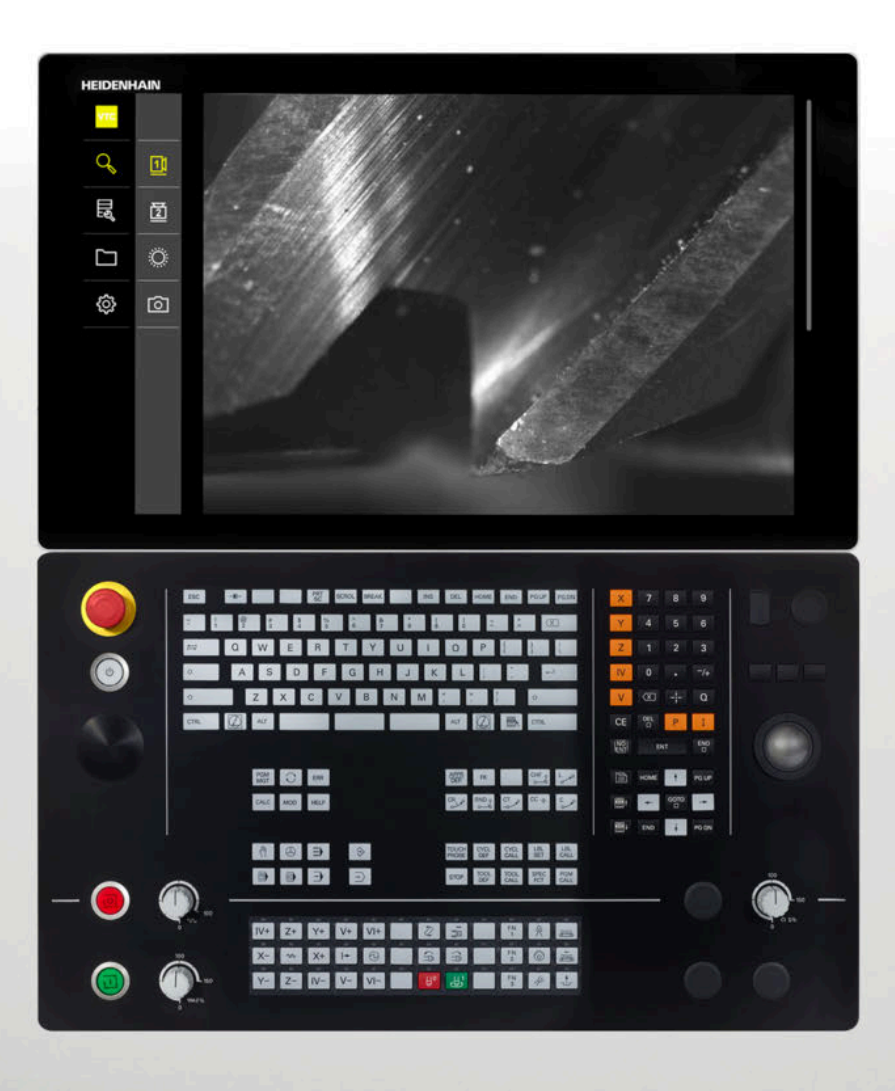

## **VTC** Instrukcja obsługi dla użytkownika

### Oprogramowanie dla systemu kamery VT 121, VT 122

Wersja 1.4.x

Język polski (pl) 11/2024

## Spis treści

| 1                           | Pod                          | odstawowe zagadnienia |                                             |    |
|-----------------------------|------------------------------|-----------------------|---------------------------------------------|----|
|                             | 1.1                          | Przegla               | ąd                                          | 8  |
|                             | 1.2                          | Inform                | acje do oprogramowania                      | 8  |
|                             | 1.3 Dokumentacia do produktu |                       |                                             | 8  |
|                             |                              | 1.3.1                 | Okres obowiązywania dokumentacji            | 8  |
|                             |                              | 1.3.2                 | Wskazówki dotyczące czytania dokumentacji   | 9  |
|                             |                              | 1.3.3                 | Przechowywanie i udostępnianie dokumentacji | 9  |
| 1.4 O niniejszej instrukcji |                              | ejszej instrukcji     | 10                                          |    |
|                             |                              | 1.4.1                 | Grupy docelowe instrukcji                   | 10 |
|                             |                              | 1.4.2                 | Wykorzystywane wskazówki                    | 10 |
|                             |                              | 1.4.3                 | Adiustacje tekstów                          | 11 |
|                             |                              |                       |                                             |    |
| 2                           | Bezj                         | pieczeń               | stwo                                        | 13 |
|                             | 21                           | Przeala               | ad                                          | 14 |
|                             | 2.1                          | 2.1 F126yiqu          |                                             | 14 |

| 2.2 | Ogólne środki bezpieczeństwa                 | 14 |
|-----|----------------------------------------------|----|
|     |                                              |    |
| 2.3 | Wykorzystywanie zgodnie z przepisami         | 14 |
|     |                                              |    |
| 2.4 | Wykorzystywanie niezgodne z przeznaczeniem   | 14 |
|     |                                              |    |
| 2.5 | Kwalifikacje personelu                       | 14 |
|     |                                              |    |
| 2.6 | Obowiązki przedsiębiorcy                     | 15 |
|     |                                              |    |
| 2.7 | Ogólne wskazówki bezpieczeństwa              | 16 |
|     | 2.7.1 Wskazówki bezpieczeństwa dla elektryki | 16 |
|     |                                              |    |

| 3 | Insta | Ilacjaoprogramowania        | 17 |
|---|-------|-----------------------------|----|
|   | 3.1   | Przegląd                    | 18 |
|   | 3.2   | Instalowanie oprogramowania | 18 |

| 4 | Uruc | hamianie                         | 19 |
|---|------|----------------------------------|----|
|   |      |                                  |    |
|   | 4.1  | Przegląd                         | 20 |
|   |      |                                  |    |
|   | 4.2  | Konfigurowanie sterownika kamery | 20 |
|   |      |                                  |    |
|   | 4.3  | Aktywacja kamery                 | 20 |
|   |      |                                  |    |

| <ul> <li>22</li> <li>26</li> <li>27</li> <li>29</li> <li>30</li> <li>31</li> <li>33</li> <li>34</li> <li>36</li> <li>38</li> <li>22</li> </ul> |
|----------------------------------------------------------------------------------------------------|
| 26<br>27<br>29<br>30<br>31<br>33<br>33<br>34<br>36<br>38                                                                                       |
| . 27<br>29<br>. 30<br>. 31<br>. 33<br>. 34<br>. 36<br>. 38                                                                                     |
| <ul> <li>29</li> <li>30</li> <li>31</li> <li>33</li> <li>34</li> <li>36</li> <li>38</li> </ul>                                                 |
| . 30<br>. 31<br>. 33<br>. 34<br>. 36<br>. 38                                                                                                   |
| . 31<br>. 33<br>. 34<br>. 36<br>. 38                                                                                                    |
| . 31<br>. 33<br>. 34<br>. 36<br>. 38                                                                                                    |
| . 33<br>. 34<br>. 36<br>. 38                                                                                                    |
| . 34<br>. 36<br>. 38                                                                                                    |
| . 36<br>. <b>38</b>                                                                                                    |
| . 38                                                                                                    |
| . 38                                                                                                    |
| ~~~                                                                                                    |
| . 39                                                                                                    |
| 40                                                                                                    |
| 41                                                                                                    |
| . 43                                                                                                    |
| 11                                                                                                    |
| лл<br>ЛЛ                                                                                                    |
|                                                                                                    |
| 45                                                                                                    |
| . 47                                                                                                    |
| 47                                                                                                    |
| . 50                                                                                                    |
|                                                                                                    |
| 51                                                                                                    |
| . 54                                                                                                    |
| 55                                                                                                    |
| . 57                                                                                                    |
| 50                                                                                                    |
| 60                                                                                                    |
| . 02                                                                                                    |
| 64                                                                                                    |
| . 66                                                                                                    |
| . 67                                                                                                    |
| 69                                                                                                    |
|                                                                                                    |

| 6   | Ogólne funkcje obsługi |                                                | 71  |
|-----|------------------------|------------------------------------------------|-----|
|     | 61                     | Przedad                                        | 72  |
|     | 0.1                    | r i zegiąu                                     | 12  |
|     | 6.2                    | Interfejs użytkownika                          | 72  |
|     | 6.3                    | Obsługa na ekranie dotykowym i gestami         | 73  |
|     | 6.4                    | Ogólne elementy obsługi i funkcje              | 75  |
|     | 6 5                    | Manu Manual tool increation                    | 70  |
|     | 0.5                    |                                                | 70  |
|     | 6.6                    | Menu Tool evaluation                           | 79  |
|     | 6.7                    | Menu Ustawienia                                | 80  |
|     |                        |                                                |     |
| 7   | Man                    | ualna inspekcia narzedzia                      | 81  |
| -   |                        |                                                | ••• |
| 7.1 |                        | Przegląd                                       | 82  |
|     | 7.2                    | Wyświetlenie zdjęcia kamery                    | 83  |
|     | 7.0                    |                                                | 0.4 |
|     | 1.3                    | Lighting palette                               | 84  |
|     |                        | 7.3.1 Otwarcie palety oświetlenia              | 84  |
|     |                        | 7.3.2 Elementy obsługi Lighting palette        | 85  |
|     |                        | 7.3.3 Konfigurowanie oswietlenia               | 86  |
|     | 7.4                    | Pojedyncze zdjęcia manualnie                   | 87  |
|     |                        | 7.4.1 Wykonanie pojedynczego zdjęcia odręcznie | 87  |
|     |                        | 7.4.2 Parametry pojedynczego zdjęcia           | 88  |
|     | 75                     | Crycroronia                                    | 20  |
|     | 7.5                    | 02320201110                                    | 09  |

| 8 | Ewaluacjanarzędzia |         |                                                                                                    | 91  |
|---|--------------------|---------|----------------------------------------------------------------------------------------------------|-----|
|   | 8 1                | Przeala | ad and a second second s | 92  |
|   | 0.1                | Trzegią | Q                                                                                                    | 72  |
|   | 8.2                | Nawiga  | cja w ewaluacji narzędzia                                                                                                    | 93  |
|   | 8.3                | Poziom  | menu Tool evaluation                                                                                                    | 94  |
|   |                    | 8.3.1   | Elementy obsługi poziomu menu Ewaluacja narzędzia                                                                                                    | 94  |
|   |                    | 8.3.2   | Dodanie nowej grupy                                                                                                    | 94  |
|   |                    | 8.3.3   | Zmiana nazwy grupy i dopasowanie                                                                                                    | 95  |
|   |                    | 8.3.4   | Skasowanie grupy                                                                                                    | 96  |
|   | 8.4                | Poziom  | n menu Grupa                                                                                                    | 96  |
|   |                    | 8.4.1   | Elementy obsługi poziomu menu Grupa                                                                                                    | 97  |
|   |                    | 8.4.2   | Dodanie nowego wpisu narzędziowego                                                                                                    | 97  |
|   |                    | 8.4.3   | Zmiana nazwy wpisu narzędzia i dopasowanie                                                                                                    | 98  |
|   |                    | 8.4.4   | Skasowanie wpisu narzędzia                                                                                                    | 99  |
|   | 8.5                | Poziom  | ı menu Narzędzia                                                                                                    | 100 |
|   |                    | 8.5.1   | Elementy obsługi poziomu menu Narzedzia                                                                                                    | 101 |
|   |                    | 8.5.2   | Dodanie nowej serii obrazów                                                                                                    | 101 |
|   |                    | 8.5.3   | Zmiana nazwy serii zdjęć narzędzia i dopasowanie                                                                                                    | 102 |
|   |                    | 8.5.4   | Skasowanie serii zdjęć i pojedynczych zdjęć                                                                                                    | 103 |
|   | 8.6                | Analiza | narzędzia                                                                                                    | 104 |
|   |                    | 8.6.1   | Praca w trybie Wyświetlanie obrazu                                                                                                    | 105 |
|   |                    | 8.6.2   | Praca w trybie Inspekcja                                                                                                    | 107 |
|   |                    | 8.6.3   | Praca w trybie Pomiar zużycia                                                                                                    | 111 |
|   |                    | 8.6.4   | Eksport wartości zużycia do pliku                                                                                                    | 114 |
|   |                    | 8.6.5   | Praca w trybie Porównanie                                                                                                    | 116 |

| 9  | Usta | wienia                                                  | 119 |
|----|------|---------------------------------------------------------|-----|
|    | 9.1  | Przeglad                                                | 120 |
|    |      | 9.1.1 Informacia o software                             | 120 |
|    |      | 9.1.2 Baza danych obrazów                               | 120 |
|    |      | 9.1.3 Dźwięki                                           | 120 |
|    |      | 9.1.4 Jednostka                                         | 121 |
|    |      | 9.1.5 Prawa autorskie                                   | 122 |
|    | 9.2  | Czujniki                                                | 122 |
|    |      | 9.2.1 Kamera                                            | 122 |
|    |      | 9.2.2 Wirtualna kamera lub kamera sprzętowa             | 123 |
|    | 9.3  | Interfejsy                                              | 124 |
|    |      | 9.3.1 OPC UA-serwer                                     | 124 |
|    | 94   | Serwis                                                  | 124 |
|    | 7.4  | 9.4.1 Informacio oprogramowania firmowogo               | 124 |
|    |      | 9.4.2 Zabezpieczyć konfiguracie i odtworzyć             | 124 |
|    |      | 9.4.3 Oncie software                                    | 125 |
|    |      | 9.4.4 Narzedzia                                         | 125 |
|    |      |                                                         |     |
| 10 | Serw | ris i konserwacja                                       | 127 |
|    | 10.1 | Przegląd                                                | 128 |
|    | 10.2 | Zachowai dane konfiguracii                              | 128 |
|    | 10.2 |                                                         | 100 |
|    | 10.3 | Odtworzyc konfigurację                                  | 129 |
|    | 10.4 | Opcje software aktywować                                | 129 |
|    | 10.5 | Zgłoszenie o nadanie kodu licencyjnego                  | 130 |
|    | 10.6 | Aktywacja kodu licencyjnego                             | 131 |
|    |      | 10.6.1 Wczytanie kodu licencyjnego z pliku licencyjnego | 131 |
|    |      | 10.6.2 Wprowadzenie manualne kodu licencyjnego          | 131 |
|    | 10.7 | Opcje software skontrolować                             | 132 |
|    |      |                                                         |     |
| 11 | Inde | ks                                                      | 133 |
|    |      |                                                         |     |
| 12 | Spis | ilustracji                                              | 134 |

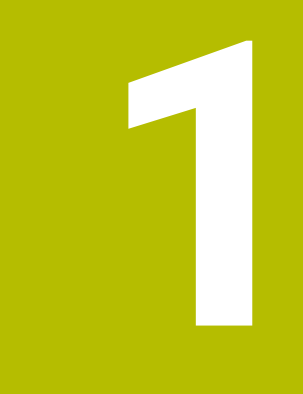

Podstawowe zagadnienia

## 1.1 Przegląd

Ten rozdział zawiera informacje o niniejszym produkcie i niniejszej instrukcji.

## 1.2 Informacje do oprogramowania

Oprogramowanie VTC jest elementem składowym systemu kamery do inspekcji narzędzia. W kombinacji z kamerą VT 121 może być sprawdzany stan narzędzia oraz stopień zużycia w przestrzeni roboczej obrabiarki. Przy użyciu kamery VT 122 możliwy jest również pomiar narzędzia.

Dodatkowo możliwe są następujące aplikacje:

- Kontrola narzędzia przed wykonywaniem krytycznych zabiegów obróbki
- Optymalizacja parametrów skrawania
- Optymalizacja programów NC
- Kontrola złamania
- Kontrola narzędzia po upływie okresu trwałości

Oprogramowanie VTC może być używane w połączeniu z HEIDENHAIN-sterownikiem TNC7 bądź TNC 640 od generacji oprogramowania NC 34059x-10 . Zamontowanie w uchwycie narzędziowym, kontrola złamania oraz wymiarowanie są wówczas sterowane w trybie automatycznym w cyklach.

Za pomocą oprogramowania VTC wykonane zdjęcia mogą być ewaluowane wizualnie. Oprócz tego zdjęcia mogą być wykonywane odręcznie, tak jak i ustawienie oświetlenia oraz czas naświetlania a także organizowanie bazy danych zdjęć.

## 1.3 Dokumentacja do produktu

### 1.3.1 Okres obowiązywania dokumentacji

Przed użyciem dokumentacji i oprogramowania należy skontrolować, czy dokumentacja oraz wersja software ze sobą zgodne.

Niniejsza instrukcja obsługi dla użytkownika obowiązuje dla wersji 1280600.1.4.x oprogramowania VTC jak i dla pakietów cykli 1386761-xx-xx (TNC7) i 1334619xx-03-xx (TNC 640) dla systemu kamery VT 121 oraz VT 122.

Jeżeli numery wersji nie są zgodne a tym samym dokumentacja nie jest ważna, to aktualna dokumentacja jest do pobrania pod www.heidenhain.com.

### 1.3.2 Wskazówki dotyczące czytania dokumentacji

### 

## Wypadki śmiertelne, obrażenia lub szkody materialne przy nieuwzględnianiu dokumentacji!

Jeśli informacje zawarte w dokumentacji nie są uwzględniane, to może dojść do wypadków nawet śmiertelnych, obrażeń jak i szkód materialnych.

Następująca tabela zawiera części składowe dokumentacji w kolejności ich

- Dokumentację uważnie i w całości przeczytać
- Przechowywać dokumentację do wglądu

priorytetu przy czytaniu.

| Dokumentacja                          | Opis                                                                                                    |  |
|---------------------------------------|----------------------------------------------------------------------------------------------------|--|
| Addendum                              | Załącznik Addendum uzupełnia lub zastępuje odpowied-<br>nie treści instrukcji eksploatacji oraz instrukcji obsługi dla<br>użytkownika. Jeżeli załącznik Addendum jest zawarty w<br>dostawie, to posiada on najwyższy priorytet uwzględnienia.<br>Wszystkie pozostałe treści dokumentacji zachowują swoją<br>ważność.                                                                         |  |
| Instrukcja eksplo-<br>atacji          | Instrukcja eksploatacji zawiera wszystkie informacje oraz<br>wskazówki dotyczące bezpieczeństwa, dla fachowego<br>montażu oraz instalacji urządzenia. Instrukcja eksploatacji<br>jest zawarta w dostawie. Posiada ona drugi co do ważności<br>priorytet przy czytaniu.                                                                                                    |  |
| Instrukcja obsługi<br>dla użytkownika | Instrukcja obsługi dla użytkownika zawiera wszystkie infor-<br>macje oraz wskazówki dotyczące bezpieczeństwa, dla<br>fachowej oraz przewidzianej z przeznaczeniem eksploatacji.<br>Instrukcję obsługi dla użytkownika można pobrać w strefie<br>pobierania na stronie <b>www.heidenhain.com</b> . Instrukcja<br>obsługi dla użytkownika ma trzeci co do ważności priorytet<br>przy czytaniu. |  |

### Wymagane są zmiany lub stwierdzono błąd?

Nieprzerwanie staramy się ulepszać naszą dokumentację. Prosimy o przesłanie sugestii na poniższy adres:

#### userdoc@heidenhain.de

### 1.3.3 Przechowywanie i udostępnianie dokumentacji

Niniejsza instrukcja powinna być przechowywana w bezpośredniej bliskości miejsca pracy i w każdej chwili być dostępna dla personelu. Właściciel powinien poinformować personel o miejscu przechowywania instrukcji obsługi. Jeśli instrukcja obsługi dla użytkownika nie jest więcej czytelna, to powinna ona zostać zamieniona na nową u producenta.

Przy przekazaniu lub sprzedaży oprogramowania osobom trzecim należy przekazać także instrukcję obsługi dla użytkownika nowemu posiadaczowi.

## 1.4 O niniejszej instrukcji

Niniejsza instrukcja zawiera wszystkie informacje oraz wskazówki dotyczące bezpieczeństwa, konieczne dla fachowej eksploatacji oprogramowania VTC.

## 1.4.1 Grupy docelowe instrukcji

Niniejsza instrukcja musi zostać przeczytana oraz być uwzględniana przez każdą osobę, wykonującą następujące prace:

- Instalacja oprogramowania
- Konfigurowanie oprogramowania
- Obsługa
- Serwis i konserwacja

### 1.4.2 Wykorzystywane wskazówki

### Wskazówki dotyczące bezpieczeństwa

Wskazówki bezpieczeństwa ostrzegają przed zagrożeniami przy pracy na urządzeniu oraz zawierają wskazówki dla ich unikania. Wskazówki bezpieczeństwa są klasyfikowane według stopnia zagrożenia i podzielone są na następujące grupy:

## **A** NIEBEZPIECZEŃSTWO

Niebezpieczeństwo sygnalizuje zagrożenia dla osób. Jeśli instrukcja unikania zagrożeń nie jest uwzględniana, to zagrożenie prowadzi pewnie do wypadków śmiertelnych lub ciężkich obrażeń ciała.

## 

Ostrzeżenie sygnalizuje zagrożenia dla osób. Jeśli instrukcja unikania zagrożeń nie jest uwzględniana, to zagrożenie prowadzi przypuszczalnie do wypadków śmiertelnych lub ciężkich obrażeń ciała.

## 

**Uwaga** sygnalizuje zagrożenia dla osób. Jeśli instrukcja unikania zagrożeń nie jest uwzględniana, to zagrożenie prowadzi **przypuszczalnie do lekkich obrażeń ciała**.

## WSKAZÓWKA

Wskazówka sygnalizuje zagrożenia dla przedmiotów lub danych. Jeśli instrukcja unikania zagrożeń nie jest uwzględniana, to zagrożenie prowadzi przypuszczalnie do powstania szkody materialnej.

### Wskazówki informacyjne

Wskazówki informacyjne zapewniają bezbłędne i efektywne wykorzystywanie urządzenia. Wskazówki informacyjne są podzielone na następujące grupy:

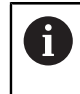

Symbol informacji oznacza **podpowiedź**.

Podpowiedź podaje ważne dodatkowe lub uzupełniające informacje.

Symbol kółka zębatego oznacza **funkcję zależną od** maszyny. Opisywana funkcja jest zależna od maszyny , jeśli np.:

- maszyna dysponuje konieczną opcją software lub hardware
- Sposób działania poszczególnych funkcji zależy od konfigurowalnych ustawień obrabiarki

### Symbol książki oznacza **odsyłacz**.

Odsyłacz wskazuje na link do zewnętrznych dokumentacji, np. dokumentacji producenta obrabiarki lub innego dostawcy.

### 1.4.3 Adiustacje tekstów

| Ekran           | Znaczenie                                                             |  |
|-----------------|-----------------------------------------------------------------------|--|
| ►               | odznacza krok działania i wynik działania                             |  |
| >               | Przykład:                                                             |  |
|                 | Na OK kliknąć                                                         |  |
|                 | <ul> <li>Meldunek jest zamykany.</li> </ul>                           |  |
| •               | odznacza wyliczenie                                                   |  |
| =               | Przykład:                                                             |  |
|                 | Interfejs TTL                                                         |  |
|                 | Interfejs EnDat                                                       |  |
|                 | •                                                                     |  |
| tłusta czcionka | odznacza menu, wyświetlane wskazania oraz przyciski<br>przełączeniowe |  |
|                 | Przykład:                                                             |  |
|                 | Na Zamknij kliknąć                                                    |  |
|                 | <ul> <li>System operacyjny zostaje zamknięty.</li> </ul>              |  |
|                 | <ul> <li>Urządzenie wyłącznikiem głównym wyłączyć</li> </ul>          |  |

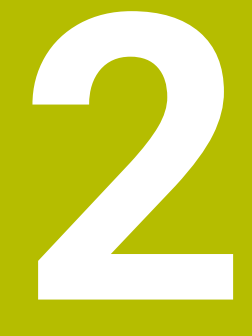

# Bezpieczeństwo

## 2.1 Przegląd

Niniejszy rozdział zawiera ważne informacje odnośnie bezpieczeństwa, dla fachowego montażu oraz instalacji urządzenia.

## 2.2 Ogólne środki bezpieczeństwa

Dla eksploatacji systemu obowiązują ogólnie przyjęte środki bezpieczeństwa, jakie konieczne są w szczególności w przypadku obsługi urządzeń przewodzących prąd. Niedotrzymywanie tych przepisów może spowodować uszkodzenia urządzenia lub szkody dla zdrowia obsługi.

Przepisy bezpieczeństwa mogą różnić się od siebie w zależności od przedsiębiorstwa. W przypadku konfliktu pomiędzy treścią niniejszej krótkiej instrukcji i wewnętrznymi przepisami oraz zasadami obowiązującymi w danej firmie, w której eksploatowane jest to urządzenie, należy kierować się bardziej surowymi przepisami bezpieczeństwa.

## 2.3 Wykorzystywanie zgodnie z przepisami

Oprogramowanie VTC jest przewidziane wyłącznie dla następującego zastosowania:

- Inspekcja i wizualne wymiarowanie narzędzi w centrach obróbkowych
- Pomiar narzędzi w procesie w centrach obróbkowych (tylko w kombinacji z kamerą VT 122)

## 2.4 Wykorzystywanie niezgodne z przeznaczeniem

Każde użycie, które nie zostało określone w punkcie 'Wykorzystywanie zgodnie z przeznaczeniem', jest uważane za niezgodnie z przeznaczeniem. Za wynikające z niego szkody odpowiada tylko producent maszyn i właściciel maszyn. Niedopuszczalne jest użycie w szczególności jako element składowy funkcji bezpieczeństwa.

## 2.5 Kwalifikacje personelu

Personel obsługujący musi posiadać odpowiednie kwalifikacje dla tych prac a także być w dostatecznym stopniu zapoznany z informacjami dokumentacji software. Wymogi wobec personelu, koniecznego dla wykonywania pojedyńczych czynności na urządzeniu są podane odpowiednich rozdziałach niniejszej instrukcji. Poniżej są dokładniej opisane grupy osób, odnośnie ich kwalifikacji oraz zadań.

### Obsługujący

Obsługujący wykorzystuje i obsługuje urządzenie w ramach określonej przeznaczeniem eksploatacji. Zostaje on poinformowany o swoich specjalnych zadaniach a także o wynikających z tego zagrożeniach przy niefachowej eksploatacji.

### Personel fachowy

Personel fachowy jest szkolony odnośnie rozszerzonej eksploatacji i obsługi oraz parametryzowania. Personel fachowy jest w stanie na podstawie swojego przygotowania, wiedzy i doświadczenia oraz znajomości odpowiednich uwarunkowań wykonywać zlecane zadania wchodzące w zakres odpowiedniej aplikacji a także może samodzielnie rozpoznawać zagrożenia i ich unikać.

## 2.6 Obowiązki przedsiębiorcy

Przedsiębiorca znajduje się w posiadaniu urządzenia i peryferii lub dokonuje ich najmu. Jest on zawsze odpowiedzialny za przewidzianą przeznaczeniem eksploatację.

Przedsiębiorca musi:

- zlecać rozmaite zadania przy pracy na urządzeniu wykwalifikowanemu personelowi, posiadającemu odpowiednie przygotowanie oraz autoryzację
- Szkolić personel sprawdzalnie odnośnie kompetencji i zadań
- Udostępnić wszelkie środki, konieczne dla personelu, do wypełnienia poleconych zadań
- zapewnić, iż urządzenie eksploatowane jest wyłącznie w nienagannym stanie technicznym
- zapewnić, iż urządzenie jest zabezpieczone przed niedozwoloną eksploatacją

## 2.7 Ogólne wskazówki bezpieczeństwa

i

Odpowiedzialność za dany system, w którym używany jest ten produkt, nosi monter lub instalujący ten system.

Specyficzne wskazówki odnośnie bezpieczeństwa, które należy uwzględniać przy pojedynczych czynnościach na urządzeniu, podane są w odpowiednich rozdziałach niniejszej instrukcji.

### 2.7.1 Wskazówki bezpieczeństwa dla elektryki

### 

Niebezpieczny kontakt z elementami pod napięciem przy otwarciu urządzenia!

Elektryczny szok, porażenia lub wypadki śmiertelne mogą być skutkiem niewłaściwego otwierania.

- W żadnym wypadku nie otwierać obudowy urządzenia
- Wszelkiego rodzaju odkrywanie obudowy musi być dokonywane przez producenta

## 

Zagrożenie niebezpiecznego przepływu przez ciało przy bezpośrednim lub pośrednim kontakcie z elementami pod napięciem!

Elektryczny szok, porażenia lub wypadki śmiertelne mogą być skutkiem niewłaściwego otwierania.

- Prace z układami elektrycznymi i komponentami przewodzącymi prąd należy zlecać wyłącznie wyszkolonemu fachowcowi
- Dla złącza sieciowego oraz wszystkich innych złącz i portów używać wyłącznie odpowiadających normom kabli i wtyczek
- Defekty elektrycznych komponentów należy wymienić natychmiast komponentami producenta
- Wszystkie podłączone kable oraz gniazda złącz urządzenia sprawdzać regularnie. Wady, np. poluzowane złącza lub nadtopione kable natychmiast usuwać

## WSKAZÓWKA

### Uszkodzenie wewnętrznych komponentów urządzenia!

W przypadku otwarcia urządzenia wygasają warunki gwarancyjne i sama gwarancja.

- W żadnym wypadku nie otwierać obudowy urządzenia
- Wszelkiego rodzaju ingerencje muszą być dokonywane przez producenta

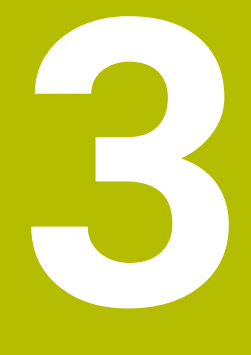

Instalacjaoprogramowania

## 3.1 Przegląd

Niniejszy rozdział zawiera wszystkie konieczne informacje, aby VTC pobrać oraz zainstalować zgodnie z przeznaczeniem na komputerze.

## 3.2 Instalowanie oprogramowania

### Załadować plik instalacyjny

Przed instalowaniem VTC należy pobrać plik instalacyjny na stronie internetowej HEIDENHAIN **www.heidenhain.com**.

 Aktualną wersję pobrać z: www.heidenhain.com/service/downloads/software

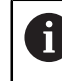

Należy zmienić wybraną kategorię, jeśli jest to konieczne.

- Przejść do foldera pobierania własnej przeglądarki
- Pobrane pliki rozpakować w przejściowym folderze przechowywania
- Plik instalacyjny i pliki przynależne zostają rozpakowane w przejściowym folderze przechowywania.

### Sprawdzić warunki realizacji

Dla eksploatacji VTC HEIDENHAIN zaleca PC z następującymi minimalnymi parametrami:

- Procesor Quad-Core
- Pamięć robocza 8 GB RAM
- Dysk twardy z pamięcią na poziomie 0,5 GB dla ok. 1.000 zdjęć
- Microsoft Windows 11 bądź Microsoft Windows 10

### InstalowanieVTC i sterowników

6

Aby móc przeprowadzić instalację, należy być zameldowanym jako Administrator pod Microsoft Windows.

Aby zainstalować VTC i sterowniki należy:

- Każdy pliki instalacyjny uruchomić podwójnym kliknięciem
- > Wyświetlany jest Setup Wizard.
- Zaakceptować warunki licencyjne
- Proszę postępować zgodnie z instrukcjami programu instalacyjnego
- VTC oraz sterownik jest instalowany, jeśli dotyczy generowana jest ikona na desktopie.
- Aby zakończyć instalację, kliknąć na przycisk Zakończyć.
- > VTC oraz sterownik zostały pomyślnie zainstalowane.

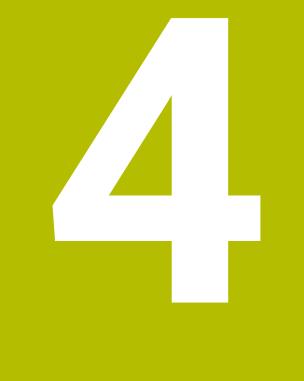

## Uruchamianie

## 4.1 Przegląd

Ten rozdział zawiera wszystkie informacje odnośnie włączenia do eksploatacji. Przy tym dokonujesz także konfiguracji połączenia między systemem kamery VT 121 bądź VT 122 i oprogramowaniem VTC.

## 4.2 Konfigurowanie sterownika kamery

Aby VTC rozpoznawał system kamery, należy wykonać konfigurację przy użyciu oprogramowania sterownika IDS Camera Manager .

Aby skonfigurować podłączony system kamery proszę postąpić w następujący sposób:

- W menu startu Microsoft Windows uruchomić oprogramowanie sterujące IDS Camera Manager
- > W tablicy Camera list wyświetlane są dane wejściowe kamery.
- Kliknąć na przycisk Automatic ETH configuration.
- Konfiguracja przeprowadzana jest automatycznie i zostaje potwierdzona dialogiem.
- > W kolumnach Free i Avail. tabeli Camera list wyświetlany jest wpis Yes. Jeśli automatyczna konfiguracja nie zostanie wykonana, to należy:
- Kliknąć na opcję Expert mode
- Dialog IDS Camera Manager zostaje rozszerzony
- Kliknąć na przycisk Manual ETH configuration.
- Wprowadzić stały adres IP systemu kamery w strefie Parameters

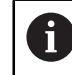

Proszę zlecić wprowadzanie adresu IP fachowcom IT.

Kliknąć na przycisk Close .

## 4.3 Aktywacja kamery

Aby VTC mógł sterować systemem kamery, należy wybrać kamerę w ustawieniach.

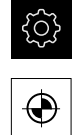

- W menu głównym kliknąć na Ustawienia.
- Na Czujniki kliknąć
   Na Kamera kliknąć
- Wybrać pożądaną kamerę
- Kliknąć naAktywować
- > Pożądana kamera jest teraz dostępna w VTC.

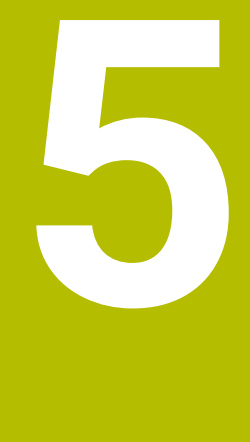

# Cykle VTC

## 5.1 Podstawy

(Ö)

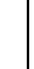

Należy zapoznać się z instrukcją obsługi obrabiarki! Ta funkcja musi być uaktywniona i dopasowana przez producenta maszyn. Opcja software **Python** (#46/#7-01-1) musi być uaktywniona. Opcja software **Remote Desktop Manager** (#133/#3-01-1) musi być uaktywniona.

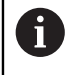

HEIDENHAIN przejmuje gwarancję za funkcjonowanie cykli VTC tylko wówczas, gdy kamera jest skonfigurowana z sondą dotykową HEIDENHAIN.

Dla zastosowania inspekcji narzędzia przy użyciu kamery konieczne są następujące komponenty:

- Oprogramowanie VTC
- Program sterujący kamery
- **Python** (#46/#7-01-1)
- Remote Desktop Manager (#133/#3-01-1)
- Sprzęt:
  - System kamery HEIDENHAIN VT 121 bądź VT 122 z akcesoriami
  - Zewnętrzny procesor z systemem operacyjnym Windows 10 bądź 11
  - Sonda

### Zastosowanie

Funkcja inspekcji narzędzia przy użyciu kamery umożliwia wizualne kontrolowanie narzędzia na podstawie zdjęć oraz określanie stopnia zużycia na zewnętrznym komputerze. Oprócz tego możliwe jest stwierdzenie złamania narzędzia przed a także podczas wykonywania obróbki. Obsługujący ma dodatkowo możliwość dokonywania pomiarów narzędzia a także określania takich danych narzędzia jak długość, promień, promień narożny oraz promień wierzchołkowy. Bezpośrednio po skonfigurowaniu oprogramowania VTC dostępne są cykle, uaktywnione w sterowaniu. Oprogramowanie VTC działa na zewnętrznym procesorze z systemem operacyjnym Windows 10.

Kontrola wizualna narzędzia może być wykonywana na frezach cylindrycznych, kulkowych bądź torusowych. Na kamerze 2 może być obserwowane wizualnie również wiertło.

Typ narzędzia R R2 T-ANGLE 0 0 Frez cylindryczny >0 0 = **R** Frez kulkowy >0 Frez torusowy >0 i <**R** 0 >0 0 >() Wiertło >0

Rozmaite typy narzędzi sterowanie rozpoznaje na podstawie następujących danych wejściowych menedżera narzędzi.

### Używane pojęcia

W związku z VTC używa się następujących pojęć:

| Pojęcie                                  | Objaśnienie                                                                                                    |  |
|------------------------------------------|----------------------------------------------------------------------------------------------------|--|
| Kamera 1                                 | Podgląd narzędzia z reguły z boku                                                                                                    |  |
| Kamera 2                                 | Podgląd narzędzia z reguły od dołu                                                                                                    |  |
| Pojedynczy obraz                         | Pojedynczy obraz to zdjęcia pojedynczego ostrza<br>narzędzia.                                                                                                    |  |
| Obraz panoramiczny                       | Obraz panoramiczny to zdjęcie 360° narzędzia, jeśli<br>dotyczy w trybie inspekcji.                                                                                                    |  |
| Obraz mozaikowy                          | Obraz mozaikowy to kompletne zdjęcie narzędzia od dołu.                                                                                                    |  |
| Obraz profilowy                          | Obraz profilowy to zdjęcie pojedynczych osi frezu<br>kulkowego bądź torusowego z płytkami wielopoło-<br>żeniowymi.                                                                                         |  |
| Ewaluacja narzędzia                      | W sekcji ewaluacji narzędzia odkładane są wykona-<br>ne zdjęcia.                                                                                                    |  |
| Bezpieczna wysokość                      | W cyklu Bezpieczna wysokość jest już określona.<br>Wynosi ona 20,5 mm i wychodzi od powierzchni<br>bazowej/odniesienia kamery 2.                                                                           |  |
| Poziom ostrości / bezpiecz-<br>ny odstęp | <ul> <li>Poziom ostrości leży po środku kamery. Bezpieczny odstęp do kamery ma następującą wartość i wychodzi z powierzchni bazowej kamery 1.</li> <li>VT 121 = 20.5 mm</li> <li>VT 122 = 52 mm</li> </ul> |  |

### Należy uwzględnić w przypadku cykli VTC

Wszystkie cykle VTC są DEF-aktywne. Sterowanie odpracowuje cykl automatycznie, kiedy tylko w przebiegu programu zostaje odczytana definicja cyklu przez sterowanie.

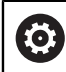

Posuwy, pozycjonowanie i obroty definiuje producent maszyny.

### WSKAZÓWKA

### Uwaga niebezpieczeństwo kolizji!

Zagrożenie kolizji przy automatycznym pozycjonowaniu narzędzia przed kamerę. Kamera, maszyna i narzędzie mogą zostać przy tym uszkodzone.

- > Należy zaczerpnąć odpowiedniej informacji w instrukcji obsługi maszyny
- Przed pozycjonowaniem z M140 MB MAX należy przejechać na maksymalną wysokość

## WSKAZÓWKA

#### Uwaga niebezpieczeństwo kolizji!

Podczas wizualnej kontroli na kamerze 1 cykl przesuwa narzędzie na maksymalnie zewnętrzny promień narzędzia. Jeśli promień chwytu narzędzia jest większy niż promień narzędzia to istnieje zagrożenie kolizji.

Należy przetestować program NC bądź fragment programu w trybie pracy
 Wykonanie progr., pojedyńczy blok

## WSKAZÓWKA

#### Uwaga niebezpieczeństwo kolizji!

Jeśli przed wywołaniem cyklu włączono wrzeciono, to sterowanie w przypadku **przerwania** wykonywania cyklu **nie** odtwarza tego stanu ponownie przy końcu cyklu. Uwaga niebezpieczeństwo kolizji!

- Należy sprawdzić obroty po zakończeniu cyklu
- Jeśli dotyczy należy po wywołaniu cyklu dokonać ponownego wywołania narzędzia z pożądanymi obrotami
- Po przerwaniu wykonywania programu NC należy ponownie programować start wrzeciona

## WSKAZÓWKA

### Uwaga niebezpieczeństwo kolizji!

Gdy narzędzie nie zostanie zmierzone przy wizualnej kontroli aż do dolnej krawędzi, to grozi kolizja!

- Pomiar narzędzia do krawędzi dolnej
- Należy zmierzyć długość narzędzia wcześniej, używają cykli pomiaru 627 bądź
   630

## WSKAZÓWKA

### Uwaga niebezpieczeństwo kolizji!

Jeśli rzeczywista średnica narzędzia jest większa od zmierzonej średnicy narzędzia to na kamerze 1 grozi kolizja!

- Należy zmierzyć narzędzie do zewnętrznego maksymalnego promienia narzędzia włącznie
- HEIDENHAIN zaleca wykonanie cyklu w trybie FUNCTION MODE MILL.
- Aby osiągnąć użyteczne wyniki, należy optymalnie ustawić oświetlenie. Obsługujący może ustawić światło przy użyciu cyklu 621 MANAULNA INSPEKCJA.
- Zdjęcia muszą być wykonywane w tym samym położeniu osi obrotu i w tym samym układzie kinematyki, w których została skalibrowana kamera. To położenie może niekiedy zostać zapisane przez producenta maszyn w cyklach.

## 5.1.1 Tabela narzędzi VTC

W **VTC-TOOLS.TAB** zostają zachowane dane, konieczne dla wykonywania pojedynczych zdjęć. Tabela znajduje się w katalogu **TNC:\table\**.

| Skrót                                                                          | Dane wejściowe                                                                                                    | Dialog                                        |
|--------------------------------------------------------------------------------|----------------------------------------------------------------------------------------------------|-----------------------------------------------|
| т                                                                              | Numer narzędzia                                                                                                    | -                                             |
|                                                                                | Numer narzędzia z <b>TOOL.T</b>                                                                                                    |                                               |
| START-ANGLE                                                                    | Kąt wrzeciona pierwszego ostrza<br>Obsługujący ma możliwość określenia kąta wrzecio-<br>nowego ostrzy przy użyciu cyklu <b>624</b> bądź wprowa-<br>dzić te dane odręcznie. Minimalna średnica narzędzia<br>dla automatycznego rozpoznawania ostrzy wynosi<br>1,9 mm.           | Kąt ustawienia wrzeciona<br>pierwszego ostrza |
| TOOL-ID                                                                        | Numer identyfikacyjny (identnumer) narzędzia                                                                                                    | TOOL-ID                                       |
|                                                                                | ldentnumer narzędzia umożliwia obsługującemu<br>identyfikację narzędzia podczas wykonywania funkcji<br>ewaluacji narzędzia.                                                                                                    |                                               |
|                                                                                | Identnumer to aktualna data i dokładny co do sekun-<br>dy znacznik czasu np. <b>20191014112159</b> .                                                                                                    |                                               |
| ANGLE-2 do<br>ANGLE-32                                                         | Kąt ustawienia wrzeciona ostrzy 2 do 32<br>Obsługujący ma możliwość określenia kąta ustawie-<br>nia wrzeciona ostrzy przy użyciu cyklu <b>624</b> bądź<br>wprowadzić te dane odręcznie.                                                                                        | Kąt ustawienia wrzeciona<br>ostrze 2<br>      |
| REF-ANGLE                                                                      | Kąt natarcia w stopniach<br>Za pomocą kąta natarcia definiujesz punkt na<br>promieniu narzędzia <b>R</b> bądź <b>R2</b> , na który kamera<br>kieruje fokus na narzędziu. Ta wartość działa tylko<br>dla frezów kulkowych bądź torusowych.                                      | Kąt natarcia                                  |
| <ul> <li>Wskazóv</li> <li>W prz<br/>wysta</li> <li>Kąt us<br/>cyklu</li> </ul> | vki dotyczące obsługi:<br>zypadku równomiernie rozmieszczonych ostrzy na obwoc<br>arczające są kąt jak i liczba ostrzy <b>CUT</b> w tabeli narzędzi.<br>stawienia wrzeciona ostrza może być ustalony albo przy<br><b>624</b> albo przy użyciu przyrządu nastawczego narzędzi a | lzie frezu<br>użyciu<br>następnie             |
| odręc<br>Narzę<br>odręc                                                        | znie wprowadzony.<br>edzie pozostaje tak długo zapamiętane, aż zostanie skasc<br>znie albo nadpisane narzędziem o identycznym numerze                                                                                                    | owane<br>T.                                   |

## 5.1.2 Przegląd

Sterowanie udostępnia cykle, za pomocą których możesz programować monitorowanie narzędzi kamerą.

Proszę postąpić następująco:

- ► Klawisz TOUCH PROBE wybrać
- > Sterowanie pokazuje różne grupy cykli.
- ► VTC wybrać

Sterowanie oddaje do dyspozycji następujące cykle:

| 6 | Cykle 620 do 624 są dostępne z kamerą VT 121 i VT 122                            |
|---|----------------------------------------------------------------------------------|
| - | Cykle <b>625</b> do <b>631</b> są dostępne wyłącznie z kamerą <b>VT</b><br>122 . |

| Numer-<br>cyklu | Cykl                                                                                 | Strona |
|-----------------|--------------------------------------------------------------------------------------|--------|
| 620             | VT KONFIGURACJA                                                                      | 29     |
|                 | <ul> <li>Kalibrowanie systemu kamery</li> </ul>                                      |        |
| 621             | MANAULNA INSPEKCJA                                                                   | 31     |
|                 | <ul> <li>Kontrola narzędzia na zdjęciu na żywo/tzw. zdjęciu live</li> </ul>          |        |
|                 | <ul> <li>Ustawienie oświetlenia</li> </ul>                                           |        |
|                 | Wybór kamery 1 bądź kamery 2                                                         |        |
| 622             | OBRAZY                                                                               | 34     |
|                 | <ul> <li>Automatyczne generowanie i zapis zdjęć do pamięci</li> </ul>                |        |
|                 | <ul> <li>Wybór trybu wykonania zdjęcia</li> </ul>                                    |        |
|                 | Wybór kamery 1 i/lub kamery 2                                                        |        |
| 623             | KONTROLA ZLAMANIA                                                                    | 38     |
|                 | <ul> <li>Proste rozpoznawanie złamania</li> </ul>                                    |        |
|                 | Wybór kamery 1                                                                       |        |
| 624             | POMIAR KATOW OSTRZY                                                                  | 41     |
|                 | <ul> <li>Automatyczne określenie kąta wrzeciona wszystkich ostrzy</li> </ul>         |        |
|                 | Wybór kamery 2                                                                       |        |
| 625             | VT KALIBRACJA                                                                        | 45     |
|                 | <ul> <li>Kalibrowanie kamery VT 122 przy użyciu narzędzia referencyjnego</li> </ul>  |        |
| 626             | KOMPENSACJA TEMPERATURY                                                              | 47     |
|                 | <ul> <li>Kompensowanie odchyleń uwarunkowanych temperaturą</li> </ul>                |        |
|                 | <ul> <li>Przeprowadzenie pomiaru referencyjnego bądź pomiaru porównawczeg</li> </ul> | 0      |
| 627             | DLUGOSC NARZEDZIA                                                                    | 51     |
|                 | <ul> <li>Wymiarowanie długości narzędzia</li> </ul>                                  |        |
|                 | <ul> <li>Zapis długości narzędzia bądź długości delta w tabeli narzędzi</li> </ul>   |        |
| 628             | PROMIEN NARZEDZIA                                                                    | 55     |
|                 | <ul> <li>Wymiarowanie promienia narzędzia</li> </ul>                                 |        |
|                 | <ul> <li>Zapis promienia narzędzia bądź promienia delta w tabeli narzędzi</li> </ul> |        |

| Numer-<br>cyklu | Cykl                                                                                                    | Strona |
|-----------------|----------------------------------------------------------------------------------------------------|--------|
| 629             | PROMIEN NARZEDZIA 2                                                                                                    | 59     |
|                 | Pomiar promienia narożnego R2                                                                                                   |        |
|                 | <ul> <li>Dopasowanie długości i promienia w zależności od wyniku promienia<br/>narożnego.</li> </ul>                            |        |
|                 | <ul> <li>Zapis długości narzędzia, promienia narzędzia i R2 albo wartości delta do<br/>tabeli narzędzi</li> </ul>               |        |
| 630             | POMIAR NARZEDZIA                                                                                                    | 64     |
|                 | <ul> <li>Pomiar długości i promienia narzędzia</li> </ul>                                                                       |        |
|                 | <ul> <li>Zapis długości narzędzia i promienia bądź wartości delta w tabeli<br/>narzędzi</li> </ul>                              |        |
| 631             | POMIAR WIERZCHOLKA NARZEDZIA                                                                                                    | 67     |
|                 | <ul> <li>Pomiar teoretycznej długości narzędzia, długości cylindrycznej części<br/>wiertła bądź kąta wierzchołkowego</li> </ul> |        |
|                 | <ul> <li>Zapis długości narzędzia bądź długości delta DL w tabeli narzędzi</li> </ul>                                           |        |
|                 | <ul> <li>Zapis kąta wierzchołkowego do tabeli narzędzi</li> </ul>                                                               |        |

## 5.2 Cykl 620 VT KONFIGURACJA

### Zastosowanie

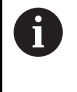

HEIDENHAIN przejmuje gwarancję za funkcjonowanie cyklu **KONFIGURACJA VT** tylko w połączeniu z sondami dotykowymi HEIDENHAIN.

Za pomocą cyklu **620 KONFIGURACJA VT** dokonujesz wymiarowania systemu kamery przy użyciu sondy pomiarowej.

Cykl wykorzystuje jako pozycję startu okrągły obszar na górze kamery. Należy odręcznie wypozycjonować wstępnie sondę powyżej pozycji startu.

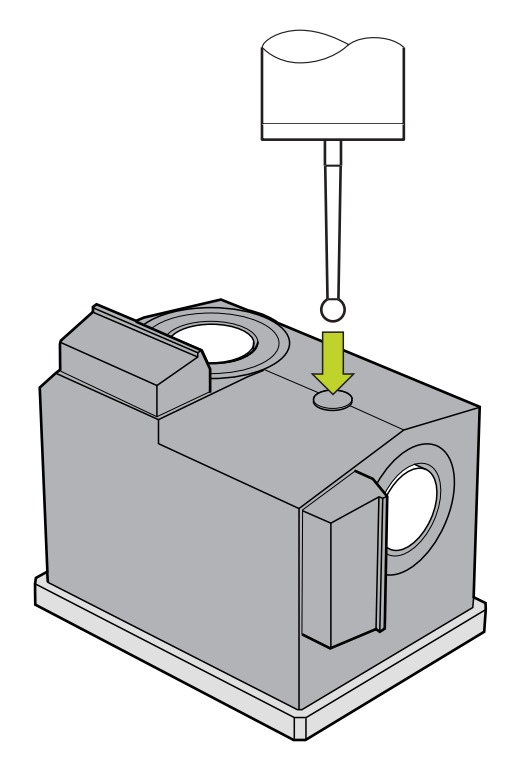

Ustalone przy kalibrowaniu współrzędne systemu kamery są współrzędnymi w układzie współrzędnych maszyny.

### Przebieg cyklu:

- 1 Cykl przerywa wykonanie programu NC.
- 2 Sterowanie przypomina w oknie dialogu, że sonda pomiarowa musi znajdować się na właściwej pozycji.
- 3 Manualna ingerencja:
- Pozycjonować sondę pomiarową powyżej okrągłego obszaru
- Nacisnąć NC-Start gdy tylko sonda osiągnie właściwą pozycję
- 4 Następnie sterowanie dokonuje próbkowania obszaru okrągłego na osi narzędzia.
- 5 Sonda pozycjonuje na sąsiednich stronach punktu narożnego **Q624** i dokonuje próbkowania tych obydwu stron.
- 6 Przy końcu cyklu sonda przesuwa się na bezpieczną wysokość.

### Wskazówki

- VTC nie może być aktywnie realizowane w połączeniu z Płaszczyznę roboczą nachylić.
- Dalsze informacje: "Należy uwzględnić w przypadku cykli VTC", Strona 24

### 5.2.1 Parametry cyklu

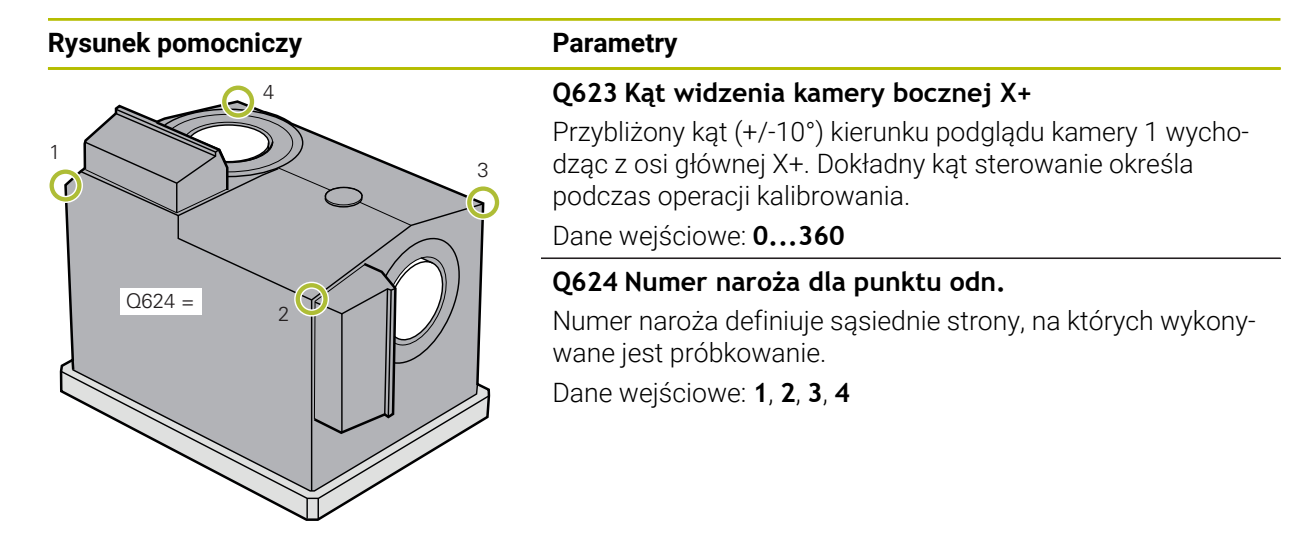

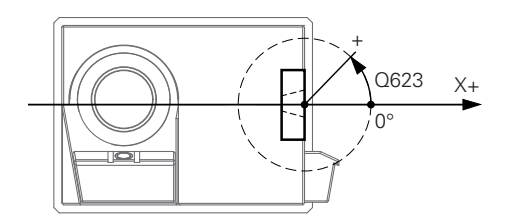

### Przykład

| 11 TCH PROBE 620 VT EINRICHTUNG ~ |                 |  |  |
|-----------------------------------|-----------------|--|--|
| Q623=+0                           | ;KAT WIDZENIA ~ |  |  |
| Q624=+1                           | ;NUMER NAROZA   |  |  |

## 5.3 Cykl 621 MANUALNA INSPEKCJA

### Zastosowanie

Używając cyklu **621 MANUALNA INSPEKCJA** kontrolujesz wizualnie narzędzia i nastawiasz oświetlenie.

### Przebieg cyklu:

- 1 Sterowanie przesuwa narzędzie na bezpieczną wysokość a następnie pozycjonuje przed wybraną kamerą.
  - Q620=1: sterowanie pozycjonuje narzędzie z offsetem, a mianowicie o promień narzędzia i odstęp bezpieczny obok kamery 1. Pozycjonowanie jest zależne od Q629 Kat natarcia.
  - Q620=2: sterowanie pozycjonuje narzędzie na bezpieczną wysokość powyżej kamery 2.
- 2 Następnie cykl wyłącza, jeśli dotyczy, uaktywniony obrót wrzeciona.
- 3 Z NC-Start możesz kontynuować wykonanie cyklu.
- 4 Przy końcu cyklu sterowanie pozycjonuje narzędzie na bezpieczną wysokość.
- 5 Jeśli przed wywołaniem cyklu obrót wrzeciona był aktywny, to sterowanie odtwarza ten stan ponownie przy końcu cyklu.

Dalsze informacje: "Należy uwzględnić w przypadku cykli VTC", Strona 24

### Funkcja czyszczenia

- Przed rozpoczęciem cyklu dysze sprężonego powietrza przy obydwu kamerach są włączane na dwie sekundy.
- Przed cyklem MANUALNA INSPEKCJA narzędzie jest obdmuchiwane przez sekundą sprężonym powietrzem.

### Wskazówki

### Wskazówki dotyczące narzędzia

### Boczne zdjęcie - kamera 1

| Typ narzędzia    | Minimalna<br>średnica narzę-<br>dzia | Maksymalna<br>średnica narzę-<br>dzia | R2      |
|------------------|--------------------------------------|---------------------------------------|---------|
| Wiertło          | 0.2 mm                               | 32 mm                                 | -       |
| Frez trzpieniowy | 0.2 mm                               | Bez limitowania                       | -       |
| Frez kulkowy     | 0.2 mm                               | 32 mm                                 | -       |
| Frez torusowy    | 0.2 mm                               | 32 mm                                 | <=16 mm |

### Zdjęcie od dołu - kamera 2

| Typ narzędzia    | Minimalna<br>średnica narzę-<br>dzia | Maksymalna<br>średnica narzę-<br>dzia | R2      |
|------------------|--------------------------------------|---------------------------------------|---------|
| Wiertło          | 0.2 mm                               | 32 mm                                 | -       |
| Frez trzpieniowy | 0.2 mm                               | Bez limitowania                       | -       |
| Frez kulkowy     | 0.2 mm                               | 32 mm                                 | -       |
| Frez torusowy    | 0.2 mm                               | 32 mm                                 | <=16 mm |

 Następujące wartości muszą zostać zdeponowane w tabeli narzędzi w zależności od typu narzędzia:

- R
- = L

Dalsze informacje: "Należy uwzględnić w przypadku cykli VTC", Strona 24

### 5.3.1 Parametry cyklu

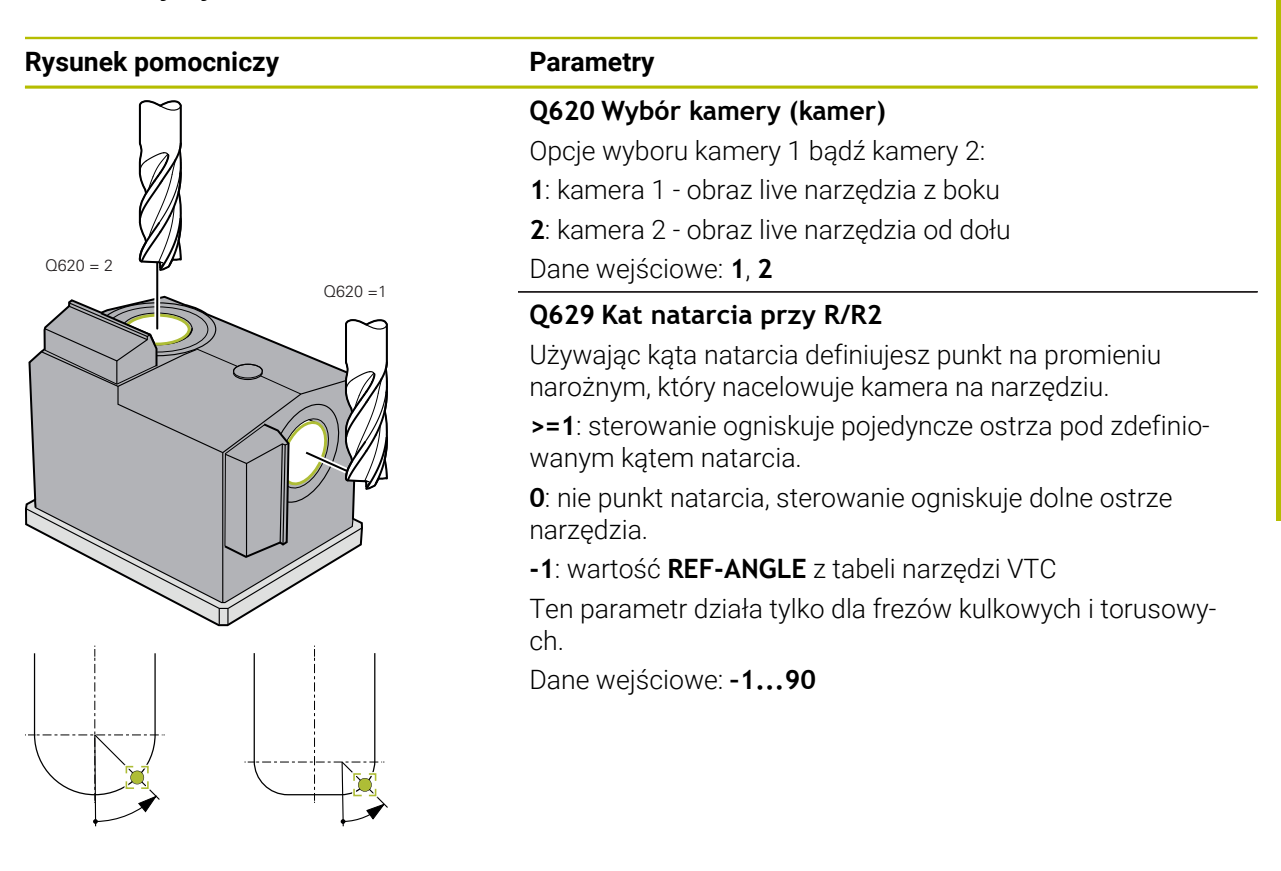

### Przykład

| 11 TCH PROBE 621 MANAULNA INSPEKCJA ~ |                 |  |  |
|---------------------------------------|-----------------|--|--|
| Q620=+1                               | ;WYBOR KAMERY ~ |  |  |
| Q629=+0                               | ;KAT NATARCIA   |  |  |

## 5.4 Cykl 622 OBRAZY

### Zastosowanie

Przy użyciu cyklu **622 OBRAZY** wykonujesz zdjęcia narzędzia i zachowujesz je w pamięci.

### Przebieg cyklu:

- 1 Sterowanie przesuwa narzędzie na bezpieczną wysokość a następnie pozycjonuje przed wybraną kamerą:
  - Q620=1: sterowanie pozycjonuje narzędzie z offsetem o promień narzędzia i odstęp bezpieczny obok kamery 1.
  - Q620=2: sterowanie pozycjonuje narzędzie na bezpieczną wysokość powyżej kamery 2.
- 2 Obroty wrzeciona są zależnie od Q621 zatrzymywane bądź redukowane:
  - Obraz panoramiczny na kamerze 1: obroty wrzeciona są redukowane
  - Obraz panoramiczny na kamerze 2: obroty wrzeciona są zatrzymywane
  - Pojedyncze zdjęcie: obroty wrzeciona są zatrzymywane
- 3 Cykl generuje pożądane zdjęcia
  - Jeśli Q622 nie jest równe 0, to sterowanie generuje kilka zdjęć na różnych poziomach ostrości w zależności od promienia R2.
- 4 Zewnętrzny procesor zachowuje te zdjęcia w strefie ewaluacji narzędzia oprogramowania VTC w określonym podfolderze.
- 5 Przy końcu cyklu sterowanie pozycjonuje narzędzie na bezpieczną wysokość.
- 6 Jeśli przed wywołaniem cyklu obrót wrzeciona był aktywny, to sterowanie odtwarza ten stan ponownie przy końcu cyklu.

### Funkcja czyszczenia

- Przed rozpoczęciem cyklu dysze sprężonego powietrza przy obydwu kamerach są włączane na dwie sekundy.
- Przed wykonaniem fotografii narzędzie jest obdmuchiwane przez sekundę sprężonym powietrzem.
- Podczas wykonania pojedynczego zdjęcia każde konieczne ostrze jest przez pół sekundy obdmuchiwane sprężonym powietrzem.
- Podczas wykonywania zdjęcia panoramicznego narzędzie, na samym początku, jest krótko obdmuchiwane.

### Wskazówki

Jeśli programujesz pojedyncze zdjęcia, to należy w VTC-TOOLS.TAB zapisać wcześniej kąty wrzecionowe ostrz.

Dalsze informacje: "Tabela narzędzi VTC", Strona 26

- Podgląd profilowy jest przewidziany dla frezów kulkowych bądź frezów torusowych z płytkami wielopołożeniowymi bez skrętu.
- Obraz panoramiczny na kamerze 1 jest przeznaczony dla cylindrycznych frezów trzpieniowych.
- Jeśli na kamerze 1 definiujesz obraz mozaikowy, to kamera generuje kilka zdjęć dolnej części narzędzia i łączy je następnie ze sobą automatycznie w jedno zdjęcie o dużej ostrości.
- Dla wykonania panoramy przy użyciu cyklu 622 konieczna jest opcja VTC.

### Wskazówki dotyczące narzędzia

### Boczne zdjęcie - kamera 1

| Typ narzędzia    | Minimalna<br>średnica narzę-<br>dzia | Maksymalna<br>średnica narzę-<br>dzia | R2      |
|------------------|--------------------------------------|---------------------------------------|---------|
| Wiertło          | 0.2 mm                               | 32 mm                                 | -       |
| Frez trzpieniowy | 0.2 mm                               | Bez limitowania                       | -       |
| Frez kulkowy     | 0.2 mm                               | 32 mm                                 | -       |
| Frez torusowy    | 0.2 mm                               | 32 mm                                 | <=16 mm |

### Zdjęcie od dołu - kamera 2

| Typ narzędzia    | Minimalna<br>średnica narzę-<br>dzia | Maksymalna<br>średnica narzę-<br>dzia | R2      |
|------------------|--------------------------------------|---------------------------------------|---------|
| Wiertło          | 0.2 mm                               | 32 mm                                 | -       |
| Frez trzpieniowy | 0.2 mm                               | Bez limitowania                       | -       |
| Frez kulkowy     | 0.2 mm                               | 32 mm                                 | -       |
| Frez torusowy    | 0.2 mm                               | 32 mm                                 | <=16 mm |

 Następujące wartości muszą zostać zdeponowane w tabeli narzędzi w zależności od typu narzędzia:

- R
- = L.
- **R2**

**CUT** - te dane wejściowe nie są potrzebne dla zdjęcia panoramicznego.

- T-ANGLE
- Dalsze informacje: "Należy uwzględnić w przypadku cykli VTC", Strona 24

## 5.4.1 Parametry cyklu

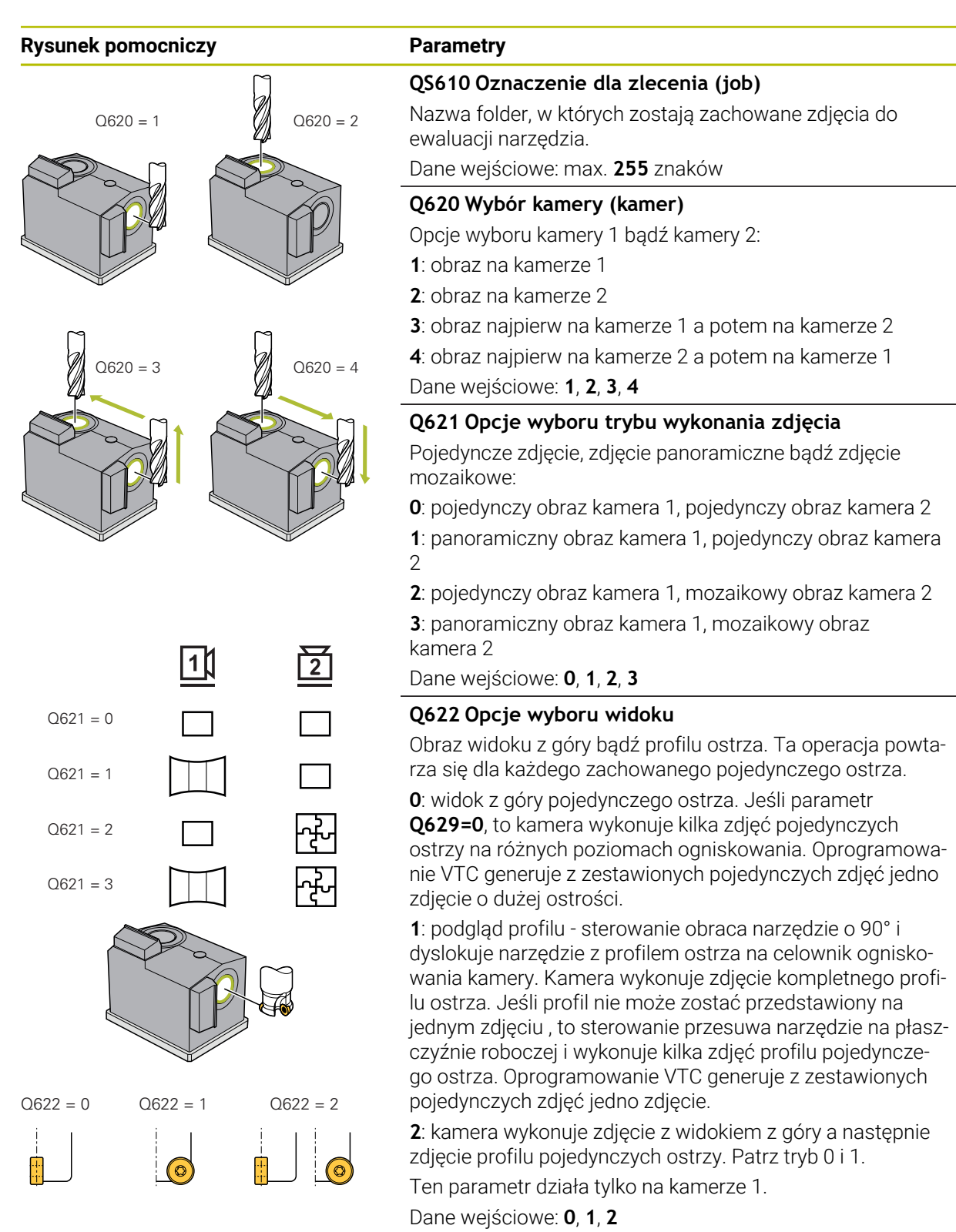
| Rysunek pomocniczy | Parametry                                                                                                |
|--------------------|----------------------------------------------------------------------------------------------------|
|                    | Q629 Kat natarcia przy R/R2                                                                              |
|                    | Używając kąta natarcia definiujesz punkt na promieniu<br>narożnym, który nacelowuje kamera na narzędziu. |
|                    | >=1: sterowanie ogniskuje pojedyncze ostrza pod zdefinio-<br>wanym kątem natarcia.                       |
|                    | 0: nie punkt natarcia, sterowanie ogniskuje dolne ostrze narzędzia.                                      |
|                    | -1: wartość REF-ANGLE z tabeli narzędzi VTC                                                              |
|                    | Ten parametr działa tylko dla frezów kulkowych i torusowy-<br>ch.                                        |
|                    | Dane wejściowe: <b>-190</b>                                                                              |
|                    |                                                                                                    |

### Przykład

| 11 TCH PROBE 622 OBRAZY ~ |                    |
|---------------------------|--------------------|
| QS610="TEST"              | ;NAZWA ZLECENIA ~  |
| Q620=+1                   | ;WYBOR KAMERY ~    |
| Q621=+0                   | ;AUFNAHME MODUS ~  |
| Q622=+0                   | ;AUSWAHL ANSICHT ~ |
| Q629=+0                   | ;KAT NATARCIA      |

## 5.5 Cykl 623 KONTROLA ZLAMANIA

### Zastosowanie

Przy pomocy cyklu **623 KONTROLA ZLAMANIA** można rozpoznać złamanie narzędzia. Sterowanie zapamiętuje wynik w parametrze **Q601**. Kontrolę złamania można przeprowadzać dla cylindrycznych frezów, wierteł, frezów kulkowych i torusowych.

### Przebieg cyklu:

- 1 Sterowanie przesuwa narzędzie na bezpieczną wysokość i pozycjonuje je następnie obok kamery 1 na maksymalnym promieniu narzędzia + odstępie bezpiecznym.
- 2 Sterowanie włącza wrzeciono.
- 3 Oprogramowanie VTC porównuje wartość kontroli złamania z wartością zachowaną w sterowaniu LBREAK i sprawdza, czy narzędzie jest złamane czy też nie. Wynik sterowanie zachowuje w Q601.
- 4 Przy końcu cyklu sterowanie pozycjonuje narzędzie na bezpieczną wysokość.
- 5 Jeśli przed wywołaniem cyklu obrót wrzeciona był aktywny, to sterowanie odtwarza ten stan ponownie przy końcu cyklu.
  - Sterownik przemieszcza się bliżej do kamery w przypadku frezów kulkowych, torusowych bądź wierteł niż w przypadku cylindrycznych frezów:
    - Frez kulkowych: o R bliżej do kamery
    - Frez torusowy: o R2 bliżej do kamery
    - Wiertło: o R bliżej do kamery

### Parametr wyniku Q601:

| Rezultat | Znaczenie                  |
|----------|----------------------------|
| -1       | Wynik nie został określony |
| 0        | Narzędzie nie jest złamane |
| 2        | Narzędzie złamane          |

### Funkcja czyszczenia

- Przed rozpoczęciem cyklu dysze sprężonego powietrza przy obydwu kamerach są włączane na dwie sekundy.
- Przed wykonaniem fotografii narzędzie jest obdmuchiwane bezpośrednio przez sekundę sprężonym powietrzem.

### Wskazówki

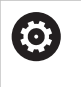

Producent maszyny określa, czy narzędzie jest blokowane w przypadku złamania.

Jeśli w tabeli narzędzi zostanie zdeponowana wartość LBREAK, to może być wykonana kontrola złamania tego narzędzia.

### Wskazówki dotyczące narzędzia

### Kontrola złamania/pęknięcia

| Typ narzędzia    | Minimalna<br>średnica narzę-<br>dzia | Maksymalna<br>średnica narzę-<br>dzia | R2      |
|------------------|--------------------------------------|---------------------------------------|---------|
| Wiertło          | 0.5 mm                               | 32 mm                                 | -       |
| Frez trzpieniowy | 0.5 mm                               | Bez limitowania                       | -       |
| Frez kulkowy     | 0.5 mm                               | 32 mm                                 | -       |
| Frez torusowy    | 0.5 mm                               | 32 mm                                 | <=16 mm |

- Następujące wartości muszą zostać zdeponowane w tabeli narzędzi w zależności od typu narzędzia:
  - R
  - = L.
  - R2
  - LBREAK
- Dalsze informacje: "Należy uwzględnić w przypadku cykli VTC", Strona 24

### 5.5.1 Parametry cyklu

| Rysunek pomocniczy | Parametry                                                                                 |
|--------------------|-------------------------------------------------------------------------------------------|
|                    | Cykl <b>623</b> nie posiada parametrów cyklu. Zamknąć zapis<br>cyklu klawiszem <b>END</b> |

### Przykład

11 TCH PROBE 623 KONTROLA ZLAMANIA

### 5.5.2 Możliwe zapytania

Cykl KONTROLA ZLAMANIA zapisuje wartość w parametrze Q601.

Następujące wartości są możliwe:

- **Q601** = -1: brak wyniku
- **Q601** = 0: narzędzie nie jest złamane
- **Q601** = 2: narzędzie złamane

Przykład odpytania parametru **Q601**:

| 0 BEGIN PGM 6 MM                    |                                                          |
|-------------------------------------|----------------------------------------------------------|
| 1 BLK FORM CYLINDER Z R42 L150      | Definicja detalu Cylinder                                |
| 2 FUNCTION MODE MILL                | Aktywacja trybu frezowania                               |
| 3 TOOL CALL 1 Z S4500               |                                                          |
| 4 L Z+250 R0 FMAX M3                |                                                          |
| 5 LBL 20                            |                                                          |
| 6 TCH PROBE 623 KONTROLA ZLAMANIA   | Cykl 623 zdefiniować                                     |
| 7 FN 9: IF +Q601 EQU -1 GOTO LBL 20 | Jeśli parametr Q601 = -1, to skok do LBL 20              |
| 8 FN 9: IF +Q601 EQU +0 GOTO LBL 21 | Jeśli parametr Q601 = 0, to skok do LBL 21               |
| 9 FN 9: IF +Q601 EQU +2 GOTO LBL 22 | Jeśli parametr Q601 = +2, to skok do LBL 22              |
| 10 LBL 21                           | Programowanie obróbki                                    |
|                                     |                                                          |
| 57 LBL 22                           | Definicja LBL 22                                         |
| 58 STOP                             | Stop programu, obsługujący może kontrolować<br>narzędzie |
| 59 LBL 0                            |                                                          |
| 60 END PGM 6 MM                     |                                                          |

### 5.6 Cykl 624 WYMIAROWANIE KATOW OSTRZY

### Zastosowanie

Przy użyciu cyklu **624 WYMIAROWANIE KATOW OSTRZY** określasz automatycznie kąty wrzecionowe ostrzy. Te kąty sterowanie zapisuje w tabeli **VTC-TOOLS.TAB** . **Dalsze informacje:** "Tabela narzędzi VTC", Strona 26

Kąty wrzecionowe ostrzy są konieczne dla pozycjonowania wstępnego w cyklu **621** oraz dla pojedynczych zdjęć i zdjęć profilu w cyklu **622**. Dlatego też cykl **624** jest zalecany dla każdego używanego narzędzia.

### Przebieg cyklu:

- 1 Sterowanie przesuwa narzędzie na bezpieczną wysokość i przemieszcza następnie powyżej kamery 2.
- 2 Jeśli obrót wrzeciona jest uaktywniony, to sterowanie zatrzymuje ten przesuw.
- 3 Cykl określa automatycznie kąty ustawienia wrzeciona ostrzy.
- 4 Kąty ustawienia wrzeciona są zapisywane do VTC-TOOLS.TAB.
- 5 Przy końcu cyklu sterowanie pozycjonuje narzędzie na bezpieczną wysokość.
- 6 Jeśli przed wywołaniem cyklu obrót wrzeciona był aktywny, to sterowanie odtwarza ten stan ponownie przy końcu cyklu.

### Funkcja czyszczenia

- Przed rozpoczęciem cyklu dysze sprężonego powietrza przy obydwu kamerach są włączane na dwie sekundy.
- Przed wykonaniem fotografii narzędzie jest obdmuchiwane bezpośrednio przez sekundę sprężonym powietrzem.
- Podczas określania kątów wrzecionowych ostrzy każde kolejne ostrze jest obdmuchiwane sprężonym powietrzem przez pół sekundy.

### Wskazówki

- Określenie kąta wrzecionowego ostrzy może być realizowane tylko dla cylindrycznych frezów i frezów kulkowych bądź torusowych.
- Aby móc zrealizować optymalne rozpoznawanie ostrzy, HEIDENHAIN zaleca dla frezów kulkowych i torusowych programowanie wartości w parametrze Q629 Kat natarcia między +30° i +60°.
- Dalsze informacje: "Należy uwzględnić w przypadku cykli VTC", Strona 24

### Wskazówki dotyczące narzędzia

| Zdjęcie od dołu - kamera 2 |                                      |                                       |         |
|----------------------------|--------------------------------------|---------------------------------------|---------|
| Typ narzędzia              | Minimalna<br>średnica narzę-<br>dzia | Maksymalna<br>średnica narzę-<br>dzia | R2      |
| Frez trzpieniowy           | 1.9 mm                               | Bez limitowania                       |         |
| Frez kulkowy               | 1.9 mm                               | 32 mm                                 |         |
| Frez torusowy              | 1.9 mm                               | 32 mm                                 | <=16 mm |

 Następujące wartości muszą zostać zdeponowane w tabeli narzędzi w zależności od typu narzędzia:

- R
- = L
- R2
- CUT
- Dalsze informacje: "Należy uwzględnić w przypadku cykli VTC", Strona 24

# 5.6.1 Parametry cyklu

| Rysunek pomocniczy | Parametry                                                                                                    |
|--------------------|----------------------------------------------------------------------------------------------------|
|                    | Q625 Nadać nowy ID narzedzia                                                                                                    |
|                    | Aby zidentyfikować narzędzie w funkcji ewaluacji narzę-<br>dzi, musi być zapisany numer identyfikacyjny (identnu-<br>mer) narzędzia. Za pomocą tego numeru można rozróżniać<br>poszczególne narzędzia. Numery identyfikacyjne narzędzi są<br>zapisane w tabeli <b>VTC-TOOLS.TAB</b> . |
|                    | 0: jeśli identnumer narzędzia jest dostępny, to sterowanie<br>używa tego numeru. Jeśli numer identyfikacyjny nie jest<br>dostępny, to sterowanie generuje nowy wiersz z aktywnym<br>narzędziem i kreuje nowy identnumer narzędzia.                                                    |
|                    | 1: sterowanie generuje obligatoryjny nowy identnumer narzę-<br>dzia. Jeśli do danego narzędzia dostępny jest już identnu-<br>mer, to będzie on nadpisany.                                                                                                    |
|                    | Dane wejściowe: <b>0</b> , <b>1</b>                                                                                                    |
|                    | Dalsze informacje: "Tabela narzędzi VTC", Strona 26                                                                                                    |
|                    | Q629 Kat natarcia przy R/R2                                                                                                    |
|                    | Za pomocą kąta natarcia definiujesz punkt na promieniu<br>narzędzia <b>R</b> bądź <b>R2</b> , który kamera nacelowuje na narzędziu<br>a następnie wykonuje operację rozpoznawania ostrza.                                                                                             |
|                    | >=1: sterowanie ogniskuje pojedyncze ostrza pod zdefinio-<br>wanym kątem natarcia.                                                                                                    |
|                    | Sterowanie zapisuje tę wartość w kolumnie <b>REF-ANGLE</b><br>tabeli narzędzi VTC.                                                                                                    |
|                    | Ten parametr działa tylko dla frezów kulkowych i torusowy-<br>ch.                                                                                                    |
|                    | Dane wejściowe: 190                                                                                                    |
| Przykład           |                                                                                                    |

| Przykład |
|----------|
|----------|

| 11 TCH PROBE 624 | POMIAR KATOW OSTRZY ~ |  |
|------------------|-----------------------|--|
| Q625=+0          | ;NOWY ID NARZEDZIA ~  |  |
| Q629=+30         | ;KAT NATARCIA         |  |

# 5.7 Zasadnicze zagadnienia cykli wymiarowania

### 5.7.1 Informacje ogólne

Używając cykli pomiaru VTC wykonujesz pomiar narzędzia automatycznie. Długości, promienie, promienie narożne, kąty wierzchołkowe bądź wartości korekcyjne są zapisywane w tabeli narzędzi oraz uwzględniane w dalszych zabiegach obróbki.

Aby móc określić dokładnie rzeczywiste wartości narzędzi, należy kalibrować kamerę, w przeciwnym razie sterowanie nie może określić dokładnych wyników pomiaru.

Sterowanie udostępnia w tym celu cykl 625 VT KALIBRACJA .

Oprócz tego sterowanie udostępnia cykl **626 KOMPENSACJA TEMPERATURY**. Za pomocą tego cyklu można przeciwdziałać niepożądanym wpływom temperatury na obrabiarce oraz kompensować uwarunkowane temperaturą odchylenia. Odchylenia temperatury mogą przejawiać się np. w postaci offsetów osi.

Do kalibrowania kamery oraz określania kompensacji temperatury należy stosować narzędzie referencyjne HEIDENHAIN.

Do wymiarowania narzędzia dostępne są opcjonalnie następujące cykle:

- Cykl 627 DLUGOSC NARZEDZIA
- Cykl 628 PROMIEN NARZEDZIA
- Cykl 629 PROMIEN NARZEDZIA 2
- Cykl 630 POMIAR NARZEDZIA
- Cykl 631 POMIAR WIERZCHOLKA NARZEDZIA

### Przebieg cyklu wymiarowania narzędzia

- 1 Pozycjonowanie wstępne
- 2 Pomiar na pierwszej pozycji pomiarowej

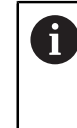

Na każdej pozycji pomiarowej sterowanie wykonuje dwa pomiary. Przy drugim pomiarze sterowanie dyslokuje narzędzie o jeden piksel. Z obydwu tych wartości sterowanie określa maksymalną wartość i kontynuuje z tą wartością.

- 3 W razie konieczności powtórne pomiary
- 4 W razie konieczności dalsze pozycje pomiarowe

### 5.8 Cykl 625 VT KALIBRACJA

### Zastosowanie

HEIDENHAIN przejmuje gwarancję za funkcjonowanie cyklu **VT KALIBRACJA** tylko w połączeniu z narzędziem kalibracyjnym HEIDENHAIN **VT 122**.

Narzędzie kalibracyjne może zostać zamówione w HEIDENHAIN jako akcesoria.

Za pomocą cyklu **625 VT KALIBRIERUNG** wykonujesz kalibrowanie systemu kamery **VT 122** przy użyciu narzędzia referencyjnego.

Ustalone przy kalibrowaniu współrzędne systemu kamery są współrzędnymi w układzie współrzędnych maszyny.

### Warunki

i

Przed wykonaniem cyklu należy wymierzyć kamerę. W tym celu sterowanie udostępnia następujący cykl:

Cykl 620 VT KONFIGURACJA

### Przebieg cyklu

- 1 Sterowanie przesuwa narzędzie referencyjne na bezpieczną wysokość a następnie pozycjonuje je w strefie ostrości kamery 1. Najbardziej zewnętrzny promień narzędzia jest skierowany na narzędzie referencyjne.
- 2 Sterowanie włącza wrzeciono.
- 3 Sterowanie pozycjonuje narzędzie referencyjne w zależności od **L-OFFS** przed kamerą.
- 4 Sterowanie przeprowadza pierwsze kalibrowanie kamery na podstawie promienia narzędzia. Zależnie od **Q633 POWTORNE POMIARY** sterowanie przeprowadza kalibrowanie kilkakrotnie.
- 5 Sterowanie pozycjonuje narzędzie referencyjne przed kamerą w zależności od **R-OFFS** i długości L z tabeli narzędzi.
- 6 Sterowanie przeprowadza drugie kalibrowanie kamery na podstawie osi narzędzia. Zależnie od **Q633 POWTORNE POMIARY** sterowanie przeprowadza kalibrowanie kilkakrotnie.
- 7 Przy końcu cyklu sterowanie pozycjonuje narzędzie na bezpieczną wysokość.
- 8 Jeśli przed wywołaniem cyklu obrót wrzeciona był aktywny, to sterowanie odtwarza ten stan ponownie przy końcu cyklu.

Dalsze informacje: "Należy uwzględnić w przypadku cykli VTC", Strona 24

#### Funkcja czyszczenia

- Przed rozpoczęciem cyklu dysze sprężonego powietrza przy obydwu kamerach są włączane na dwie sekundy.
- Przed pierwszym pomiarem i przed każdym powtarzanym pomiarem narzędzie jest obdmuchiwane przez sekundę sprężonym powietrzem.

### Wskazówki

- VTC nie może być aktywnie realizowane w połączeniu z funkcją Płaszczyznę roboczą nachylić.
- Jeśli wartość tolerancji rozsiania nie zostanie osiągnięta, to sterowanie przerywa wykonanie pomiaru z komunikatem o błędach.
- Za pomocą **R-OFFS** i **L-OFFS** definiujesz pozycję pomiaru.

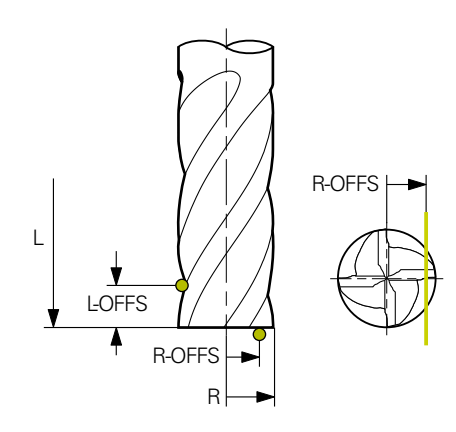

- Cykl wyszukuje narzędzie na podstawie promienia i długości narzędzia. Cykl szuka tak długo, aż RBREAK bądź LBREAK zostanie przekroczona. Jeżeli ta wartość jest przekroczona, to sterowanie pokazuje meldunek o błędach.
- Dalsze informacje: "Należy uwzględnić w przypadku cykli VTC", Strona 24

#### Wskazówki dotyczące narzędzia

- Narzędziem referencyjnym nie może być ani wiertło ani frez kulkowy.
- Do narzędzia referencyjnego muszą być zapisane następujące wartości w tabeli narzędzi:
  - Długość L
  - Promień R
  - Offset L-OFFS
  - Offset R-OFFS
- Narzędzie referencyjne nie powinno zapisywać żadnych wartości korekcyjnych dla DL i DR.

### 5.8.1 Parametry cyklu

| Rysunek pomocniczy | Parametry                                                                                                    |
|--------------------|----------------------------------------------------------------------------------------------------|
|                    | Q633 Liczba powtórnych pomiarów?                                                                                                    |
|                    | Liczba pomiarów, którą cykl powtarza na określonej pozycji<br>pomiaru.                                                              |
|                    | Dane wejściowe: 010                                                                                                    |
|                    | Q634 Dopuszczalna tolerancja rozsiania?                                                                                             |
|                    | Dane wejściowe tolerancji rozsiania                                                                                                 |
|                    | W przypadku powtórzeń pomiaru <b>Q633&gt;0</b> sterowanie<br>kontroluje, czy te pomiary leżą w granicach tolerancji rozsia-<br>nia. |
|                    | Dane wejściowe: <b>0.0010.099</b>                                                                                                   |

#### Przykład

| 11 TCH PROBE 625 VT 121 KALIBROWANIE ~ |                       |  |
|----------------------------------------|-----------------------|--|
| Q633=+2                                | ;POWTORNE POMIARY~    |  |
| Q634=+0.03                             | ;TOLERANCJA ROZSIANIA |  |

### 5.9 Cykl 626 KOMPENSACJA TEMPERATURY

### Zastosowanie

Wymogi odnośnie dokładności, szczególnie w sferze obróbki 5-osiowej, są coraz większe. I tak kompleksowe przedmioty mają być wytwarzane dokładnie i z powtarzalną dokładnością także na dłuższej przestrzeni czasu.

Za pomocą cyklu **626 KOMPENSACJA TEMPERATURY** można przeciwdziałać niepożądanym wpływom temperatury na obrabiarce oraz kompensować uwarunkowane temperaturą odchylenia. Odchylenia temperatury mogą przejawiać się np. w postaci offsetów osi.

Aby móc kompensować odchylenia, należy wykonać najpierw pomiar referencyjny używając narzędzia referencyjnego. Pomiar referencyjny pokazuje aktualny stan maszyny.

Aby móc z czasem przeciwdziałać wpływom temperaturowym, obsługujący ma możliwość wykonania pomiaru porównawczego do pomiaru referencyjnego. Sterowanie kompensuje automatycznie to odchylenie podczas dalszych pomiarów kamerą za pomocą cykli **627** do **631**.

Następnie sterowanie zapamiętuje wartości odchylenia w parametrach wyniku **Q115-Q117**. Parametry te mogą być dalej stosowane w programie NC i np. przeliczane z aktualnym punktem zerowym.

Kompensacja temperatury pozostaje aktywna aż do momentu ponownego wykonania cyklu 626 KOMPENSACJA TEMPERATURY bądź cyklu 625 VT KALIBRACJA . Podczas restartu sterowania przy jednocześnie aktywnej kompensacji temperatury sterownik wyświetla ostrzeżenie.

Ustalone współrzędne systemu kamery są współrzędnymi w układzie współrzędnych maszyny.

### Warunki

Przed wykonaniem cyklu należy wymierzyć i kalibrować kamerę. W tym celu sterowanie udostępnia następujący cykle:

- Cykl 620 VT KONFIGURACJA
- Cykl 625 VT KALIBRACJA

### Przebieg cyklu

- 1 Sterowanie przesuwa narzędzie referencyjne na bezpieczną wysokość a następnie pozycjonuje je w strefie ostrości kamery 1. Najbardziej zewnętrzny promień narzędzia jest skierowany na narzędzie referencyjne.
- 2 Sterowanie włącza wrzeciono.
- 3 Sterowanie pozycjonuje narzędzie referencyjne przed kamerą w zależności od **R-**OFFS i L-OFFS z tabeli narzędzi.
- 4 Sterowanie wymierza narzędzie.
- 5 Zależnie od **Q633 POWTORNE POMIARY** sterowanie przeprowadza pomiar kilkakrotnie.
- 6 Przy końcu cyklu sterowanie pozycjonuje narzędzie na bezpieczną wysokość.
- 7 Jeśli przed wywołaniem cyklu obrót wrzeciona był aktywny, to sterowanie odtwarza ten stan ponownie przy końcu cyklu.
- 8 Sterowanie zapamiętuje zmierzone offsety osi od pomiaru referencyjnego w następujących parametrach Q:

| Numer<br>parametru Q | Znaczenie                                                                           |
|----------------------|-------------------------------------------------------------------------------------|
| Q115                 | Odchylenie od pomiaru referencyjnego w układzie współ-<br>rzędnych maszyny na osi X |
| Q116                 | Odchylenie od pomiaru referencyjnego w układzie współ-<br>rzędnych maszyny na osi Y |
| Q117                 | Odchylenie od pomiaru referencyjnego w układzie współ-<br>rzędnych maszyny na osi Z |

Dalsze informacje: "Należy uwzględnić w przypadku cykli VTC", Strona 24

### Funkcja czyszczenia

- Przed rozpoczęciem cyklu dysze sprężonego powietrza przy obydwu kamerach są włączane na dwie sekundy.
- Przed pierwszym pomiarem i przed każdym powtarzanym pomiarem narzędzie jest obdmuchiwane przez sekundę sprężonym powietrzem.

### Wskazówki

- VTC nie może być aktywnie realizowane w połączeniu z Płaszczyznę roboczą nachylić.
- Jeśli wartość tolerancji rozsiania nie zostanie osiągnięta, to sterowanie przerywa wykonanie pomiaru z komunikatem o błędach.
- Za pomocą **R-OFFS** i **L-OFFS** definiujesz pozycję pomiaru.

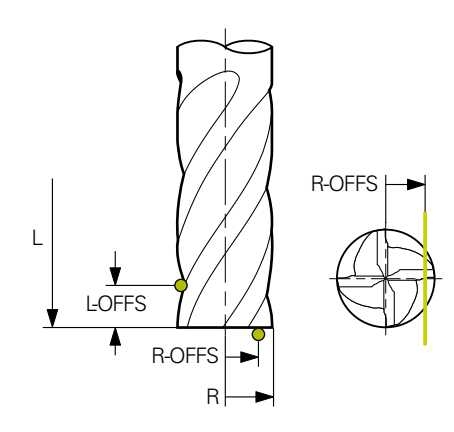

Dalsze informacje: "Należy uwzględnić w przypadku cykli VTC", Strona 24

### Wskazówki dotyczące narzędzia

- Narzędziem referencyjnym nie może być ani wiertło ani frez kulkowy.
- Do narzędzia referencyjnego muszą być zapisane następujące wartości w tabeli narzędzi:
  - Długość L
  - Promień R
  - Offset L-OFFS
  - Offset R-OFFS
- Narzędzie referencyjne nie powinno zapisywać żadnych wartości korekcyjnych dla DL i DR.

# 5.9.1 Parametry cyklu

| Rysunek pomocniczy |            | Parametry                                                                                                    |
|--------------------|------------|----------------------------------------------------------------------------------------------------|
| Q630 = 0           | Q630 = 1   | Q630 Tryb kompensacji (0-1)?                                                                                                    |
|                    |            | Opcje wyboru trybu:                                                                                                    |
|                    |            | <b>0</b> : pomiar referencyjny - określenie aktualnego stanu maszy-                                                                                                   |
|                    |            | ny.                                                                                                    |
|                    | $\bigcirc$ | <ol> <li>pomiar porównawczy do pomiaru referencyjnego -<br/>określenie odchyleń od pomiaru referencyjnego np. spowo-<br/>dowanych offsetem/dyslokacją osi.</li> </ol> |
|                    |            | Dane wejściowe: <b>0</b> , <b>1</b>                                                                                                    |
| I                  |            | Q633 Liczba powtórnych pomiarów?                                                                                                    |
|                    |            | Liczba pomiarów, którą cykl powtarza na określonej pozycji<br>pomiaru.                                                                                                |
|                    |            | Dane wejściowe: 010                                                                                                    |
|                    |            | Q634 Dopuszczalna tolerancja rozsiania?                                                                                                    |
|                    |            | Dane wejściowe tolerancji rozsiania                                                                                                    |
|                    |            | W przypadku powtórzeń pomiaru <b>Q633&gt;0</b> sterowanie<br>kontroluje, czy te pomiary leżą w granicach tolerancji rozsia-<br>nia.                                   |
|                    |            | Dane wejściowe: 0.0010.099                                                                                                    |

### Przykład

| 11 TCH PROBE 626 KOMPENSACJA TEMPERATURY ~ |                       |
|--------------------------------------------|-----------------------|
| Q630=+0                                    | ;WYBOR TRYBU ~        |
| Q633=+2                                    | ;POWTORNE POMIARY ~   |
| Q634=+0.03                                 | ;TOLERANCJA ROZSIANIA |

### 5.10 Cykl 627 DLUGOSC NARZEDZIA

### Zastosowanie

Za pomocą cyklu 627 DLUGOSC NARZEDZIA ustalasz długość narzędzia.

### Warunki

Przed wykonaniem cyklu należy wymierzyć i kalibrować kamerę. W tym celu sterowanie udostępnia następujący cykle:

- Cykl 620 VT KONFIGURACJA
- Cykl 625 VT KALIBRACJA

### Przebieg cyklu

- Sterowanie przesuwa narzędzie referencyjne na bezpieczną wysokość a następnie pozycjonuje je w strefie ostrości kamery 1. Fokus jest nakierowany na najbardziej zewnętrzny promień narzędzia.
- 2 Sterowanie włącza wrzeciono.
- 3 Sterowanie pozycjonuje narzędzie referencyjne przed kamerą w zależności od **R-OFFS** z tabeli narzędzi.
- 4 Zależnie od **Q639** sterowanie wykonuje uprzednio pomiar inicjalizujący.
- 5 Sterowanie wymierza narzędzie.
- 6 Zależnie od **Q633 POWTORNE POMIARY** sterowanie przeprowadza pomiar kilkakrotnie.
- 7 Przy końcu cyklu sterowanie pozycjonuje narzędzie na bezpieczną wysokość.
- 8 Jeśli przed wywołaniem cyklu obrót wrzeciona był aktywny, to sterowanie odtwarza ten stan ponownie przy końcu cyklu.
- 9 Sterowanie zapamiętuj ustaloną wartość i status w następujących parametrach Q:

| Numer<br>parametru Q | Znaczenie                                                                                           |
|----------------------|----------------------------------------------------------------------------------------------------|
| Q115                 | Odchylenie od aktualnego promienia narzędzia - delta długo-<br>ści <b>DL</b> + zmierzone odchylenie |
| Q601                 | Status narzędzia:                                                                                   |
|                      | <ul> <li>-1 = pomiar nieudany</li> </ul>                                                            |
|                      | <b>0</b> = pomiar ok                                                                                |
|                      | <ul> <li>1 = tolerancja zużycia osiągnięta</li> </ul>                                               |
|                      | 2 = narzędzie złamane                                                                               |

Dalsze informacje: "Należy uwzględnić w przypadku cykli VTC", Strona 24

#### Funkcja czyszczenia

- Przed rozpoczęciem cyklu dysze sprężonego powietrza przy obydwu kamerach są włączane na dwie sekundy.
- Przed pierwszym pomiarem i przed każdym powtarzanym pomiarem narzędzie jest obdmuchiwane przez sekundę sprężonym powietrzem.

### Pomiar narzędzi o długości 0

0

Należy zapoznać się z instrukcją obsługi maszyny! Producent maszyn może definiować w **VTC.tab** maksymalną długość narzędzia dla cykli pomiaru narzędzia.

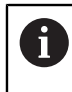

HEIDENHAIN zaleca, jeśli to możliwe, definiowanie narzędzi zawsze z ich rzeczywistą długością.

Za pomocą tego cyklu wykonujesz pomiaru długości narzędzia automatycznie. Możesz także dokonać pomiaru narzędzi, które są zdefiniowane w tabeli narzędzi z długością L wynoszącą 0. W tym celu producent maszyn musi zdefiniować wartość dla maksymalnej długości narzędzia. Oprócz tego należy zapisać promień **R**, **R2** (jeśli dostępny) i **T-ANGLE** (jeśli dostępny) w tabeli narzędzi. Sterownik uruchamia operację wyszukiwania, przy której zostaje określona w przybliżeniu rzeczywista długość narzędzia na pierwszym etapie. Następnie wykonywany jest dokładny pomiar.

### WSKAZÓWKA

### Uwaga niebezpieczeństwo kolizji!

Jeśli producent maszyn nie zdefiniuje maksymalnej długości narzędzia, to operacja szukania narzędzia nie ma miejsca. Sterownik pozycjonuje wstępnie narzędzie o długości 0. Uwaga niebezpieczeństwo kolizji!

- Proszę uwzględnić informacje zawarte w instrukcji obsługi maszyny
- Definicja narzędzi o rzeczywistej długości narzędzia L

### WSKAZÓWKA

### Uwaga niebezpieczeństwo kolizji!

Jeśli narzędzie jest dłuższe niż maksymalna długość, zapisana w definicji przez producenta maszyn, to istnieje zagrożenie kolizji.

Proszę uwzględnić informacje zawarte w instrukcji obsługi maszyny

### Wskazówki

- VTC nie może być aktywnie realizowane w połączeniu z Płaszczyznę roboczą nachylić .
- Jeśli wartość tolerancji rozsiania nie zostanie osiągnięta, to sterowanie przerywa wykonanie pomiaru z komunikatem o błędach.
- Z R-OFFS definiujesz pozycją pomiaru.

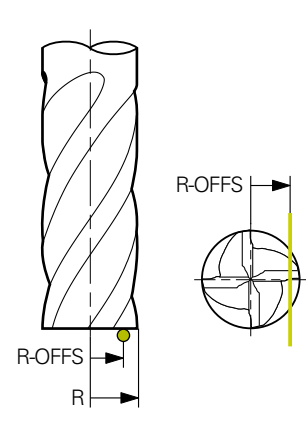

Dalsze informacje: "Należy uwzględnić w przypadku cykli VTC", Strona 24

### Wskazówki dotyczące narzędzia

| Typ narzędzia    | Minimalna<br>średnica narzę-<br>dzia | Maksymalna<br>średnica narzę-<br>dzia | R2      |
|------------------|--------------------------------------|---------------------------------------|---------|
| Wiertło          | 1 mm                                 | 32 mm                                 | -       |
| Frez trzpieniowy | 1 mm                                 | 100 mm                                | -       |
| Frez kulkowy     | 1 mm                                 | 32 mm                                 | -       |
| Frez torusowy    | 1 mm                                 | 32 mm                                 | <=16 mm |

 Następujące wartości muszą zostać zdeponowane w tabeli narzędzi w zależności od typu narzędzia:

- = L
- R
- R2
- LTOL
- R-OFFS

# 5.10.1 Parametry cyklu

| Rysunek pomocniczy           | Parametry                                                                                                    |
|------------------------------|----------------------------------------------------------------------------------------------------|
|                              | Q632 Tryb wymiarowania narzędzia (0-2)?                                                                                                    |
|                              | Cykl udostępnia następujące możliwości zapisu ustalonej<br>wartości dla długości w tabeli narzędzi bądź w parametrach<br>Q:                                                                                                    |
|                              | <b>0:</b> sterowanie przejmuje wartość do kolumny <b>L</b> . Sterownik resetuje dostępną wartość delta w kolumnie <b>DL</b> .                                                                                                    |
|                              | 1: sterownik zapisuje wartości delta do kolumny <b>DL</b> a także<br>w <b>Q115</b> . W celu określenia wartości delta sterowanie porów-<br>nuje zmierzoną długość narzędzia z długością narzędzia<br>zapisaną w tabeli narzędzi. Sterowanie monitoruje tolerancję<br>zużycia i złamania oraz blokuje narzędzie w razie konieczno-<br>ści. |
|                              | <b>2</b> : sterownik zapisuje wartość delta w <b>Q115</b> . W celu określe-<br>nia wartości delta sterowanie porównuje zmierzoną długo-<br>ść narzędzia z długością narzędzia zapisaną w tabeli narzę-<br>dzi. Sterowanie monitoruje tolerancję zużycia i złamania oraz<br>blokuje narzędzie w razie konieczności.                        |
|                              | Dane wejściowe: 0, 1, 2                                                                                                    |
|                              | Q633 Liczba powtórnych pomiarów?                                                                                                    |
|                              | Liczba pomiarów, którą cykl powtarza na określonej pozycji<br>pomiaru.                                                                                                    |
|                              | Dane wejściowe: 010                                                                                                    |
|                              | Q634 Dopuszczalna tolerancja rozsiania?                                                                                                    |
|                              | Dane wejściowe tolerancji rozsiania                                                                                                    |
|                              | W przypadku powtórzeń pomiaru <b>Q633&gt;0</b> sterowanie<br>kontroluje, czy te pomiary leżą w granicach tolerancji rozsia-<br>nia.                                                                                                    |
|                              | Dane wejściowe: 0.0010.099                                                                                                    |
|                              | Q639 Dodatkowy pomiar inicjalizujący (0-1)?                                                                                                    |
|                              | Należy określić, czy przed właściwym pomiarem długości<br>narzędzia ma być przeprowadzany pomiar inicjalizujący o<br>większym zakresie pomiaru.                                                                                                    |
|                              | <b>0</b> : sterowanie nie wykonuje pomiaru inicjalizującego. Długo-<br>ść narzędzia została już wcześniej określona i jest zapisana<br>w tabeli narzędzi <b>TOOL.T</b> .                                                                                                    |
|                              | 1: sterowanie wykonuje najpierw pomiar inicjalizujący. Długo-<br>ść narzędzia została określona w przybliżeniu i jest zapisana<br>w tabeli narzędzi TOOL.T.                                                                                                    |
|                              | Dane wejściowe: <b>0</b> , <b>1</b>                                                                                                    |
|                              |                                                                                                    |
| Przykład                     |                                                                                                    |
| 11 TCH PROBE 627 DLUGOSC NAR | ZEDZIA ~                                                                                                    |

| 11 TCH PROBE 627 DLUGOSC NARZEDZIA ~ |                         |  |
|--------------------------------------|-------------------------|--|
| Q630=+0                              | ;WYBOR TRYBU ~          |  |
| Q633=+1                              | ;POWTORNE POMIARY ~     |  |
| Q634=+0.03                           | ;TOLERANCJA ROZSIANIA ~ |  |
| Q639=+0                              | ;INITIALMESSUNG         |  |

### 5.11 Cykl 628 PROMIEN NARZEDZIA

### Zastosowanie

Za pomocą cyklu 628 PROMIEN NARZEDZIA określasz promień narzędzia.

### Warunki

Przed wykonaniem cyklu należy wymierzyć i kalibrować kamerę. W tym celu sterowanie udostępnia następujący cykle:

- Cykl 620 VT KONFIGURACJA
- Cykl 625 VT KALIBRACJA

### Przebieg cyklu

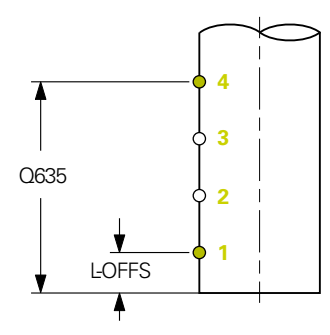

- 1 Sterowanie przesuwa narzędzie na bezpieczną wysokość a następnie pozycjonuje je w strefie ostrości kamery 1. Fokus jest nakierowany na najbardziej zewnętrzny promień narzędzia.
- 2 Sterowanie włącza wrzeciono.
- 3 Sterowanie pozycjonuje narzędzie przed kamerą podstawie od **L-OFFS** z tabeli narzędzi.
- 4 Sterowanie mierzy promień narzędzia w punkcie startu 1. Punkt startu leży na wysokości **L-OFFS**.
- 5 Jeśli definiujesz **Q633 POWTORNE POMIARY**, to sterowanie przeprowadza pomiar na tej samej pozycji kilkakrotnie.
- 6 W zależności od definicji w Q636 LICZBA PUNKTOW POMIARU są przeprowadzane dalsze pomiary. Są one rozmieszczane równomiernie na długości od Q635 między punktem startu i punktem końcowym (punkty pomiaru 2 i 3). W zależności od definicji etap 5 powtarza się na każdej pozycji pomiarowej.
- 7 Na koniec sterowanie dokonuje pomiaru narzędzia w punkcie końcowym
   4. Punkt końcowy leży na wysokości Q635 DANE WEJSCIOWE DLUGOSCI
   POMIARU. W zależności od definicji w Q633 operacja powtarza się na etapie 5.
- 8 Przy końcu cyklu sterowanie pozycjonuje narzędzie na bezpieczną wysokość.
- 9 Jeśli przed wywołaniem cyklu obrót wrzeciona był aktywny, to sterowanie odtwarza ten stan ponownie przy końcu cyklu.
- 10 Sterownik zapamiętuje określoną wartość zależnie od **Q632 WYBOR TRYBU** oraz status w następujących parametrach Q:

| Numer<br>parametru Q | Znaczenie                                                                                                    |
|----------------------|----------------------------------------------------------------------------------------------------|
| Q116                 | Odchylenie od aktualnego promienia narzędzia - delta<br>promienia <b>DR</b> + zmierzone odchylenie                                                             |
| Q601                 | Status narzędzia:<br><ul> <li>-1 = pomiar nieudany</li> <li>0 = pomiar ok</li> <li>1 = tolerancja zużycia osiągnięta</li> <li>2 = narzędzie złamane</li> </ul> |

Dalsze informacje: "Należy uwzględnić w przypadku cykli VTC", Strona 24

#### Funkcja czyszczenia

- Przed rozpoczęciem cyklu dysze sprężonego powietrza przy obydwu kamerach są włączane na dwie sekundy.
- Przed pierwszym pomiarem i przed każdym powtarzanym pomiarem narzędzie jest obdmuchiwane przez sekundę sprężonym powietrzem.

### Wskazówki

- VTC nie może być aktywnie realizowane w połączeniu z funkcją Płaszczyznę roboczą nachylić.
- Jeśli parametr Q636 DANE WEJSCIOWE DLUGOSCI POMIARU jest nierówny 0 i mniejszy od L-OFFS to sterowanie wydaje komunikat o błędach.
- Jeśli wartość tolerancji rozsiania nie zostanie osiągnięta, to sterowanie przerywa wykonanie pomiaru z komunikatem o błędach.
- Dalsze informacje: "Należy uwzględnić w przypadku cykli VTC", Strona 24

#### Wskazówki dotyczące narzędzia

#### Pomiar promienia

| Typ narzędzia    | Minimalna<br>średnica narzę-<br>dzia | Maksymalna<br>średnica narzę-<br>dzia | R2      |
|------------------|--------------------------------------|---------------------------------------|---------|
| Wiertło          | 1 mm                                 | 100 mm                                | -       |
| Frez trzpieniowy | 1 mm                                 | 100 mm                                | -       |
| Frez kulkowy     | 1 mm                                 | 32 mm                                 | -       |
| Frez torusowy    | 1 mm                                 | 32 mm                                 | <=16 mm |

Następujące wartości muszą zostać zdeponowane w tabeli narzędzi , w zależności od typu narzędzia:

- R R
- R2
- RTOL
- L-OFFS

<sup>=</sup> L

# 5.11.1 Parametry cyklu

| Rysunek pomocniczy | Parametry                                                                                                    |
|--------------------|----------------------------------------------------------------------------------------------------|
|                    | Q632 Tryb wymiarowania narzędzia (0-2)?                                                                                                    |
|                    | Cykl udostępnia następujące możliwości zapisu ustalonej<br>wartości dla promienia w tabeli narzędzi bądź w parametra-<br>ch Q:                                                                                                    |
|                    | <b>0:</b> sterowanie przejmuje wartość do kolumny <b>R</b> . Sterowanie resetuje dostępną wartość delta w kolumnie <b>DR</b> .                                                                                                    |
|                    | 1: sterownik zapisuje wartości delta do kolumny <b>DR</b> a także<br>w <b>Q116</b> . W celu określenia wartości delta sterowanie porów-<br>nuje zmierzony promień narzędzia z promieniem narzę-<br>dzia zapisanym w tabeli narzędzi. Sterowanie monitoruje<br>tolerancję zużycia i złamania oraz blokuje narzędzie w razie<br>konieczności.                    |
|                    | 2: sterownik zapisuje wartość delta w Q116. W celu określe-<br>nia wartości delta sterowanie porównuje zmierzony promień<br>narzędzia z promieniem narzędzia zapisanym w tabeli narzę-<br>dzi. Sterowanie monitoruje tolerancję zużycia i złamania oraz<br>blokuje narzędzie w razie konieczności.                                                             |
|                    | Dane wejściowe: <b>0</b> , <b>1</b> , <b>2</b>                                                                                                    |
|                    | Q633 Liczba powtórnych pomiarów?                                                                                                    |
|                    | Liczba pomiarów, którą cykl powtarza na określonej pozycji<br>pomiaru.                                                                                                    |
|                    | Dane wejściowe: 010                                                                                                    |
|                    | Q634 Dopuszczalna tolerancja rozsiania?                                                                                                    |
|                    | Dane wejściowe tolerancji rozsiania                                                                                                    |
|                    | W przypadku powtórzeń pomiaru <b>Q633&gt;0</b> sterowanie<br>kontroluje, czy te pomiary leżą w granicach tolerancji rozsia-<br>nia.                                                                                                    |
|                    | Dane wejściowe: <b>0.0010.099</b>                                                                                                    |
| $\frown$           | Q635 Zakres pomiaru?                                                                                                    |
| O635               | Zakres pomiaru definiuje ten obszar, na którym sterowa-<br>nie uchwyca i mierzy dalsze punkty, wymierzone do promie-<br>nia narzędzia. Dalsze punkty pomiaru są rozmieszczane<br>równomiernie na dystansie <b>Q635</b> między punktem startu i<br>punktem końcowym. Jednocześnie wraz zakresem pomiaru<br>definiowana jest wysokość ostatniego punktu pomiaru. |
|                    | Zakres pomiaru rozpoczyna się na dolnej krawędzi narzę-<br>dzia. Dolna krawędź odpowiada długości narzędzia <b>L</b> z tabeli<br>narzędzi.                                                                                                    |
|                    | <b>0</b> : sterowanie przeprowadza pomiar na <b>L-OFFS</b> .                                                                                                    |
|                    | Dane wejściowe: 0100                                                                                                    |

5

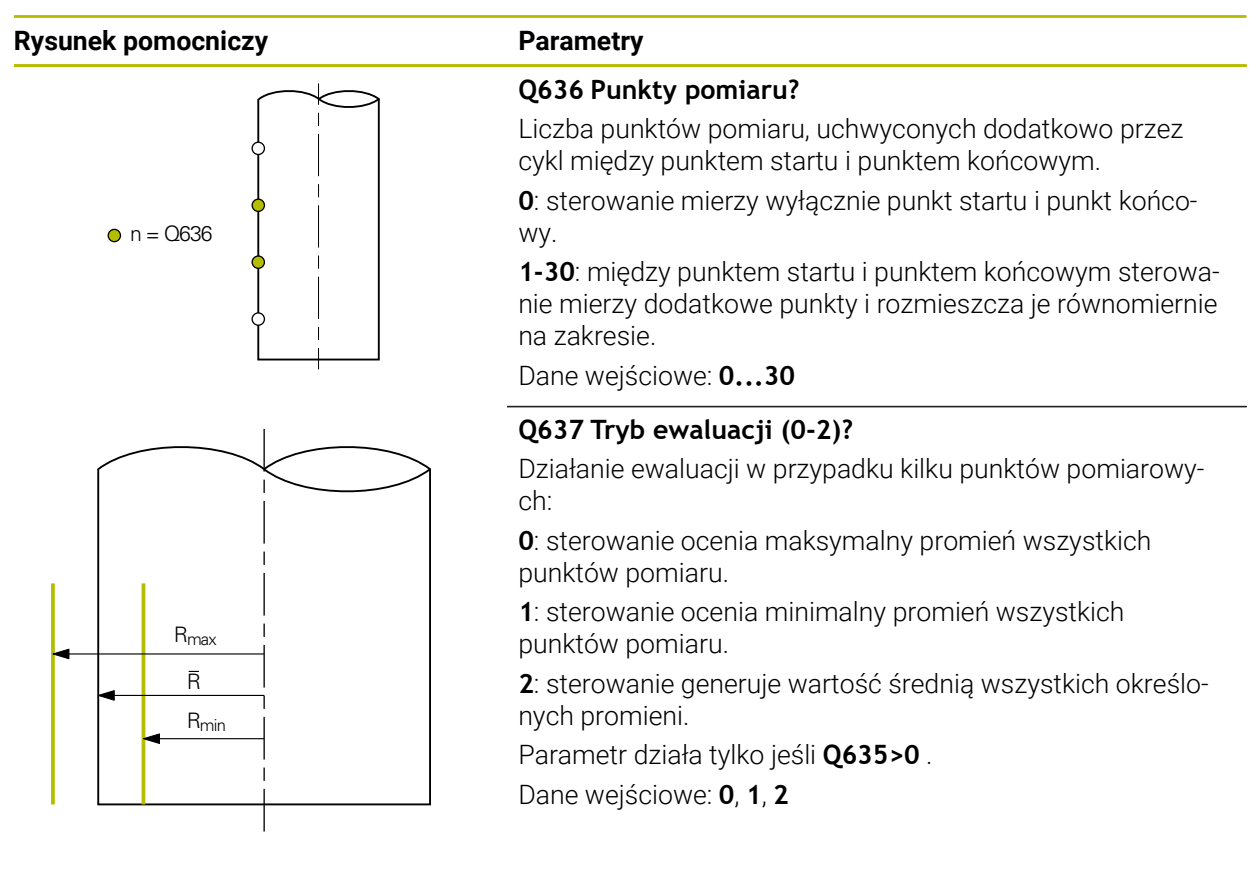

### Przykład

| 11 TCH PROBE 628 PROMIEN NARZEDZIA ~ |                         |  |
|--------------------------------------|-------------------------|--|
| Q630=+0                              | ;WYBOR TRYBU ~          |  |
| Q633=+2                              | ;POWTORNE POMIARY ~     |  |
| Q634=+0.03                           | ;TOLERANCJA ROZSIANIA ~ |  |
| Q635=+0                              | ;WEJ. ZAKRES POM. ~     |  |
| Q636=+0                              | ;LICZBA PKT. POMIARU ~  |  |
| Q637=+0                              | ;EWALUACJA              |  |

### 5.12 Cykl 629 PROMIEN NARZEDZIA 2

### Zastosowanie

Za pomocą cyklu **629 PROMIEN NARZEDZIA 2** określasz promienia naroża narzędzia. W zależności od pomiaru promienia narożnego, sterowanie oblicza długość i promień oraz koryguje te wartości odpowiednio do definicji.

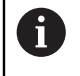

Należy wykonywać ten cykl tylko, jeśli tym określonym narzędziem wykonywana jest obróbka pod określonym kątem natarcia.

### Warunki

Przed wykonaniem cyklu należy wymierzyć i kalibrować kamerę. W tym celu sterowanie udostępnia następujący cykle:

- Cykl 620 VT KONFIGURACJA
- Cykl 625 VT KALIBRACJA

### Przebieg cyklu

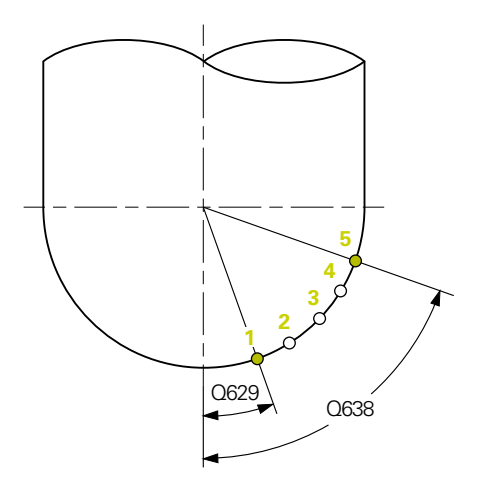

- Sterowanie przesuwa narzędzie na bezpieczną wysokość a następnie pozycjonuje je w strefie ostrości kamery 1. Fokus jest nakierowany na najbardziej zewnętrzny promień narzędzia.
- 2 Sterowanie włącza wrzeciono.
- 3 Sterowanie pozycjonuje narzędzie na podstawie **Q629 KAT NATARCIA** przed kamerę.
- 4 Sterowanie mierzy promień narzędzia w punkcie startu 1. Punkt startu leży na wysokości **Q629 KAT NATARCIA**.
- 5 Jeśli definiujesz **Q633 POWTORNE POMIARY**, to sterowanie przeprowadza pomiar na tej samej pozycji kilkakrotnie.
- 6 W zależności od definicji w Q636 LICZBA PUNKTOW POMIARU są przeprowadzane dalsze pomiary. Są one rozmieszczane równomiernie na długości Q638 między punktem startu i punktem końcowym (punkty pomiaru 2-4). W zależności od definicji etap 5 powtarza się w każdym punkcie pomiaru.
- 7 Na koniec sterowanie dokonuje pomiaru narzędzia w punkcie końcowym 5. Punkt końcowy leży na wysokości Q638 DLUGOSC KAT POMIARU. W zależności od definicji w Q633 operacja powtarza się na etapie 5.
- 8 Przy końcu cyklu sterowanie pozycjonuje narzędzie na bezpieczną wysokość.

- 9 Jeśli przed wywołaniem cyklu obrót wrzeciona był aktywny, to sterowanie odtwarza ten stan ponownie przy końcu cyklu.
- 10 Sterownik zapamiętuje określoną wartość zależnie od **Q632 WYBOR TRYBU** oraz status w następujących parametrach Q:

| Numer<br>parametru Q | Znaczenie                                                                                           |
|----------------------|----------------------------------------------------------------------------------------------------|
| Q115                 | Odchylenie od aktualnej długości narzędzia - delta długości<br>DL + zmierzone odchylenie            |
| Q116                 | Odchylenie od aktualnego promienia narzędzia - delta promienia <b>DR</b> + zmierzone odchylenie     |
| Q117                 | Odchylenie od aktualnego promienia narzędzia 2- delta promienia 2 <b>DR2</b> + zmierzone odchylenie |
| Q601                 | Status narzędzia:                                                                                   |
|                      | <ul> <li>-1 = pomiar nieudany</li> </ul>                                                            |
|                      | <ul><li>0 = pomiar ok</li></ul>                                                                     |
|                      | <ul> <li>1 = tolerancja zużycia osiągnięta</li> </ul>                                               |
|                      | 2 = narzedzie złamane                                                                               |

Dalsze informacje: "Należy uwzględnić w przypadku cykli VTC", Strona 24

### Funkcja czyszczenia

- Przed rozpoczęciem cyklu dysze sprężonego powietrza przy obydwu kamerach są włączane na dwie sekundy.
- Przed pierwszym pomiarem i przed każdym powtarzanym pomiarem narzędzie jest obdmuchiwane przez sekundę sprężonym powietrzem.

### Wskazówki

### WSKAZÓWKA

### Uwaga, niebezpieczeństwo dla obrabianego detalu i narzędzia!

Długość, promień i wartości delta nie są mierzone. Sterowanie oblicza te wartości na podstawie kąta natarcia i promienia narożnego. Z tego względu długość, promień i wartości delta mogą odbiegać od wartości rzeczywistych. Może to prowadzić do uszkodzenia narzędzia i detalu!

- Należy sprawdzić długość, promień i wartości delta przed wykonaniem cyklu
- HEIDENHAIN zaleca tryb ewaluacji Q632 = 2
- VTC nie może być aktywnie realizowane w połączeniu z funkcją Płaszczyznę roboczą nachylić.
- Jeśli parametr Q636 DANE WEJSCIOWE DLUGOSCI POMIARU jest nierówny 0 i mniejszy od Q629 Kąt natarcia to sterowanie wydaje komunikat o błędach.
- Jeśli wartość tolerancji rozsiania nie zostanie osiągnięta, to sterowanie przerywa wykonanie pomiaru z komunikatem o błędach.
- Dalsze informacje: "Należy uwzględnić w przypadku cykli VTC", Strona 24

### Wskazówki dotyczące narzędzia

| Typ narzędzia | Minimalna<br>średnica narzę-<br>dzia | Maksymalna<br>średnica narzę-<br>dzia | R2      |
|---------------|--------------------------------------|---------------------------------------|---------|
| Frez kulkowy  | 1 mm                                 | 32 mm                                 | -       |
| Frez torusowy | 1 mm                                 | 32 mm                                 | <=16 mm |

Następujące wartości muszą zostać zdeponowane w tabeli narzędzi , w zależności od typu narzędzia:

- = L
- R R
- R2
- R2TOL
- L-OFFS

# 5.12.1 Parametry cyklu

| Rysunek pomocniczy | Parametry                                                                                                    |
|--------------------|----------------------------------------------------------------------------------------------------|
|                    | Q632 Tryb wymiarowania narzędzia (0-2)?                                                                                                    |
|                    | Cykl udostępnia następujące możliwości zapisu ustalonej<br>wartości dla długości, promienia i promienia naroża <b>R2</b> w<br>tabeli narzędzi bądź w parametrach Q:                                                                                                    |
|                    | 0: sterownik przejmuje wartości do kolumn L, R i R2. Sterow-<br>nik resetuje dostępne wartości delta w kolumnach DL, DR i<br>DR2 .                                                                                                    |
|                    | 1: sterownik zapisuje wartości delta w kolumnach DL, DR i<br>DR2 a także w Q115, Q116 und Q117 . W celu określenia<br>wartości delta sterowanie porównuje zmierzone wartości<br>z dostępnymi wartościami w tabeli narzędzi. Sterowanie<br>monitoruje tolerancję zużycia i złamania oraz blokuje narzę-<br>dzie w razie konieczności.               |
|                    | 2: sterownik zapisuje wartości delta w in <b>Q115</b> , <b>Q116</b> i <b>Q117</b><br>. W celu określenia wartości delta sterowanie porównu-<br>je zmierzone wartości z dostępnymi wartościami w tabeli<br>narzędzi. Sterowanie monitoruje tolerancję zużycia i złama-<br>nia oraz blokuje narzędzie w razie konieczności.                          |
|                    | Dane wejściowe: 0, 1, 2                                                                                                    |
|                    | Q633 Liczba powtórnych pomiarów?                                                                                                    |
|                    | Liczba pomiarów, którą cykl powtarza na określonej pozycji<br>pomiaru.                                                                                                    |
|                    | Dane wejściowe: 010                                                                                                    |
|                    | Q634 Dopuszczalna tolerancja rozsiania?                                                                                                    |
|                    | Dane wejściowe tolerancji rozsiania                                                                                                    |
|                    | W przypadku powtórzeń pomiaru <b>Q633&gt;0</b> sterowanie<br>kontroluje, czy te pomiary leżą w granicach tolerancji rozsia-<br>nia.                                                                                                    |
|                    | Dane wejściowe: <b>0.0010.099</b>                                                                                                    |
| I                  | Q629 Kąt natarcia przy R2                                                                                                    |
|                    | Używając kąta natarcia definiujesz punkt na promieniu<br>narożnym <b>R2</b> , który nacelowuje kamera na narzędziu a<br>następnie wymierza.                                                                                                    |
|                    | <b>0</b> : nie punkt natarcia, sterowanie ogniskuje dolne ostrze narzędzia.                                                                                                    |
|                    | Dane wejściowe: 090                                                                                                    |
|                    | Q638 Długość kąta pomiaru?                                                                                                    |
| Q629<br>Q638       | Kąt pomiaru definiuje ten obszar, na którym sterowanie<br>uchwyca i mierzy dalsze punkty, wymierzone do promienia<br>naroża. Dalsze punkty pomiaru są rozmieszczane równo-<br>miernie na kącie <b>Q638</b> między punktem startu i punktem<br>końcowym. Jednocześnie wraz z kątem pomiaru definiowa-<br>na jest pozycja ostatniego punktu pomiaru. |
|                    | <b>0</b> : sterownik przeprowadza pomiar na <b>Q629 KAT NATARCIA</b> .<br>Dane wejściowe: <b>090</b>                                                                                                    |

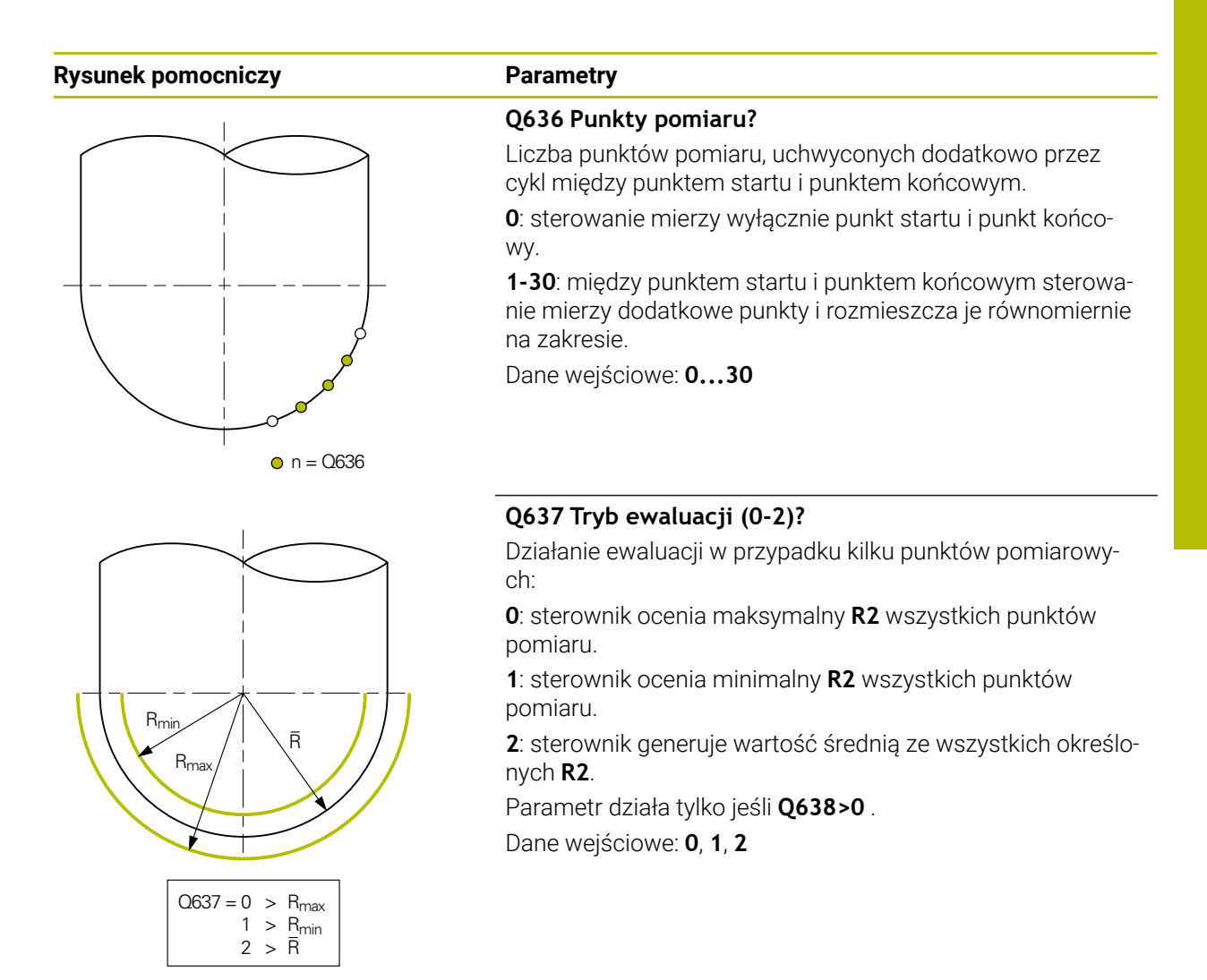

#### Przykład

| 11 TCH PROBE 629 PROMIEN NARZEDZIA 2 ~ |                         |
|----------------------------------------|-------------------------|
| Q630=+0                                | ;WYBOR TRYBU ~          |
| Q633=+1                                | ;POWTORNE POMIARY ~     |
| Q634=+0.03                             | ;TOLERANCJA ROZSIANIA ~ |
| Q629=+30                               | ;KAT NATARCIA ~         |
| Q638=+80                               | ;KAT POMIARU ~          |
| Q636=+0                                | ;LICZBA PKT. POMIARU ~  |
| Q637=+0                                | ;EWALUACJA              |

# 5.13 Cykl 630 POMIAR NARZEDZIA

### Zastosowanie

Za pomocą cyklu **630 POMIAR NARZEDZIA** możesz kompletnie wymierzyć narzędzie używając systemu kamery **VT 122**.

### Warunki

Przed wykonaniem cyklu należy wymierzyć i kalibrować kamerę. W tym celu sterowanie udostępnia następujący cykle:

- Cykl 620 VT KONFIGURACJA
- Cykl 625 VT KALIBRACJA

### Przebieg cyklu

- 1 Sterowanie przesuwa narzędzie na bezpieczną wysokość a następnie pozycjonuje je w strefie ostrości kamery 1. Fokus jest nakierowany na najbardziej zewnętrzny promień narzędzia.
- 2 Sterowanie włącza wrzeciono.
- 3 Sterowanie pozycjonuje narzędzie przed kamerą w zależności od **R-OFFS** z tabeli narzędzi.
- 4 Zależnie od Q639 sterowanie wykonuje uprzednio pomiar inicjalizujący.
- 5 Sterowanie mierzy długość narzędzia. W zależności od definicji **Q633 POWTORNE POMIARY** sterowanie przeprowadza pomiar kilkakrotnie.
- 6 Sterowanie pozycjonuje narzędzie przed kamerą w zależności od **L-OFFS** z tabeli narzędzi i mierzy promień. W zależności od definicji **Q633 POWTORNE POMIARY** sterowanie przeprowadza pomiar kilkakrotnie.
- 7 Przy końcu cyklu sterowanie pozycjonuje narzędzie na bezpieczną wysokość.
- 8 Jeśli przed wywołaniem cyklu obrót wrzeciona był aktywny, to sterowanie odtwarza ten stan ponownie przy końcu cyklu.
- 9 Sterownik zapamiętuje określoną wartość zależnie od **Q632 WYBOR TRYBU** oraz status w następujących parametrach Q:

| Numer<br>parametru Q | Znaczenie                                                                                                    |
|----------------------|----------------------------------------------------------------------------------------------------|
| Q115                 | Odchylenie od aktualnej długości narzędzia - delta długości<br><b>DL</b> + zmierzone odchylenie                                                      |
| Q116                 | Odchylenie od aktualnego promienia narzędzia - delta<br>promienia <b>DR</b> + zmierzone odchylenie                                                   |
| Q601                 | Status narzędzia:<br><b>-1</b> = pomiar nieudany<br><b>0</b> = pomiar ok<br><b>1</b> = tolerancja zużycia osiągnięta<br><b>2</b> = parzędzie złamane |
|                      | 2 = narzędzie złamane                                                                                                    |

Dalsze informacje: "Należy uwzględnić w przypadku cykli VTC", Strona 24

### Funkcja czyszczenia

- Przed rozpoczęciem cyklu dysze sprężonego powietrza przy obydwu kamerach są włączane na dwie sekundy.
- Przed pierwszym pomiarem i przed każdym powtarzanym pomiarem narzędzie jest obdmuchiwane przez sekundę sprężonym powietrzem.

### Wskazówki

- VTC nie może być aktywnie realizowane w połączeniu z Płaszczyznę roboczą nachylić.
- Jeśli wartość tolerancji rozsiania zostanie przekroczona, to sterowanie przerywa wykonanie pomiaru z komunikatem o błędach.
- Za pomocą **R-OFFS** i **L-OFFS** definiujesz odpowiednią pozycję pomiaru.

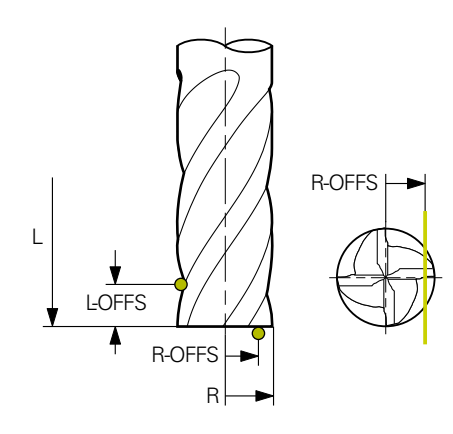

Dalsze informacje: "Należy uwzględnić w przypadku cykli VTC", Strona 24

### Wskazówki dotyczące narzędzia

#### Pomiar promienia

| Typ narzędzia    | Minimalna<br>średnica narzę-<br>dzia | Maksymalna<br>średnica narzę-<br>dzia | R2      |
|------------------|--------------------------------------|---------------------------------------|---------|
| Wiertło          | 1 mm                                 | 100 mm                                | -       |
| Frez trzpieniowy | 1 mm                                 | 100 mm                                | -       |
| Frez kulkowy     | 1 mm                                 | 32 mm                                 | -       |
| Frez torusowy    | 1 mm                                 | 32 mm                                 | <=16 mm |

### Pomiar długości

| Typ narzędzia    | Minimalna<br>średnica narzę-<br>dzia | Maksymalna<br>średnica narzę-<br>dzia | R2      |
|------------------|--------------------------------------|---------------------------------------|---------|
| Wiertło          | 1 mm                                 | 32 mm                                 | -       |
| Frez trzpieniowy | 1 mm                                 | 100 mm                                | -       |
| Frez kulkowy     | 1 mm                                 | 32 mm                                 | -       |
| Frez torusowy    | 1 mm                                 | 32 mm                                 | <=16 mm |

 Następujące wartości muszą zostać zdeponowane w tabeli narzędzi , w zależności od typu narzędzia:

- L.
- R
- R2
- RTOL
- LTOL
- L-OFFS
- R-OFFS

# 5.13.1 Parametry cyklu

| Rysunek pomocniczy                  | Parametry                                                                                                    |
|-------------------------------------|----------------------------------------------------------------------------------------------------|
|                                     | Q632 Tryb wymiarowania narzędzia (0-2)?                                                                                                    |
|                                     | Cykl udostępnia następujące możliwości zapisu ustalonej<br>wartości dla długości i promienia Promień tabeli narzędzi<br>bądź w parametrach Q:                                                                                                    |
|                                     | <b>0:</b> sterownik przejmuje wartości do kolumn <b>L</b> i <b>R</b> . Sterownik<br>resetuje dostępne wartości delta w kolumnach <b>DL</b> i <b>DR</b> .                                                                                                    |
|                                     | 1: sterownik zapisuje wartości delta w kolumnach <b>DL</b> i <b>DR</b> a także <b>Q115</b> i <b>Q116</b> . W celu określenia wartości delta sterowanie porównuje zmierzone wartości z dostępnymi wartościami w tabeli narzędzi. Sterowanie monitoruje tolerancję zużycia i złamania oraz blokuje narzędzie w razie konieczności. |
|                                     | 2: sterownik zapisuje wartości delta w Q115 i Q116. W celu<br>określenia wartości delta sterowanie porównuje zmierzone<br>wartości z dostępnymi wartościami w tabeli narzędzi. Stero-<br>wanie monitoruje tolerancję zużycia i złamania oraz blokuje<br>narzędzie w razie konieczności.                                          |
|                                     | Dane wejściowe: 0, 1, 2                                                                                                    |
|                                     | <b>Q633 Liczba powtórnych pomiarów?</b><br>Liczba pomiarów, którą cykl powtarza na określonej pozycji<br>pomiaru.                                                                                                    |
|                                     | Dane wejściowe: <b>010</b>                                                                                                    |
|                                     | Q634 Dopuszczalna tolerancja rozsiania?                                                                                                    |
|                                     | Dane wejściowe tolerancji rozsiania                                                                                                    |
|                                     | W przypadku powtórzeń pomiaru <b>Q633&gt;0</b> sterowanie<br>kontroluje, czy te pomiary leżą w granicach tolerancji rozsia-<br>nia.                                                                                                    |
|                                     | Dane wejściowe: 0.0010.099                                                                                                    |
|                                     | Q639 Dodatkowy pomiar inicjalizujący (0-1)?                                                                                                    |
|                                     | Należy określić, czy przed właściwym pomiarem długości<br>narzędzia ma być przeprowadzany pomiar inicjalizujący o<br>większym zakresie pomiaru.                                                                                                    |
|                                     | 0: sterowanie nie wykonuje pomiaru inicjalizującego. Długo-<br>ść narzędzia została już wcześniej określona i jest zapisana<br>w tabeli narzędzi TOOL.T.                                                                                                    |
|                                     | 1: sterowanie wykonuje najpierw pomiar inicjalizujący. Długo-<br>ść narzędzia została określona w przybliżeniu i jest zapisana<br>w tabeli narzędzi TOOL.T.                                                                                                    |
|                                     | Dane wejściowe: <b>0</b> , <b>1</b>                                                                                                    |
|                                     |                                                                                                    |
| Przykład                            |                                                                                                    |
| 11 TCH PROBE 630 POMIAR NARZEDZIA ~ |                                                                                                    |

| Q630=+0    | ;WYBOR TRYBU ~          |
|------------|-------------------------|
| Q633=+2    | ;POWTORNE POMIARY ~     |
| Q634=+0.03 | ;TOLERANCJA ROZSIANIA ~ |
| Q639=+0    | ;INITIALMESSUNG         |

### 5.14 Cykl 631 POMIAR WIERZCHOLKA NARZEDZIA

### Zastosowanie

Za pomocą cyklu **631 POMIAR WIERZCHOLKA NARZEDZIA** możesz zmierzyć kąt wierzchołkowy **T-ANGLE** i jeśli dotyczy długość narzędzia.

### Warunki

Przed wykonaniem cyklu należy wymierzyć i kalibrować kamerę. W tym celu sterowanie udostępnia następujący cykle:

- Cykl 620 VT KONFIGURACJA
- Cykl 625 VT KALIBRACJA

### Przebieg cyklu

- 1 Sterowanie przesuwa narzędzie na bezpieczną wysokość a następnie pozycjonuje je w strefie ostrości kamery 1. Fokus jest nakierowany na najbardziej zewnętrzny promień narzędzia.
- 2 Sterowanie włącza wrzeciono.
- 3 Sterowanie pozycjonuje narzędzie przed kamerą w zależności od trybu Q631 i przeprowadza pierwszy pomiar. Pierwsza pozycja pomiaru leży przy R-OFFS bądź na obliczonej pozycji obok czubka narzędzia.
- 4 Zależnie od **Q633 POWTORNE POMIARY** sterowanie przeprowadza pomiar kilkakrotnie.
- 5 Sterowanie przeprowadza drugi pomiar, aby określić kąt wierzchołkowy T-ANGLE . Pozycja pomiaru leży na cylindrycznym obszarze narzędzia. Zależnie od Q633 powtarza się etap 4.
- 6 Jeśli zdefiniowano wcześniej określenie długości narzędzia, to cykl przeprowadza dalszy pomiar. Zależnie od **Q633** powtarza się etap 4.
- 7 Przy końcu cyklu sterowanie pozycjonuje narzędzie na bezpieczną wysokość.
- 8 Jeśli przed wywołaniem cyklu obrót wrzeciona był aktywny, to sterowanie odtwarza ten stan ponownie przy końcu cyklu.

Dalsze informacje: "Należy uwzględnić w przypadku cykli VTC", Strona 24

### Funkcja czyszczenia

- Przed rozpoczęciem cyklu dysze sprężonego powietrza przy obydwu kamerach są włączane na dwie sekundy.
- Przed pierwszym pomiarem i przed każdym powtarzanym pomiarem narzędzie jest obdmuchiwane przez sekundę sprężonym powietrzem.

### Wskazówki

- VTC nie może być aktywnie realizowane w połączeniu z Płaszczyznę roboczą nachylić.
- Jeśli wartość tolerancji rozsiania zostanie przekroczona, to sterowanie przerywa wykonanie pomiaru z komunikatem o błędach.
- Dalsze informacje: "Należy uwzględnić w przypadku cykli VTC", Strona 24

### Wskazówki dotyczące narzędzia

| Typ narzędzia | Minimalna średnica<br>narzędzia | Maksymalna średnica<br>narzędzia |
|---------------|---------------------------------|----------------------------------|
| Wiertło       | 1 mm                            | 32 mm                            |

 Następujące wartości do narzędzia muszą zostać zdeponowane w tabeli narzędzi:

- = L
- **R**

R-OFFS (opcjonalnie)

### 5.14.1 Parametry cyklu

| Rysunek pomocniczy             | Parametry                                                                                                    |
|--------------------------------|----------------------------------------------------------------------------------------------------|
|                                | Q631 Tryb pomiaru czubków (0-4)?                                                                                                    |
| Q631 > 0                       | Określić, na jakiej pozycji cykl ma wykonać wymiarowanie<br>narzędzia:                                                                                                    |
|                                | <ul> <li>+/-1: określenie kąta wierzchołkowego T-ANGLE na narzę-<br/>dziu</li> </ul>                                                                                                    |
| Q631 = 1 Q631 = 2 R-OFF        | <ul> <li>+/-2: określenie zużycia na R-OFFS. Z R-OFFS definiujesz</li> <li>pozycję pomiaru.</li> </ul>                                                                                                    |
|                                | +/-3: określenie kąta wierzchołkowego <b>T-ANGLE</b> i długości teoretycznych wierzchołków.                                                                                                    |
| Q631 = 3 $Q631 = 4$ $Q631 = 4$ | <ul> <li>+/-4: określenie kąta wierzchołkowego T-ANGLE i długości</li> <li>cylindrycznej części narzędzia</li> </ul>                                                                                                    |
| T-ANGLE T-ANGLE                | Znakiem liczby <b>+/-</b> definiujesz, czy narzędzie jest aktualnie<br>mierzone bądź jest już zapisane:                                                                                                    |
|                                | <ul> <li>+: narzędzie jest aktualnie wymierzane na teoretyczny<br/>czubek.</li> </ul>                                                                                                    |
|                                | <ul> <li>-: narzędzie jest aktualnie wymierzane na długość cylin-<br/>drycznej części narzędzia.</li> </ul>                                                                                                    |
|                                | Dane wejściowe: <b>-4, -3, -2, -1, +1, +2, +3</b> , <b>+4</b>                                                                                                    |
|                                | Q632 Tryb wymiarowania narzędzia (0-2)?                                                                                                    |
|                                | Cykl udostępnia następujące możliwości zapisu ustalonej<br>wartości dla długości i kąta wierzchołkowego <b>T-ANGLE</b> do<br>tabeli narzędzi bądź w parametrach Q:                                                                                                    |
|                                | <b>0:</b> sterownik przejmuje wartości do kolumn <b>L</b> i <b>T-ANGLE</b> .<br>Sterownik resetuje dostępne wartości delta w kolumnie DL .                                                                                                    |
|                                | 1: sterownik zapisuje wartości delta do kolumny DL a także<br>w Q115. W celu określenia wartości delta sterowanie porów<br>nuje zmierzoną długość z długością dostępną w tabeli narzę<br>dzi. Kąt wierzchołkowy sterownik zapisuje bezpośrednio<br>w kolumnie T-ANGLE. Sterowanie monitoruje tolerancję<br>zużycia i złamania oraz blokuje narzędzie w razie konieczno-<br>ści. |

2: sterownik zapisuje wartość delta w Q115. W celu określenia wartości delta sterowanie porównuje zmierzoną długość z długością dostępną w tabeli narzędzi. Sterowanie monitoruje tolerancję zużycia i złamania oraz blokuje narzędzie w razie konieczności.

Dane wejściowe: 0, 1, 2

#### Q633 Liczba powtórnych pomiarów?

Liczba pomiarów, którą cykl powtarza na określonej pozycji pomiaru.

Dane wejściowe: 0...10

| Rysunek pomocniczy | Parametry                                                                                                    |  |
|--------------------|----------------------------------------------------------------------------------------------------|--|
|                    | Q634 Dopuszczalna tolerancja rozsiania?                                                                                             |  |
|                    | Dane wejściowe tolerancji rozsiania                                                                                                 |  |
|                    | W przypadku powtórzeń pomiaru <b>Q633&gt;0</b> sterowanie<br>kontroluje, czy te pomiary leżą w granicach tolerancji rozsia-<br>nia. |  |
|                    | Dane wejściowe: <b>0.0010.099</b>                                                                                                   |  |

### Przykład

| 11 TCH PROBE 631 WIERZCHOLEK OSTRZA NARZEDZIA ~ |                       |
|-------------------------------------------------|-----------------------|
| Q631=+0                                         | ;TRYB ~               |
| Q632=+1                                         | ;WYBOR TRYBU ~        |
| Q633=+2                                         | ;POWTORNE POMIARY ~   |
| Q634=+0.03                                      | ;TOLERANCJA ROZSIANIA |

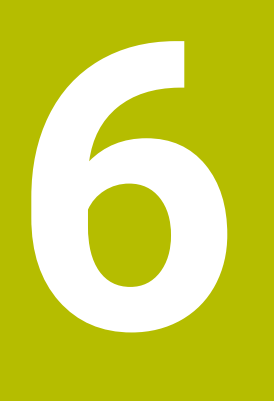

# Ogólne funkcje obsługi

# 6.1 Przegląd

Niniejszy rozdział opisuje interfejs użytkownika oraz elementy obsługi jak i funkcje podstawowe oprogramowania.

# 6.2 Interfejs użytkownika

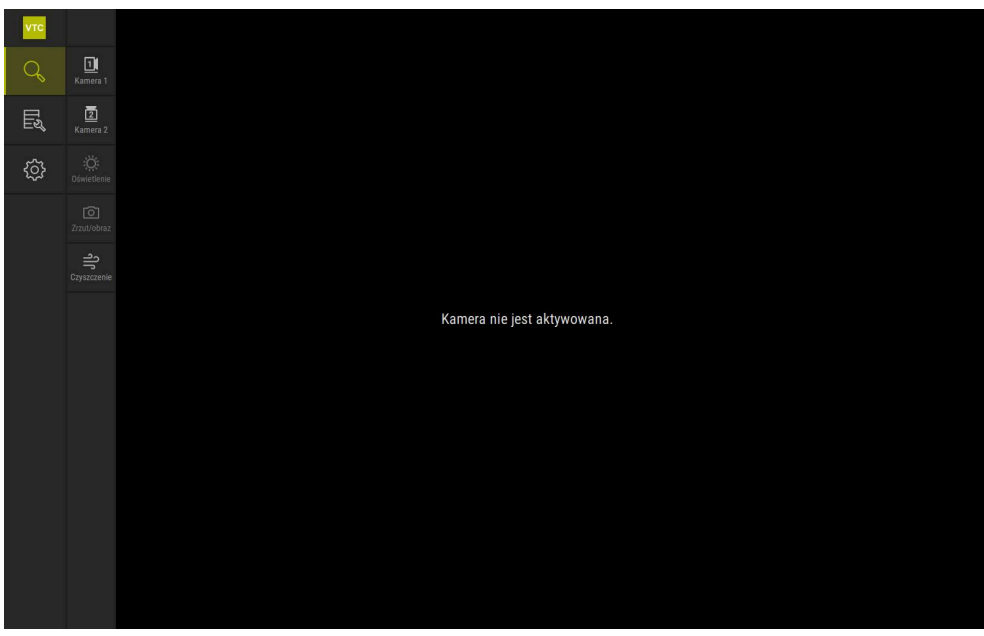

Ilustracja 1: Menu główne interfejsu użytkownika

### Elementy obsługi głównego menu

| Element obsługi | Funkcja                                                                                                    |
|-----------------|----------------------------------------------------------------------------------------------------|
| Q               | Manual tool inspection                                                                                                    |
|                 | Obraz na żywo/live narzędzia z wyborem kamery, sterowa-<br>nie oświetleniem na palecie opcji oświetlenia i generowanie<br>pojedynczych zdjęć oraz zdjęć panoramicznych |
|                 | Tool evaluation                                                                                                    |
|                 | Przegląd wykonanych zdjęć i ocena stanu narzędzia                                                                                                    |
| ¢               | Ustawienia                                                                                                    |
|                 | Ustawienia urządzenia, jak np. konfiguracja oprogramowania<br>bądź aktywacja opcji oprogramowania                                                                      |
## 6.3 Obsługa na ekranie dotykowym i gestami

Obsługa panelu użytkownika oprogramowania VTC następuje gestami na ekranie dotykowym albo przy pomocy podłączonej myszy.

Dla wprowadzenia danych możesz używać klawiatury ekranowej panelu dotykowego.

Gesty do obsługi przy pomocy ekranu dotykowego mogą różnić się od gestów do obsługi myszką.

Jeśli występują różne gesty do obsługi ekranem dotykowym i myszką, to niniejsza instrukcja obsługi opisuje obydwie możliwości obsługi jako alternatywne kroki działania.

Alternatywne kroki działania do obsługi za pomocą ekranu dotykowego i myszki są oznaczone następującymi symbolami:

Obsługa przy pomocy ekranu dotykowego

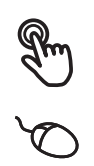

Obsługa przy pomocy myszki

Poniższy przegląd opisuje rozmaite gesty do obsługi ekranu dotykowego i myszki:

#### Kliknięcie

i

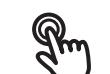

oznacza krótkie dotknięcie ekranu

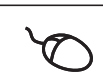

oznacza pojedyncze kliknięcie lewego klawisza myszy

#### Kliknięcie inicjalizuje m.in. następujące akcje

(touchscreen)

- wybór menu, elementów lub parametrów
- zapis znaków na klawiaturze monitora
- zamknięcie dialogów

#### Podwójne kliknięcie

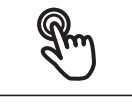

oznacza dwukrotne kliknięcie lewego klawisza myszy

oznacza dwukrotne krótkie dotknięcie panelu dotykowego

#### Podwójnie kliknięcie inicjalizuje m.in. następujące akcje

Powiększanie lub pomniejszanie obrazów w funkcji Display oraz w funkcji Podgląd inspekcyjny

| Trzymanie                                     |                                                                                               |
|-----------------------------------------------|-----------------------------------------------------------------------------------------------|
| R                                             | oznacza dłuższe dotknięcie ekranu                                                             |
| Q,                                            | oznacza pojedyncze naciśnięcie oraz następnie trzymanie<br>naciśniętym lewego klawisza myszki |
| Trzymanie inicializuje m in nastenujące akcie |                                                                                               |

#### Frzymanie inicjalizuje m.in. następujące akcje

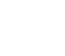

 Wartości w polach zapisu z przyciskami Plus i Minus szybko zmieniać

#### Przeciąganie

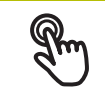

oznacza ruch palcem po ekranie dotykowym, przy którym przynajmniej punkt startu ruchu jest jednoznacznie zdefiniowany

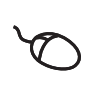

oznacza jednorazowe naciśnięcie i trzymanie naciśniętym lewego klawisza myszki z równoczesnym przemieszczeniem myszki; przynajmniej punkt startu ruchu jest jednoznacznie zdefiniowany

#### Przeciąganie inicjalizuje m.in. następujące akcje

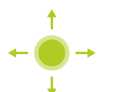

Przewijanie na listach i przewijanie tekstu

## 6.4 Ogólne elementy obsługi i funkcje

Następujące elementy obsługi umożliwiają konfigurację oraz obsługę na ekranie dotykowym lub przy pomocy sprzętu podawania danych:

#### Klawiatura ekranowa

Przy pomocy klawiatury ekranowej można zapisać tekst w polach wprowadzenia maski użytkownika. W zależności od pola zapisu wyświetlana jest numeryczna bądź alfanumeryczna klawiatura ekranowa.

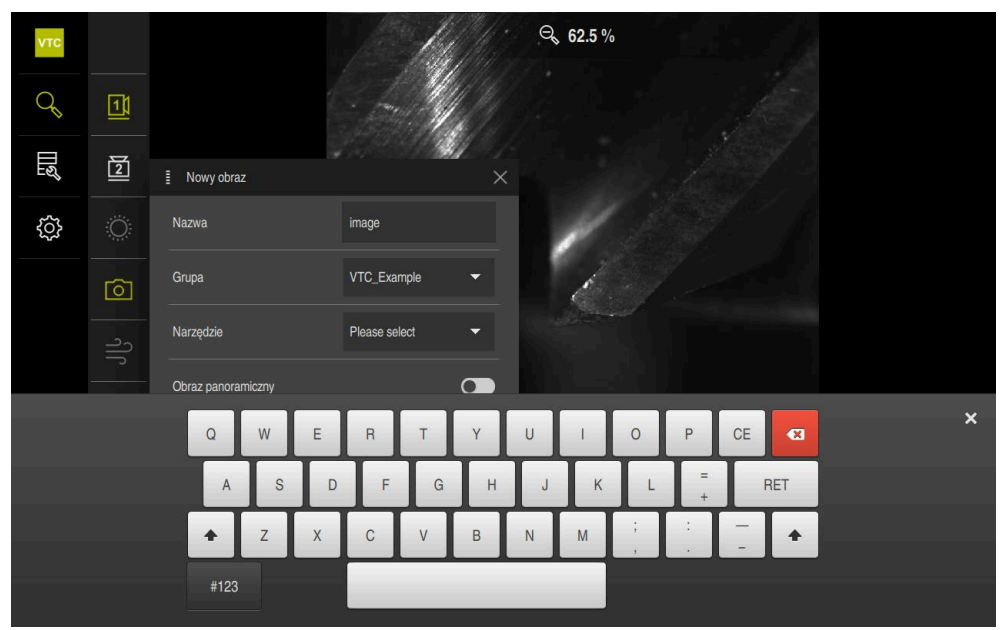

Ilustracja 2: Klawiatura ekranowa

#### Użytkowanie klawiatury ekranowej

- Dla zapisu wartości kliknąć na pole zapisu
- > Pole zapisu zostaje podświetlone.
- > Wyświetlana jest klawiatura ekranowa.
- Wpisywanie tekstu lub liczb
- Prawidłowe i kompletne dane wejściowe są zaznaczane w polu zapisu zielonym haczykiem.
- W przypadku niekompletnych danych wejściowych lub niewłaściwych wartości wyświetlany jest czerwony wykrzyknik. Wprowadzenie danych nie może wówczas zostać zakończone.
- Aby przejąć wartości, należy potwierdzić wprowadzenie z RET.
- > Wartości zostają wyświetlone.
- > Klawiatura ekranowa jest skrywana.

| Element obsługi | Funkcja                                                                                                    |
|-----------------|----------------------------------------------------------------------------------------------------|
| - 500 +         | <ul> <li>Pola wprowadzania danych z przyciskami Plus i Minus</li> <li>Używając przycisków Plus + i Minus - z obydwu stron wartości liczbowej można tę wartość odpowiednio dopasować.</li> <li>Na + lub - kliknąć, aż zostanie wyświetlona wymagana wartość</li> <li>+ lub - trzymać naciśniętym, aby szybciej móc zmienić wartości</li> <li>Wybrana wartość zostaje wyświetlana</li> </ul> |
| mm inch         | <ul> <li>Przełącznik</li> <li>Przy pomocy przełącznika przechodzimy pomiędzy poszczególnymi funkcjami.</li> <li>Kliknąć na pożądaną funkcję</li> <li>Aktywowana funkcja zostaje pokazywana zielonym kolorem</li> <li>Nieaktywna funkcja zostaje pokazywana jasnoszarym kolorem</li> </ul>                                                                                                  |
|                 | <ul> <li>Przełącznik suwakowy</li> <li>Przy pomocy przełącznika suwakowego aktywujemy lub dezaktywujemy funkcję.</li> <li>Przeciągnąć przełącznik suwakowy na pożądaną pozycję lub</li> <li>kliknąć na suwak .</li> <li>Funkcja zostaje aktywowana lub dezaktywowana</li> </ul>                                                                                                    |
|                 | <ul> <li>Suwak</li> <li>Suwakiem (poziomym lub pionowym) można bezstopniowo zmieniać wartości.</li> <li>Przesunąć suwak na żądaną pozycję</li> <li>Nastawiona wartość zostaje wyświetlana graficznie lub w procentach</li> </ul>                                                                                                    |

| Element obsługi | Funkcja                                                     |
|-----------------|-------------------------------------------------------------|
|                 | Lista rozwijalna                                            |
| I Vpp           | Klawisze na listach rozwijalnych oznaczone są trójkątem,    |
| 1 Vpp           | wskazującym w dół.                                          |
|                 | <ul> <li>Kliknąć na klawisz</li> </ul>                      |
| 11 µАрр         | <ul> <li>Lista rozwijalna otwiera się</li> </ul>            |
|                 | <ul> <li>Aktywny wpis jest zaznaczony na zielono</li> </ul> |

- Kliknąć na wymagany wpis
- > Wymagany wpis zostaje przejęty

| Element obsługi                                                                                                    | Funkcja                                                                                                    |  |
|----------------------------------------------------------------------------------------------------|----------------------------------------------------------------------------------------------------|--|
| ×                                                                                                    | <ul> <li>Zamknij</li> <li>Aby zamknąć dialog, na Zamknij kliknąć</li> </ul>                                         |  |
| <ul> <li>Image: A start of the start of the start of</li></ul> | <ul> <li>Potwierdź</li> <li>Aby zakończyć daną operację, na Potwierdź kliknąć</li> </ul>                            |  |
| <                                                                                                    | <ul> <li>Powrót</li> <li>Aby w strukturze menu powrócić do nadrzędnego poziomu, należy na Powrót kliknąć</li> </ul> |  |

## 6.5 Menu Manual tool inspection

#### Wywołanie

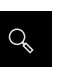

- W menu głównym kliknąć na Manual tool inspection .
- > Wyświetlana jest maska do kontroli narzędzia.

#### Krótki opis

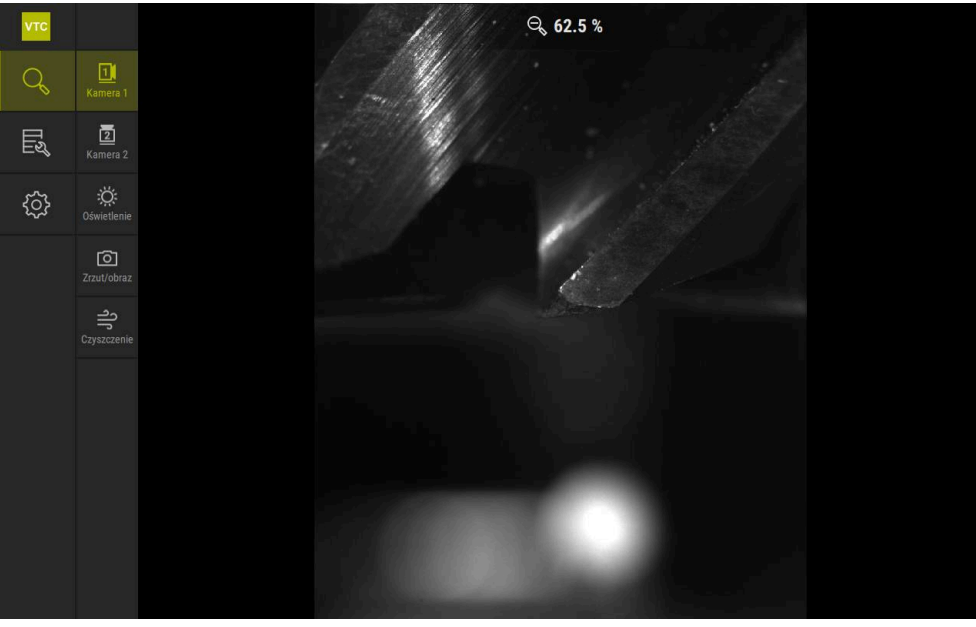

Ilustracja 3: Menu Manual tool inspection

## Funkcje

| Element obsługi | Funkcja                                                                  |
|-----------------|--------------------------------------------------------------------------|
|                 | Camera 1                                                                 |
|                 | Podgląd narzędzia z reguły z boku                                        |
|                 | Camera 2                                                                 |
|                 | Podgląd narzędzia z reguły od dołu                                       |
| Ö               | Lighting palette                                                         |
|                 | Ustawienie oświetlenia diodami LED na urządzeniu                         |
|                 | Nowy obraz                                                               |
|                 | Wykonanie pojedynczego zdjęcia bądź zdjęcia panora-<br>micznego          |
| ے               | Zdmuchiwanie                                                             |
|                 | Aktywacja dysz urządzenia do zdmuchiwania szkieł<br>pokrywek i narzędzia |

## 6.6 Menu Tool evaluation

#### Wywołanie

Щ

- W menu głównym kliknąć na Tool evaluation .
- > Wyświetlana jest maska do oceny stanu narzędzia.

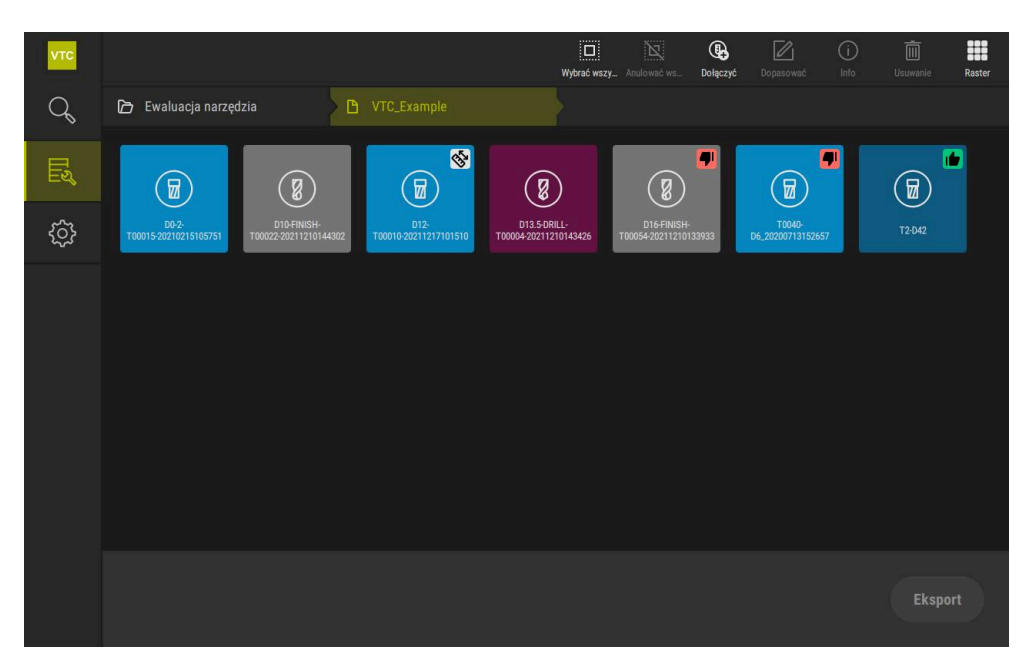

Ilustracja 4: Menu Tool evaluation

#### Elementy nawigacji

Menu **Tool evaluation** dysponuje hierarchicznymi poziomami menu. Ścieżka nawigacji w strefie funkcji pomaga przy orientacji na poszczególnych poziomach menu.

#### Tool evaluation ► Grupa ► Narzędzie ► Seria obrazów

## 6.7 Menu Ustawienia

#### Wywołanie

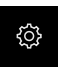

- W menu głównym kliknąć na Ustawienia .
- Zostaje wyświetlony interfejs użytkownika dla ustawień urządzenia.

#### Krótki opis

| νтс |                   |     |                       |    |
|-----|-------------------|-----|-----------------------|----|
| q   | Ogólne informacje | @ < | Informacja o software | F  |
| Ľ   | Czujniki          | ۲   | Baza danych obrazów   | ¥. |
|     | Interfejsy        | ۰   | Jednostka             | F  |
|     | Serwis            | Z   | Prawa autorskie       | Þ  |
|     |                   |     |                       |    |
|     |                   |     |                       |    |
|     |                   |     |                       |    |
|     |                   |     |                       |    |
|     |                   |     |                       |    |
|     |                   |     |                       |    |
|     |                   |     |                       |    |
|     |                   |     |                       |    |
|     |                   |     |                       |    |

Ilustracja 5: Menu Ustawienia

Menu **Ustawienia** pokazuje wszystkie opcje do konfigurowania urządzenia. Przy pomocy parametrów ustawienia dopasowuje się urządzenie do wymogów danego miejsca eksploatacji.

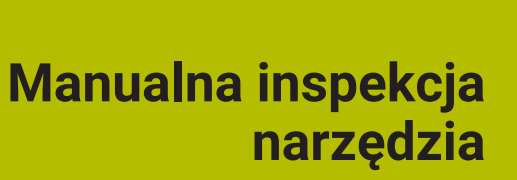

## 7.1 Przegląd

W menu **Manual tool inspection** możesz obejrzeć zdjęcie na żywo/live kamery. Przy tym możesz konfigurować oświetlenie i zapisać zdjęcie do pamięci. Zdjęcie live wywołujesz w cyklu **621** na podłączonym sterowaniu.

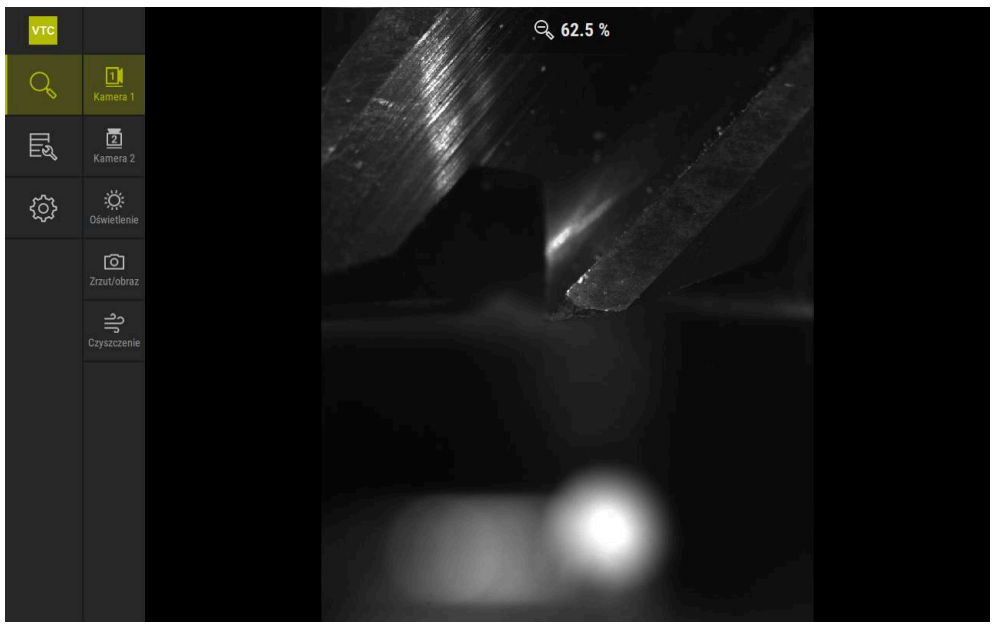

Ilustracja 6: Menu Manual tool inspection

## 7.2 Wyświetlenie zdjęcia kamery

Kamera 1 pokazuje narzędzie z boku. Kamera 2 pokazuje narzędzie od dołu. W cyklu **621** zostają uaktywnione podglądy kamer. Aby odręcznie przełączać podgląd kamery 1 i kamery 2 należy:

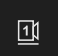

- Aby wyświetlić widok z boku, należy kliknąć na Camera 1
- > Wyświetlany jest podgląd z boku.
- > Aktywna kamera jest przestawiona zielonym kolorem.

| 2 |
|---|
|   |

- Aby wyświetlić widok od dołu, należy kliknąć na Camera 2.
- > Wyświetlany jest podgląd dolny.
- > Aktywna kamera jest przestawiona zielonym kolorem.

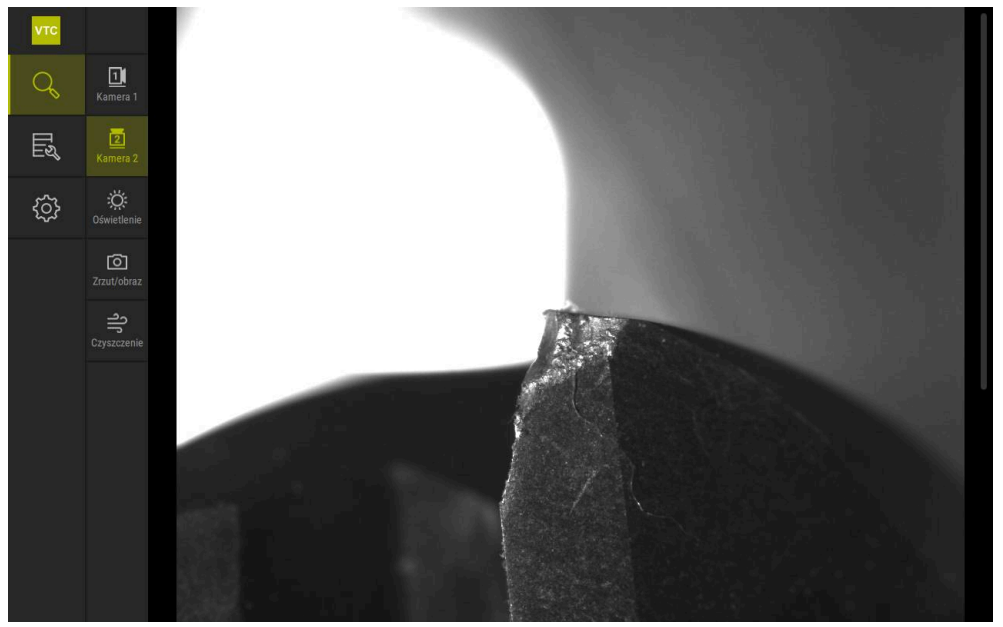

Ilustracja 7: Zdjęcie live kamery 2

## 7.3 Lighting palette

Jasność diod LED na urządzeniu możesz indywidualnie dopasować w zależności od warunków oświetlenia w obrabiarce. Kamera 1 i kamera 2 są wyposażone światłem pierścieniowym, z dwunastoma diodami LED każda.

W palecie oświetlenia możesz ustawić pod **Prosty** jasność różnych sektorów. Pod **Rozszerzony** możesz oddzielnie nastawić każdą diodę LED w oświetleniu pierścieniowym.

## 7.3.1 Otwarcie palety oświetlenia

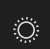

- W menu Manual tool inspection kliknąć na Oświetlenie .
- > Paleta oświetlenia **Prosty** zostaje otwarta.
- Aby nastawić każdą diodę LED oddzielnie, należy kliknąć na Rozszerzony.
- > Paleta oświetlenia **Rozszerzony** zostaje otwarta.

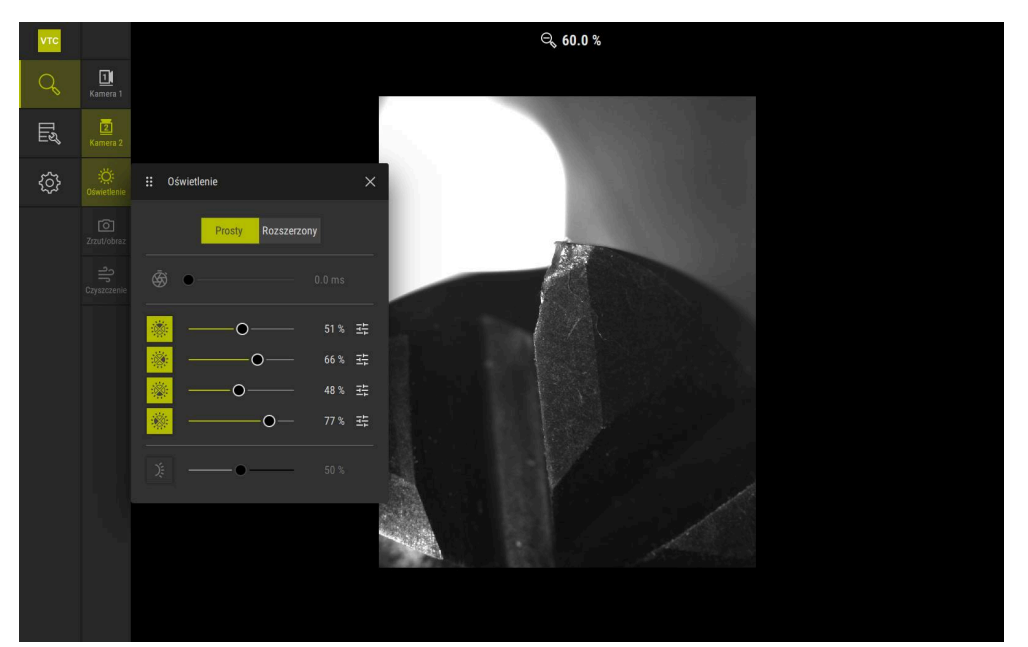

Ilustracja 8: Dialog **Oświetlenie** 

## 7.3.2 Elementy obsługi Lighting palette

W punkcie Paleta oświetlenia znajdują się do dyspozycji następujące funkcje:

| Symbol      | Objaśnienie                                                                                                    |
|-------------|----------------------------------------------------------------------------------------------------|
| Ŕ           | <b>Prosty</b> : czas naświetlania z dokładnością na poziomie 1/10<br>ms                                                           |
|             | Rozszerzony: czas naświetlania o dokładności 1/100 ms                                                                             |
|             | Ustawienia: 0 66 ms                                                                                                    |
|             | Ustawienie standardowe: 7 ms                                                                                                    |
|             | Opcje ustawienia są zależne od podłączonej kamery.                                                                                |
| <b>5</b> 17 | Prosty: średnia jasność górnego sektora                                                                                           |
|             | <b>Rozszerzony:</b> jasność 3 górnych diod LED. Diody LED mogą być oddzielnie regulowane                                          |
|             | Ustawienia: 0 % 100 %                                                                                                    |
|             | Ustawienie standardowe: 50 %.                                                                                                    |
|             | Prosty: średnia jasność prawego sektora                                                                                           |
|             | <b>Rozszerzony:</b> jasność 3 prawych diod LED. Diody LED mogą być oddzielnie regulowane                                          |
|             | Ustawienia: 0 % 100 %                                                                                                    |
|             | Ustawienie standardowe: 50 %                                                                                                    |
|             | Prosty: średnia jasność dolnego sektora                                                                                           |
|             | <b>Rozszerzony:</b> jasność 3 dolnych diod LED. Diody LED mogą być oddzielnie regulowane                                          |
|             | Ustawienia: 0 % 100 %                                                                                                    |
|             | Ustawienie standardowe: 50 %                                                                                                    |
| 4 H #       | Prosty: średnia jasność lewego sektora                                                                                            |
|             | <b>Rozszerzony:</b> jasność 3 lewych diod LED. Diody LED mogą być oddzielnie regulowane                                           |
|             | Ustawienia: 0 % 100 %                                                                                                    |
|             | Ustawienie standardowe: 50 %                                                                                                    |
| 井           | Element obsługi jest wyświetlany w prostym trybie, jeśli trzy<br>powiązane diody LED wykazują odmienne wartości oświetle-<br>nia. |
|             | Jasność bocznych diod LED w bloku dysz                                                                                            |
| ).          | Ustawienia: 0 % 100 %                                                                                                    |
|             | Ustawienie standardowe: 50 %                                                                                                    |

## 7.3.3 Konfigurowanie oświetlenia

W palecie oświetlenia możesz bezstopniowo sterować oświetleniem używając przełącznika suwakowego:

- W trybie **Prosty** suwaki pokazują wartość średnią trzech diod LED w procentach.
- W trybie Rozszerzony suwaki pokazują poszczególne wartości pojedynczych diod LED w procentach.

Wartość procentowa wskazuje na nastawioną jasność diody LED dla odpowiedniej kamery. W przypadku wartości poniżej 100 % diody LED są ściemnione.

Należy nastawić wartość 0 %, aby dioda LED pozostawała wyłączona przy automatycznym wykonywaniu zdjęć.

Aby dopasować oświetlenie, należy:

#### Konfigurowanie oświetlenia w prostym trybie

| Ö |  |
|---|--|
|   |  |

i

- Wybrać pożądaną kamerę
- Na **Oświetlenie** kliknąć
- Aby ustawić jasność w sektorach, należy kliknąć na Prosty .
- Aktywacja sektora następuje kliknięciem na odpowiedni element obsługi
- > Element obsługi i suwak są przedstawione zielonym kolorem.
- Dla uzyskania pożądanego oświetlenia należy przesuwać suwak poziomo w prawo bądź w lewo
- > Oświetlenie zostaje dopasowane.

#### Konfigurowanie oświetlenia w rozszerzonym trybie

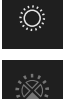

- Wybrać pożądaną kamerę
- Na **Oświetlenie** kliknąć
- Aby ustawić jasność poszczególnych diod LED, należy kliknąć na Rozszerzony .
- Aktywacja sektora następuje kliknięciem na odpowiedni element obsługi
- > Element obsługi i suwak są przedstawione zielonym kolorem.
- Dla uzyskania pożądanego oświetlenia należy przesuwać suwak poziomo w prawo bądź w lewo
- > Oświetlenie zostaje dopasowane.

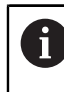

Oświetlenie skonfigurowane w jednym trybie zostaje automatycznie przeniesione do drugiego trybu.

#### Zamknięcie palety oświetlenia

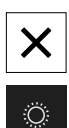

- Aby zamknąć dialog , kliknąć na Zamknij
  - lub
- kliknąć na Oświetlenie
- > Konfiguracja oświetlenia zostaje zapisana do pamięci.
- > Dialog zostaje zamknięty.

## 7.4 Pojedyncze zdjęcia manualnie

Możesz wykonać odręcznie zdjęcia obrazu live i zapisać je do pamięci. Na podstawie tych zdjęć możesz przeprowadzić kontrolę złamania narzędzia.

Gdy w menu **Tool evaluation** utworzono grupę a w niej wpis do narzędzia, to po otwarciu tego wpisu wszystkie te informacje zostają potem przejęte automatycznie dla generowania nowego zdjęcia. **Dalsze informacje:** "Dodanie nowej grupy", Strona 94 **Dalsze informacje:** "Dodanie nowego wpisu narzędziowego", Strona 97

## 7.4.1 Wykonanie pojedynczego zdjęcia odręcznie

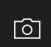

i

- W menu Manual tool inspection kliknąć na Zapis.
- > Dialog Nowy obraz zostaje otwarty.
- Podać pożądane parametry (patrz "Parametry pojedynczego zdjęcia", Strona 88)
- Aby zapisać pojedyncze zdjęcie do pamięci, kliknąć na OK .
- > To pojedyncze zdjęcie zostaje zapamiętane w podanej strefie **Tool evaluation**.

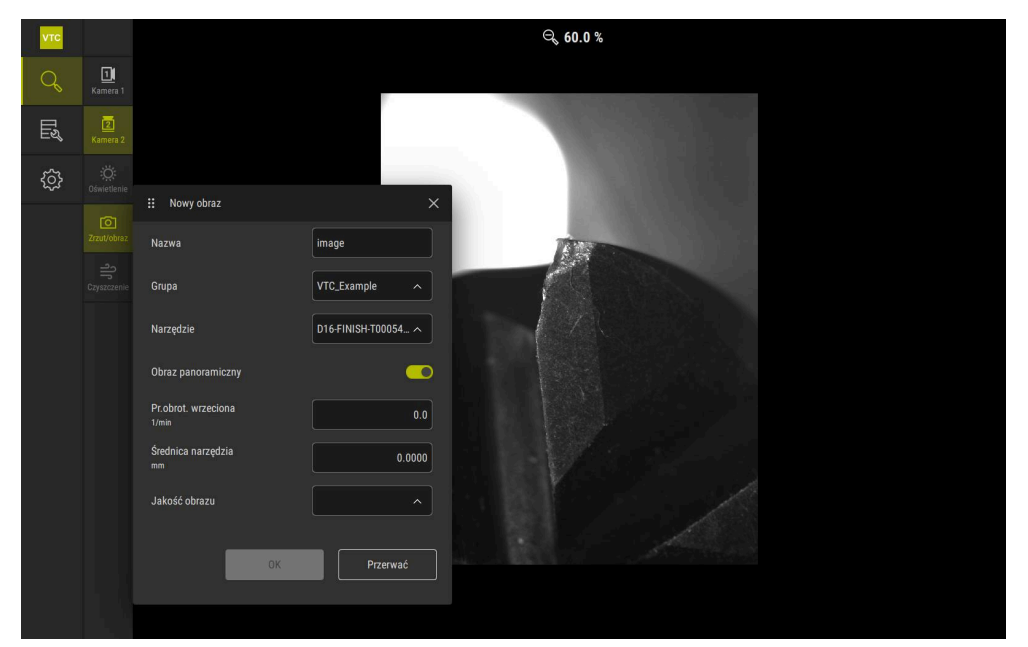

Ilustracja 9: Dialog Nowy obraz

## 7.4.2 Parametry pojedynczego zdjęcia

W dialogu **Nowy obraz** dostępne są następujące parametry:

| Parametry           | Objaśnienie                                                                                                    |
|---------------------|----------------------------------------------------------------------------------------------------|
| Nazwa               | Nazwa zdjęcia, pod którą zostaje ono zachowane w <b>Tool</b><br>evaluation                                                                                                    |
| Grupa               | Przyporządkowanie do grupy w Tool evaluation                                                                                                    |
| Narzędzie           | Przyporządkowanie do wpisu narzędziowego w <b>Tool</b><br>evaluation                                                                                                    |
| Obraz panoramiczny  | Aktywacja obrazu panoramicznego<br>Ustawienie: ON bądź OFF<br>Ustawienie standardowe: OFF                                                                                                    |
| Pr.obrot. wrzeciona | <ul> <li>Wprowadzenie wartości, z którą narzędzie ma się<br/>obracać. Kamera wymaga tej informacji do wygenero-<br/>wania zdjęcia panoramicznego</li> <li>Ustawienie: Odpowiednia prędkość obrotowa<br/>obrabiarki</li> </ul> |
|                     | Ustawienie standardowe: 0.0 1/min                                                                                                    |
| Średnica narzędzia  | Wprowadzenie średnicy dla każdego odpowiedniego<br>narzędzia. Aplikacja wymaga tej informacji do wygene-<br>rowania zdjęcia panoramicznego                                                                                    |
|                     | Ustawienie: Średnica narzędzia w obrabiarce                                                                                                    |
|                     | Ustawienie standardowe: 0.0000 mm                                                                                                    |
| Jakość obrazu       | Opcje wyboru jakości, z którą zdjęcie zostaje zachowane<br>w pamięci                                                                                                    |
|                     | Ustawienie: Szybko, średnia bądź Wysoki                                                                                                    |
|                     | Ustawienie standardowe: /                                                                                                    |
|                     | Dla wyższej jakości konieczna jest mniejsza prędkość obrotowa wrzeciona.                                                                                                    |

## 7.5 Czyszczenie

Przyciskiem **Reinigen** możesz zdmuchiwać szkła pokrywkowe i obszar wokół narzędzia sprężonym powietrzem.

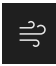

- W menu Manual tool inspection kliknąć na Reinigen .
- > Dialog **Zdmuchiwanie** zostaje otwarty.
- W dialogu Zdmuchiwanie kliknąć na Start i trzymać
- Szkła pokrywkowe i narzędzie są obdmuchiwane sprężonym powietrzem z dysz urządzenia.
- Start zwolnić
- > Sprężone powietrze zostaje wyłączone.

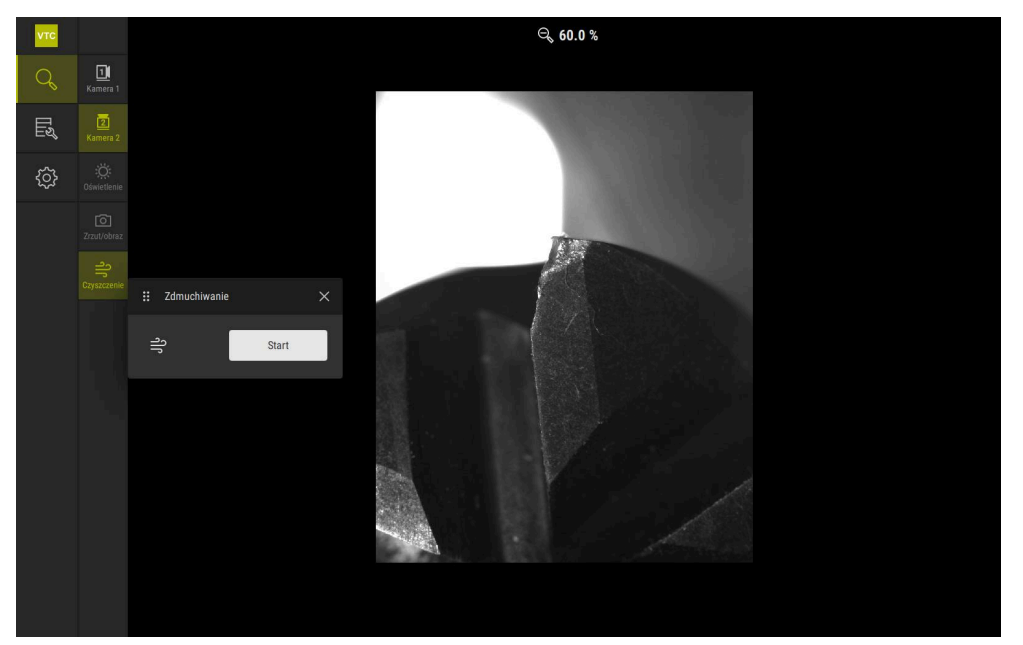

Ilustracja 10: Dialog Zdmuchiwanie

# Ewaluacjanarzędzia

## 8.1 Przegląd

W menu Tool evaluation masz dostęp do zdjęć z cykli 621 i 622.

Zdjęcia i serie zdjęć możesz zestawić w grupy, organizowane według własnych wymogów, aby uzyskać strukturyzowany przegląd wykonanych zdjęć. Dla właściwej ewaluacji zdjęcia te mogą być potem analizowane w różnych trybach pracy i porównywane ze sobą.

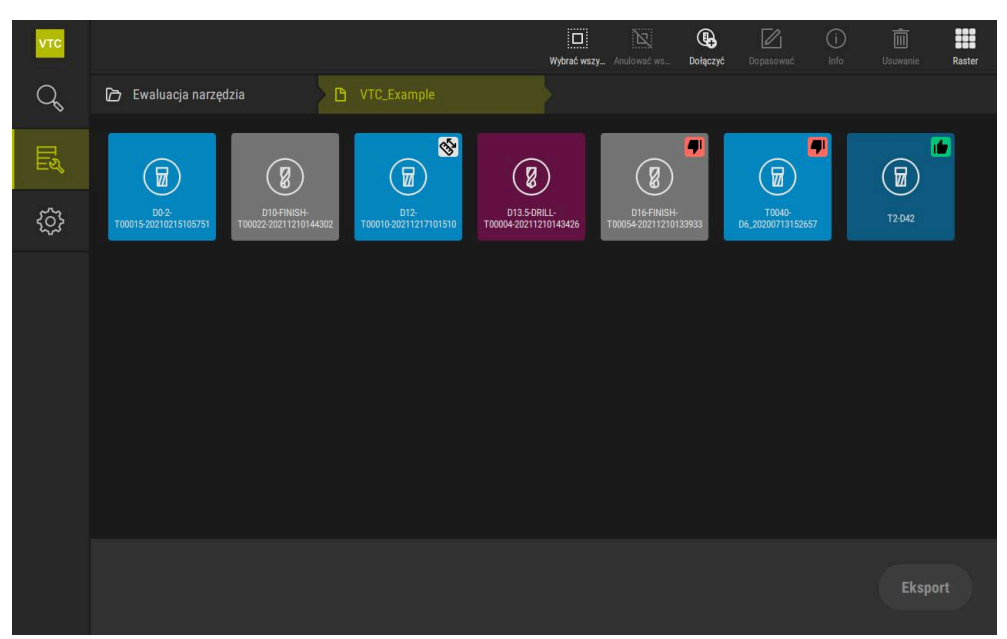

Ilustracja 11: Menu Tool evaluation

#### 8.2 Nawigacja w ewaluacji narzędzia

#### Poziomy menu

Menu Ewaluacja narzędzia dysponuje następującymi poziomami:

- Poziom menu Ewaluacja narzędzia
- Poziom menu Grupa
- Poziom menu Narzędzia

#### Ścieżka nawigacji

Ścieżka nawigacji w strefie funkcyjnej menu Ewaluacja narzędzia umożliwia nawigację na różnych poziomach menu.

| Symbol     | Poziom menu                                                 |
|------------|-------------------------------------------------------------|
|            | Ewaluacja narzędzia                                         |
| ß          | Grupa                                                       |
| <b>æ</b>   | Narzędzia                                                   |
| đ          | Seria obrazów                                               |
| Jeśli używ | ając ścieżki nawigacji wyświetlasz uprzednio wybrany poziom |

#### Opcje wyświetlania

i

| Element obsługi | Objaśnienie                                   |
|-----------------|-----------------------------------------------|
|                 | View small                                    |
|                 | Elementy są wyświetlane w małych rozmiarach   |
|                 | View medium                                   |
|                 | Elementy są wyświetlane w średnich rozmiarach |
|                 | View large                                    |
|                 | Elementy są wyświetlane dużej wielkości       |

menu, to ostatnio wybrany poziom jest przedstawiany zielonym kolorem.

## 8.3 Poziom menu Tool evaluation

Na poziomie menu **Tool evaluation** możesz utworzyć grupy. Grupy umożliwiają strukturyzowanie danych narzędzi, pojedynczych zdjęć bądź serii zdjęć.

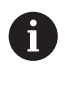

Przy generowaniu serii zdjęć w cyklu **622** podajesz grupę jako parametr **QS610** . **Dalsze informacje:** "Parametry cyklu", Strona 36

## 8.3.1 Elementy obsługi poziomu menu Ewaluacja narzędzia

Na poziomie menu **Ewaluacja narzędzia** dostępne są następujące funkcje:

| Elementy obsługi | Objaśnienie                                                                                                    |
|------------------|----------------------------------------------------------------------------------------------------|
|                  | Wybrać wszystkie                                                                                                    |
|                  | Wybiera wszystkie wyświetlone elementy tego poziomu.                                                                           |
| X                | Anulować wszystkie                                                                                                    |
|                  | Dezaktywuje wybór wszystkich wyświetlonych elemen-<br>tów poziomu.                                                             |
|                  | Dołączyć                                                                                                    |
|                  | Generuje nową grupę i otwiera dialog <b>Dołącz grupę</b> .                                                                     |
|                  | Dopasować                                                                                                    |
|                  | Otwiera dialog <b>Dopasować</b> . Grupa może zostać<br>przemianowana oraz dopasowana przy użyciu następu-<br>jących elementów: |
|                  | Symbol                                                                                                    |
|                  | Kolor                                                                                                    |
|                  | Komentarz                                                                                                    |
| $\bigcirc$       | Info                                                                                                    |
| $\bigcirc$       | Aktywuje wyświetlanie następujących informacji do<br>wybranego elementu:                                                       |
|                  | Data utworzenia                                                                                                    |
|                  | Data zmiany                                                                                                    |
|                  | <ul> <li>Ostatnia data otwarcia</li> </ul>                                                                                     |
|                  | Komentarz                                                                                                    |
|                  | Usuwanie                                                                                                    |
| Ш                | Otwiera dialog <b>Usuwanie</b> .                                                                                               |
|                  |                                                                                                    |

## 8.3.2 Dodanie nowej grupy

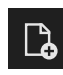

- Aby utworzyć nową grupę, należy kliknąć na Dołączyć.
- > Dialog **Dołącz grupę** zostaje otwarty.
- W polu Nazwa kliknąć
- Wpisać na klawiaturze ekranowej pożądaną nazwę grupy
- Z RET potwierdzić
- Z OK potwierdzić
- > Nowa grupa zostaje utworzona.

8

## 8.3.3 Zmiana nazwy grupy i dopasowanie

- Aby dokonać zmian określonej grupy, należy trzymać kliknięcie na tej grupie
- > Grupa jest wyświetlana z zaznaczeniem.

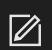

- Na Dopasować kliknąć
- > Dialog **Dopasować** zostaje otwarty.
- Jeśli dotyczy, należy kliknąć w polu Nazwa i podać nową nazwę
- Z RET potwierdzić
- > Jeśli dotyczy, kliknąć na pożądany symbol
- Jeśli dotyczy, kliknąć na pożądany kolor
- Jeśli dotyczy, należy kliknąć w polu Komentarz i wpisać komentarz
- Z RET potwierdzić
- Z OK potwierdzić
- > Prezentacja grupy zostaje zmieniona.

| νтс |      |             |                      | Wybrać wszy. Anulować ws | Dopasować | (i)<br>Info | Usuwanie |
|-----|------|-------------|----------------------|--------------------------|-----------|-------------|----------|
| Q   |      |             |                      |                          |           |             |          |
| E   |      |             | 🗄 Dopasować          |                          |           |             |          |
| ~~~ | Test | VTC Example | Nazwa<br>VTC Example |                          |           |             |          |
|     |      |             | Symbol:              |                          |           |             |          |
|     |      |             | Komentarz:           |                          |           |             |          |
|     |      |             |                      |                          |           |             |          |
|     |      |             | OK Przerwać          |                          |           |             |          |
|     |      |             |                      |                          |           |             | ów.      |

Ilustracja 12: Dialog Dopasować

## 8.3.4 Skasowanie grupy

i

Należy uwzględnić, że w przypadku skasowania grupy również wszystkie wpisy danych narzędzia oraz ich zawartość w grupie zostają skasowane.

- Aby dokonać zmian określonej grupy, należy trzymać kliknięcie na tej grupie
- > Grupa jest wyświetlana z zaznaczeniem.

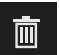

- Na **Usuwanie** kliknąć
- > Dialog **Usuwanie** zostaje otwarty.
- Aby skasować grupę i wszystkie zawarte w niej dane narzędzi, należy potwierdzić kliknięciem na OK.
- > Grupa zostaje skasowana.

## 8.4 Poziom menu Grupa

Na poziomie menu **Grupa** możesz utworzyć wpisy z danymi narzędzi. Wpisy narzędzi umożliwiają indywidualne strukturyzowanie zdjęć.

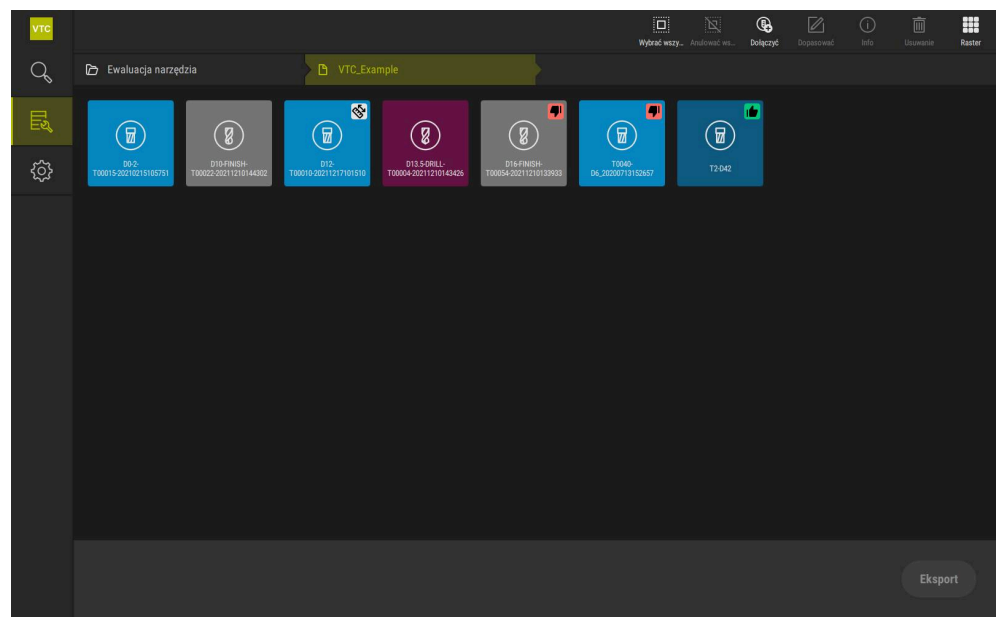

Ilustracja 13: Poziom menu Grupa

## 8.4.1 Elementy obsługi poziomu menu Grupa

Na poziomie menu Grupa dostępne są następujące funkcje:

| Elementy obsługi | Objaśnienie                                                                                                    |  |  |  |  |
|------------------|----------------------------------------------------------------------------------------------------|--|--|--|--|
|                  | Wybrać wszystkie                                                                                                    |  |  |  |  |
|                  | Wybiera wszystkie wyświetlone elementy tego poziomu.                                                                          |  |  |  |  |
|                  | Anulować wszystkie                                                                                                    |  |  |  |  |
|                  | Dezaktywuje wybór wszystkich wyświetlonych elemen-<br>tów poziomu.                                                            |  |  |  |  |
| 0                | Dołączyć                                                                                                    |  |  |  |  |
|                  | Generuje nowy wpis narzędzia i otwiera dialog <b>Dodaj</b><br><b>wpis narzędziowy</b> .                                       |  |  |  |  |
|                  | Dopasować                                                                                                    |  |  |  |  |
|                  | Otwiera dialog <b>Dopasować</b> . Wpis może zostać przemia-<br>nowany oraz dopasowany przy użyciu następujących<br>elementów: |  |  |  |  |
|                  | <ul> <li>Symbol (różne typy narzędzi)</li> </ul>                                                                              |  |  |  |  |
|                  | Kolor                                                                                                    |  |  |  |  |
|                  | Komentarz                                                                                                    |  |  |  |  |
| (i)              | Info                                                                                                    |  |  |  |  |
|                  | Aktywuje wyświetlanie następujących informacji do<br>wybranego elementu:                                                      |  |  |  |  |
|                  | Data utworzenia                                                                                                    |  |  |  |  |
|                  | Data zmiany                                                                                                    |  |  |  |  |
|                  | <ul> <li>Ostatnia data otwarcia</li> </ul>                                                                                    |  |  |  |  |
|                  | Status                                                                                                    |  |  |  |  |
|                  | Status last applied                                                                                                    |  |  |  |  |
|                  | Komentarz                                                                                                    |  |  |  |  |
| <b>赤</b>         | Usuwanie                                                                                                    |  |  |  |  |
|                  | Otwiera dialog <b>Usuwanie</b> .                                                                                              |  |  |  |  |

## 8.4.2 Dodanie nowego wpisu narzędziowego

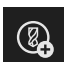

- Aby utworzyć nowy wpis, należy kliknąć na **Dołączyć**.
- > Dialog **Dodaj wpis narzędziowy** zostaje otwarty.
- ▶ W polu Nazwa kliknąć
- Wpisać na klawiaturze ekranowej pożądaną nazwę grupy
- Z RET potwierdzić
- ► Z OK potwierdzić
- > Nowy wpis narzędzia zostaje utworzony.

## 8.4.3 Zmiana nazwy wpisu narzędzia i dopasowanie

- Aby dokonać zmian wpisu narzędziowego, należy trzymać kliknięcie na tym wpisie
- > Wpis narzędziowy zostaje zaznaczony.

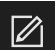

- Na Dopasować kliknąć
- > Dialog **Dopasować** zostaje otwarty.
- Jeśli dotyczy, należy kliknąć w polu Nazwa i podać nową nazwę
- ► Z **RET** potwierdzić
- > Jeśli dotyczy kliknąć na pożądany symbol typu narzędzia
- Jeśli dotyczy, kliknąć na pożądany kolor
- Jeśli dotyczy, należy kliknąć w polu Komentarz i wpisać komentarz
- Z RET potwierdzić
- Z OK potwierdzić
- > Prezentacja wpisu narzędziowego zostaje zmieniona.

| νтс |                                 |                                                                | rać wszy | Anulować ws                         | Dopasować | (i)<br>Info | Usuwanie |
|-----|---------------------------------|----------------------------------------------------------------|----------|-------------------------------------|-----------|-------------|----------|
| Q   | 🕞 Ewaluacja narzędzia 🔷 🎦 VTC_E | 🗄 Dopasować 🛛 🗙                                                |          |                                     |           |             |          |
|     |                                 | Nazwa         D16-FINISH-T00054 20211210133933         Symbol: |          | C (1000)<br>TOPAG<br>D6_20200773152 | 657       | T2:042      |          |
|     |                                 | OK Przerwać                                                    |          |                                     |           |             | port     |

Ilustracja 14: Dialog **Dopasować** 

## 8.4.4 Skasowanie wpisu narzędzia

Należy uwzględnić, że przy kasowaniu wpisu narzędziowego wszystkie zdjęcia oraz serie zdjęć w tym wpisie zostają skasowane.

- Aby dokonać zmian wpisu narzędziowego, należy trzymać kliknięcie na tym wpisie
- > Wpis narzędziowy zostaje zaznaczony.

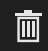

i

- Na Usuwanie kliknąć
- > Dialog **Usuwanie** zostaje otwarty.
- Aby skasować wpis narzędzia i zawarte w nim zdjęcia, należy potwierdzić kliknięciem na OK
- > Wpis narzędzia zostaje usunięty.

## 8.5 Poziom menu Narzędzia

Na poziomie menu **Narzędzia** możesz wyświetlać zdjęcia narzędzia oraz zmienić status narzędzia. Aby zestawić kilka zdjęć w jednej serii, możesz utworzyć także serię zdjęć.

Zdjęcia możesz wykonać samodzielnie w menu **Manual tool inspection** bądź generować je używając cyklu**622**.

Należy kliknąć na **Szybki start analiza narzędzia** aby rozpocząć pierwszą serię zdjęć.

**Dalsze informacje:** "Wykonanie pojedynczego zdjęcia odręcznie", Strona 87 **Dalsze informacje:** "Parametry cyklu", Strona 36

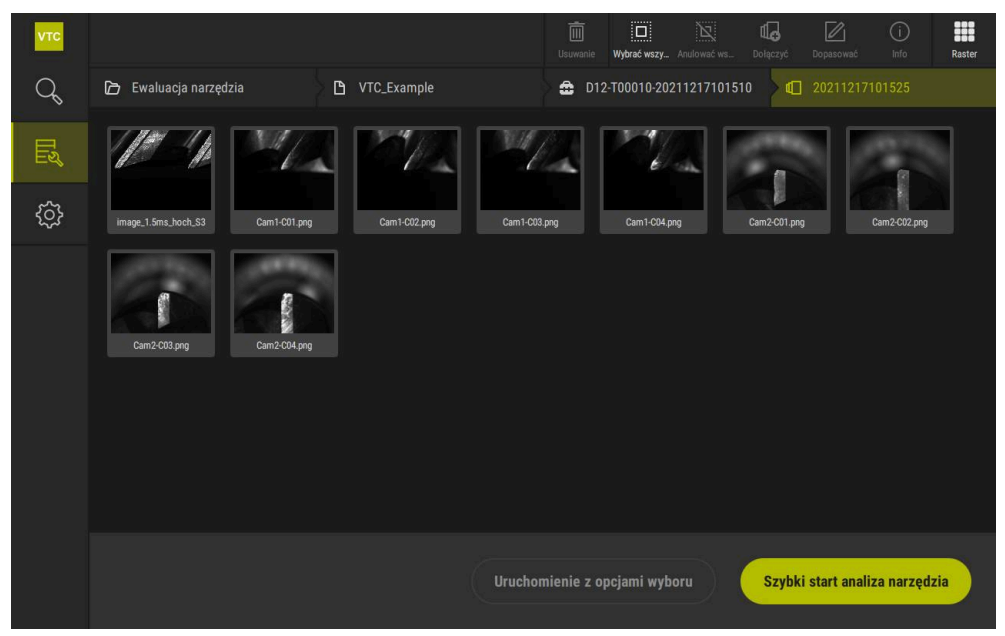

Ilustracja 15: Poziom menu Narzędzia

## 8.5.1 Elementy obsługi poziomu menu Narzędzia

Na poziomie menu Narzędzia dostępne są następujące funkcje:

| Element obsługi | Objaśnienie                                                                                                    |  |  |  |  |
|-----------------|----------------------------------------------------------------------------------------------------|--|--|--|--|
|                 | Wybrać wszystkie                                                                                                    |  |  |  |  |
| ······          | Wybiera wszystkie wyświetlone elementy tego poziomu.                                                                           |  |  |  |  |
| N               | Anulować wszystkie                                                                                                    |  |  |  |  |
|                 | Dezaktywuje wybór wszystkich wyświetlonych elemen-<br>tów poziomu.                                                             |  |  |  |  |
| ч               | Dołączyć                                                                                                    |  |  |  |  |
| ч <b></b>       | Generuje nową serię zdjęć i otwiera dialog <b>Dodaj serię</b><br><b>obrazów</b> .                                              |  |  |  |  |
|                 | Dopasować                                                                                                    |  |  |  |  |
|                 | Otwiera dialog <b>Dopasować</b> . Seria obrazów może zostać przemianowana oraz dopasowana przy użyciu następujących elementów: |  |  |  |  |
|                 | Kolor                                                                                                    |  |  |  |  |
|                 | Komentarz                                                                                                    |  |  |  |  |
|                 | Info                                                                                                    |  |  |  |  |
| $\odot$         | Aktywuje wyświetlanie następujących informacji do wybranego elementu:                                                          |  |  |  |  |
|                 | Data utworzenia                                                                                                    |  |  |  |  |
|                 | Data zmiany                                                                                                    |  |  |  |  |
|                 | <ul> <li>Ostatnia data otwarcia</li> </ul>                                                                                     |  |  |  |  |
|                 | Opcjonalnie:                                                                                                    |  |  |  |  |
|                 | <ul> <li>Wielkość obrazu</li> </ul>                                                                                            |  |  |  |  |
|                 | Widok                                                                                                    |  |  |  |  |
|                 | <ul> <li>Kamera</li> </ul>                                                                                                    |  |  |  |  |
|                 | Informacje dotyczące oświetlenia                                                                                               |  |  |  |  |
|                 | Czas naswietlania                                                                                                    |  |  |  |  |
|                 | Komentarz                                                                                                    |  |  |  |  |
| <b>m</b>        | Usuwanie                                                                                                    |  |  |  |  |
|                 | Otwiera dialog <b>Usuwanie</b> .                                                                                               |  |  |  |  |

## 8.5.2 Dodanie nowej serii obrazów

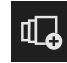

- Aby utworzyć nową serię zdjęć, należy kliknąć na **Dołączyć**.
- > Dialog **Dodaj serię obrazów** zostaje otwarty.
- ▶ W polu Nazwa kliknąć
- Wpisać na klawiaturze ekranowej pożądaną nazwę
- ► Z **RET** potwierdzić
- ► Z OK potwierdzić
- > Nowa seria zdjęć zostaje utworzona.

## 8.5.3 Zmiana nazwy serii zdjęć narzędzia i dopasowanie

- Aby dokonać zmian określonej serii zdjęć, należy trzymać kliknięcie na tej serii
- > Seria zdjęć jest wyświetlana z zaznaczeniem.

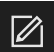

- Na Dopasować kliknąć
- > Dialog **Dopasować** zostaje otwarty.
- Jeśli dotyczy, należy kliknąć w polu Nazwa i podać nową nazwę
- ► Z **RET** potwierdzić
- Jeśli dotyczy, kliknąć na pożądany kolor
- Jeśli dotyczy, należy kliknąć w polu Komentarz i wpisać komentarz
- Z RET potwierdzić
- Z OK potwierdzić
- > Prezentacja serii zdjęć zostaje zmieniona.

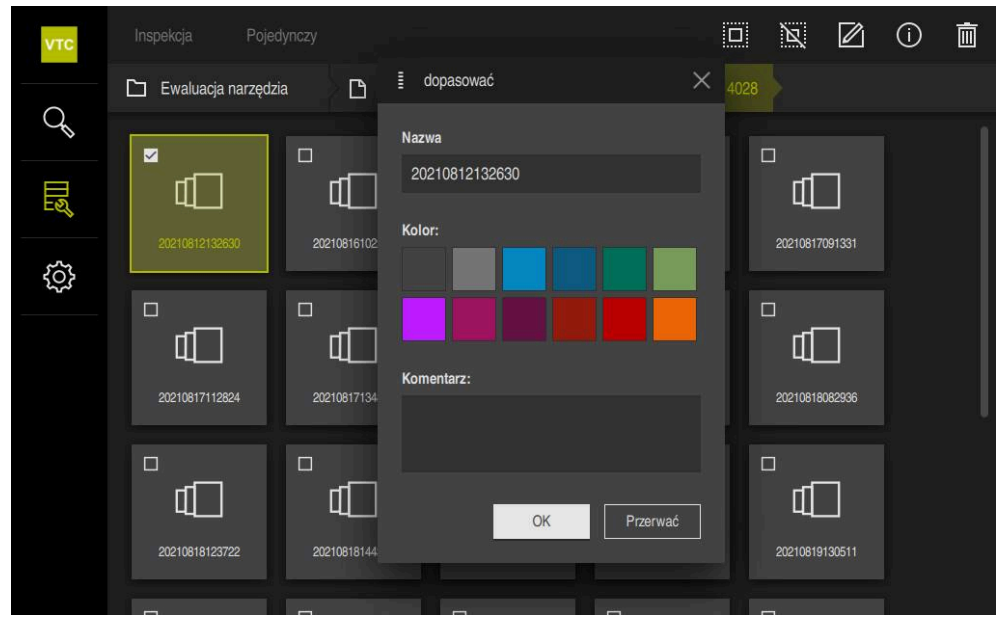

Ilustracja 16: Dialog Dopasować

## 8.5.4 Skasowanie serii zdjęć i pojedynczych zdjęć

Należy uwzględnić, że przy skasowaniu serii zdjęć wszystkie zawarte w niej zdjęcia zostaną skasowane.

- Aby dokonać zmian określonej serii zdjęć, należy trzymać kliknięcie na tej serii
- > Seria zdjęć jest wyświetlana z zaznaczeniem.

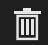

向

i

- Na Usuwanie kliknąć
- > Dialog **Usuwanie** zostaje otwarty.
- Aby skasować serię i zawarte w niej zdjęcia, należy potwierdzić kliknięciem na OK.
- > Seria zdjęć zostaje usuwana.
- Aby skasować pojedyncze zdjęcie, należy kliknąć na pożądane zdjęcie
- Na **Usuwanie** kliknąć
- > Pojedyncze zdjęcie zostaje usunięte.

## 8.6 Analiza narzędzia

Analiza narzędzia umożliwia

- ewaluację stanu zużycia narzędzi oraz dokonanie pomiaru narzędzi
- ewaluację przebiegu zmian stanu narzędzia różnymi metodami
- Utworzenie raportów ze zmierzonymi wartościami zużycia

W strefie analizy narzędzi możesz dokonać oceny stanu zużycia narzędzi oraz wykonać pomiar narzędzi, a także ewaluować przebieg zmian stanu narzędzia różnymi metodami i generować raporty ze zmierzonymi wartościami zużycia.

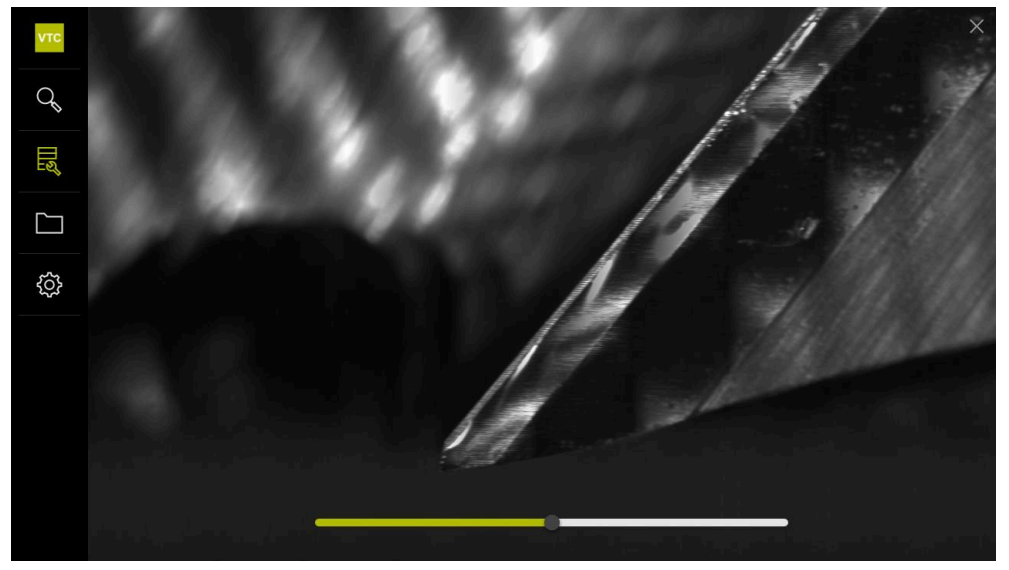

Ilustracja 17: Analiza narzędzia

| Element obsługi | Objaśnienie                                            |
|-----------------|--------------------------------------------------------|
| E.              | Galeria                                                |
|                 | Pokazuje wszystkie zdjęcia narzędzia w trybie galerii. |
| ×               | Zamknąć                                                |
|                 | Zamyka okno analizy narzędzia.                         |

#### 8.6.1 Praca w trybie Wyświetlanie obrazu

Tryb **Wyświetlanie obrazu** służy do wyświetlania zdjęć z cykli oraz zdjęć manualnej inspekcji narzędzia. W trybie **Wyświetlanie obrazu** możesz powiększać fragmenty zdjęcia i nawigować między zdjęciami.

Jeśli w przypadku określonego zdjęcia chodzi o zdjęcie panoramiczne, to dla lepszej kontroli stanu zużycia możesz wirtualnie zmienić przedstawiony kąt oświetlenia pojedynczych ostrzy przełącznikiem suwakowym a tym samym dokonać wirtualnego odzwierciedlenia narzędzia.

Aby móc pracować w trybie Wyświetlanie obrazu należy:

- Kliknąć na pożądane zdjęcie
- > Menu Wyświetlanie obrazu zostaje otwarte.
- 0[]0
- Aby przeglądać pojedyncze zdjęcia narzędzia, należy kliknąć na Pojedynczy.
- > Wyświetlany jest podgląd pojedynczych zdjęć.
- Aby obejrzeć narzędzie na obrazie panoramicznym, należy kliknąć na Panorama.
- > Wyświetlany jest podgląd panoramiczny.
- ×

 $\square$ 

- Aby dopasować jasność i kontrast zdjęcia, należy kliknąć na Optymalizacja.
- Widok zdjęcia zostaje dopasowany.
- $\oplus$

 $\bigcirc$ 

- Aby powiększyć zdjęcie, kliknąć na Powiększenie
- Zdjęcie jest powiększane stopniowo.
- > Wielkość zdjęcia jest pokazywana w procentach.
- Aby pomniejszyć zdjęcie, kliknąć na Pomniejszenie
  - > Zdjęcie jest pomniejszane stopniowo.
  - > Wielkość zdjęcia jest pokazywana w procentach.
  - Dla przełączenia między 100% prezentacją i prezentacją pełnoekranową w oknie, należy kliknąć podwójnie na zdjęcie

#### Wirtualne odbicie lustrzane narzędzia na obrazie panoramicznym

- Aby dokonać odzwierciedlenia narzędzia należy przeciągnąć przełącznik suwakowy kąta oświetlania w prawo bądź w lewo
- > Kąt padania światła zostaje dopasowany.
- > Prezentacja ostrza jest wirtualnie odzwierciedlana.

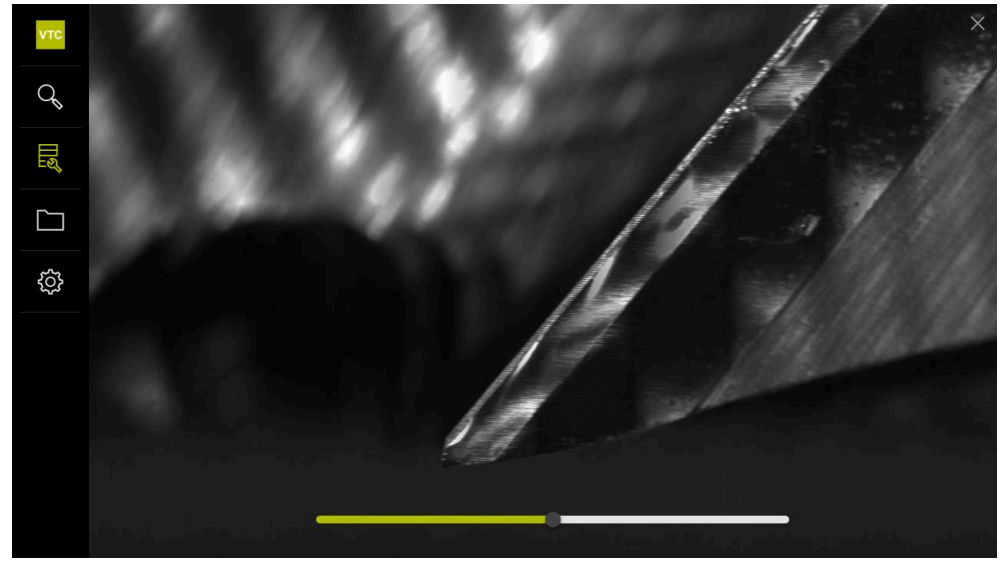

Ilustracja 18: Kąt oświetlenia na zdjęciach panoramicznych

#### Przedstawienie niewielkich narzędzi na zdjęciach panoramicznych

W przypadku niewielkich narzędzi o średnicy < 4 mm prezentacja ostrzy zostaje dopasowana i bocznej krawędzie zdjęcia są wyświetlane półtransparentnie.

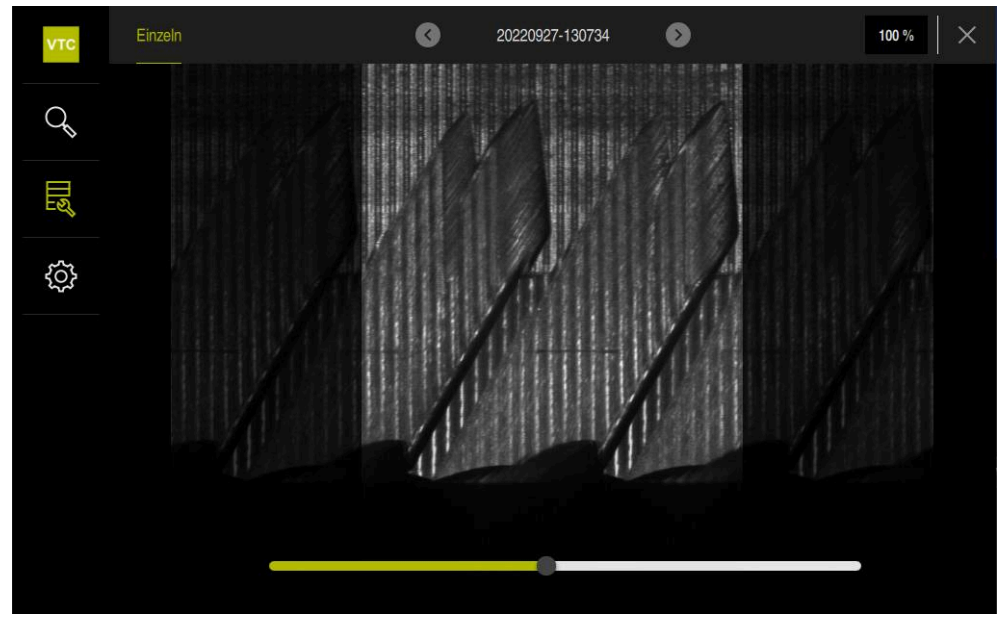

Ilustracja 19: Zdjęcie panoramiczne niewielkich narzędzi

## 8.6.2 Praca w trybie Inspekcja

6

Tryb **Inspekcja** dostępny jest wyłącznie dla automatycznie generowanych serii zdjęć z cyklu **622**.

W trybie Inspekcja dostępne są następujące podglądy zdjęć:

- Podgląd dolny
- Podgląd z boku
- Podgląd profilu (tylko dla frezów kulkowych bądź torusowych)

W opcji wyświetlania **Podgląd z boku** i w opcji **Podgląd dolny** dostępny jest podgląd pojedynczego zdjęcia bądź niekiedy widok panoramiczny.

Jeśli wybierasz opcję wyświetlania **Podgląd z boku** bądź **Podgląd dolny** to wycinek zdjęcia jest przedstawiany w trybie **Podgląd zoomu** .

W opcji wyświetlania **Podgląd z boku** i **Podgląd dolny** możesz pracować używając ramki zoomu:

- Jeśli w opcji Podgląd zoomu dokonujesz zmiany pozycji zdjęcia, to ramka zoomu pokazuje aktualną pozycję w opcji Podgląd z boku bądź Podgląd dolny.
- W opcji wyświetlania Podgląd zoomu możesz powiększać bądź zmniejszać wycinek obrazu. Ramka zoomu sama dopasowuje się odpowiednio do wycinka obrazu.
- Gdy ustawisz ramki zoomu i nawigujesz między seriami zdjęć, to te ramki pozostają w tej samej pozycji.

Jeśli masz aktualne zdjęcia cyklu, to na podstawie tych zdjęć może dokonywać inspekcji narzędzia oraz określić odpowiedni **Status narzędzia**.

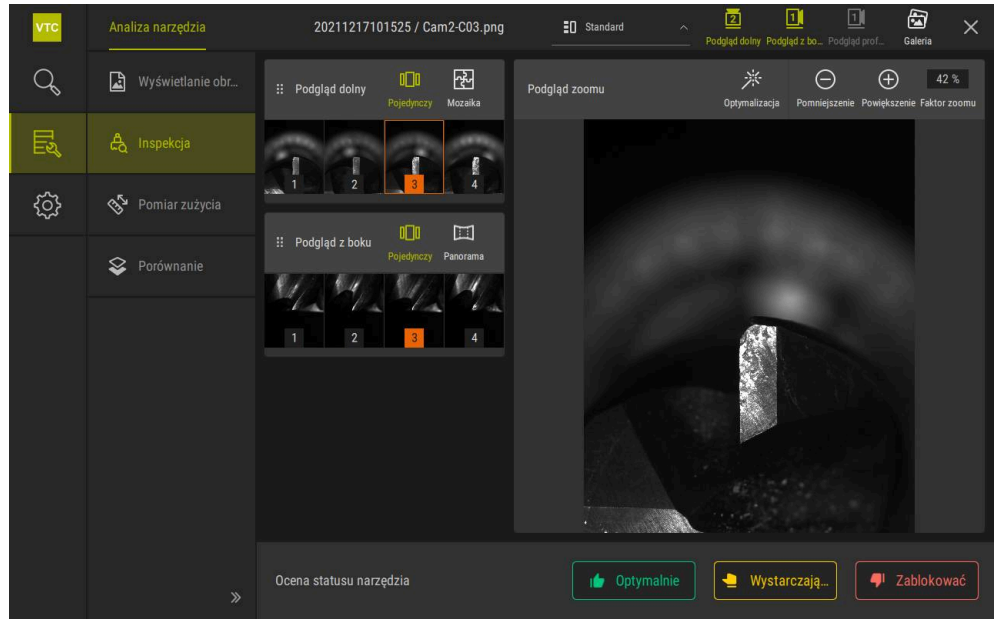

Ilustracja 20: Tryb Inspekcja

#### Elementy obsługi trybu Inspekcja

W trybie Inspekcja dostępne są następujące elementy obsługi:

| Element obsługi                       | Funkcja                                                                                                    |
|---------------------------------------|----------------------------------------------------------------------------------------------------|
| Status narzędzia                      | Definiuje status narzędzia, następujące opcje są dostępne:<br>• Optymalnie (zielony)                                                                                                    |
|                                       | <ul> <li>Wystarczająco (żółty)</li> </ul>                                                                                                    |
|                                       | <ul> <li>Zablokować (czerwony)</li> </ul>                                                                                                    |
|                                       | Aktywuje i dezaktywuje opcję wyświetlania Podgląd dolny.                                                                                                    |
| 2                                     | <b>Podgląd dolny</b> pokazuje wybrane obraz narzędzia z perspek-<br>tywy kamery 2.                                                                                                    |
|                                       | Aktywuje i dezaktywuje opcję wyświetlania <b>Podgląd z boku</b> .                                                                                                    |
|                                       | <b>Podgląd z boku</b> pokazuje wybrane obraz narzędzia z perspektywy kamery 1.                                                                                                    |
|                                       | Aktywuje i dezaktywuje opcję wyświetlania Podgląd profilu.                                                                                                    |
|                                       | <b>Podgląd profilu</b> pokazuje zdjęcie kompletnego profilu ostrza narzędzia z perspektywy kamery 1.                                                                                                    |
|                                       | Ten widok jest dostępny tylko dla frezów kulkowych bądź<br>torusowych.                                                                                                    |
| 43                                    | Aktywuje i dezaktywuje opcję wyświetlania <b>Galeria</b> .                                                                                                    |
| 0_0                                   | Aktywuje i dezaktywuje opcję wyświetlania <b>Pojedynczy</b> zdjęć serii.                                                                                                    |
|                                       | Ten widok jest dostępny w opcji <b>Podgląd dolny</b> i <b>Podgląd z</b><br><b>boku</b> .                                                                                                    |
| 군                                     | Aktywuje i dezaktywuje opcję wyświetlania <b>Mozaika</b> . Widok<br><b>Mozaika</b> pokazuje dostępne zdjęcie mozaikowe bądź<br>generuje obraz zestawiony z pojedynczych zdjęć narzędzia<br>od dołu (kamera 2). |
|                                       | Ten widok dostępny jest wyłącznie w opcji Podgląd dolny                                                                                                    |
|                                       | Aktywuje i dezaktywuje opcję wyświetlania <b>Panoramic view</b> ,<br>jeśli obraz panoramiczny został wykonany w danej serii<br>(kamera 1).                                                                     |
|                                       | Ten widok dostępny jest wyłącznie w opcji <b>Podgląd z boku</b> .                                                                                                    |
|                                       | Optymalizacja                                                                                                    |
| · · · · · · · · · · · · · · · · · · · | Dopasowuje jasność i kontrast obrazu                                                                                                    |
| ( + )                                 | <b>Powiększenie</b> / <b>Pomniejszenie</b><br>Powiększa bądź zmniejsza stopniowo wycinek obrazu                                                                                                    |

 $\bigcirc$
Aby móc pracować z podglądami i ramką zoomu w trybie Inspekcja należy:

- W opcji wyświetlania Podgląd dolny bądź Podgląd z boku kliknąć na zdjęcie
- Wokół wybranego zdjęcia wyświetlana jest pomarańczowa ramka.
- Ramka zoomu pokazuje wycinek obrazu w opcji Podgląd zoomu.
- Aby zmienić wycinek obrazu, kliknąć na Podgląd zoomu i przeciągnąć na pożądaną pozycję
- > Ramka zoomu pokazuje nową pozycję na wybranym obrazie.
- Aby dopasować jasność i kontrast zdjęcia, należy kliknąć na Optymalizacja.
- > Widok zdjęcia zostaje dopasowany.
- $\oplus$

i

淤

- Aby powiększyć zdjęcie, kliknąć na Powiększenie
- Zdjęcie jest powiększane stopniowo.
- > Wielkość zdjęcia jest pokazywana w procentach.
- Aby pomniejszyć zdjęcie, kliknąć na Pomniejszenie
- > Zdjęcie jest pomniejszane stopniowo.
- > Wielkość zdjęcia jest pokazywana w procentach.
- Dla przełączenia między 100% prezentacją i prezentacją pełnoekranową w oknie, należy kliknąć podwójnie na zdjęcie
- W opcji Podgląd z boku i Podgląd dolny numery pokazują powiązanie. Dzięki temu możesz zestawiać zdjęcia ostrzy w określonym stosunku do siebie.
  - Używając podwójnego kliknięcia na Podgląd zoomu możesz przełączać między 100% prezentacją i obrazem pełnoekranowym.
  - Trzymając naciśniętym Podgląd zoomu możesz powiększyć wycinek obrazu wokół danej pozycji. Po krótkim czasie pojawia się okno zoomu, które możesz dopasować przeciągnięciem.

### Ocena statusu narzędzia

W punkcie **Status narzędzia** możesz ocenić status narzędzia na podstawie zdjęć z aktualnie działającego cyklu.

- > Zależnie od wyniku oceny, możliwy jest wybór jednego ze stanów:
  - Optymalnie (zielony)
  - Wystarczająco (żółty)
  - Zablokować (czerwony)
- W dialogu na Potwierdzić kliknąć
- > Status narzędzia zostaje zapamiętany z datą i godziną.

Aby anulować ocenę

- Ponownie kliknąć na wybrany stan
- W dialogu na Potwierdzić kliknąć
- > Ocena narzędzia została anulowana.

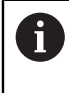

A

Tylko dla sterowników firmy HEIDENHAIN TNC7 i TNC 640: Gdy wybierasz status narzędzia **Zablokować**, to narzędzie zostaje zablokowane w tabeli narzędzi **TOOL.T**.

### 8.6.3 Praca w trybie Pomiar zużycia

Tryb **Pomiar zużycia** dostępny jest wyłącznie dla automatycznie generowanych serii zdjęć z cyklu **622**.

W trybie **Pomiar zużycia** dostępne są następujące podglądy zdjęć:

- Pojedynczy
- Panorama

i

Na zdjęciach cyklu możesz wymierzyć zużycie wolnej powierzchni a także określić odpowiedni **Status narzędzia**.

Ustalone dane, dotyczące zużycia wolnej powierzchni możesz eksportować jako plik CSV.

| νтс               | Analiza narzędzia |                       | 20211217    | 101525 / i | image_1.5n | ns_hoch_S3  |              |          | Usuń ws            | ] 🔝                  | ia ×                |
|-------------------|-------------------|-----------------------|-------------|------------|------------|-------------|--------------|----------|--------------------|----------------------|---------------------|
| Q                 | Wyświetlanie obr  | Podgląd zoomu         | う<br>Anuluj |            | Usuwanie   | Nowy pomiar | Punkt refere | Przegląd | )<br>Pomniejszenie | )<br>Powiększenie Fi | 35 %<br>aktor zoomu |
| Ę                 | டூ Inspekcja      |                       | 1           | 1 <b>2</b> | 7 //2/27   | 137         |              |          |                    | 1912-54              | 77,                 |
| ŝ                 | 🖑 Pomiar zużycia  | 145                   | um (i       |            |            |             | 1            | /        |                    |                      |                     |
|                   |                   |                       |             |            |            |             |              |          |                    |                      |                     |
| іі Рга<br>145 µm) | regląd ×          |                       |             | •          |            |             |              |          |                    |                      |                     |
|                   |                   | Ocena statusu narzędz | zia         |            |            | ı👉 Optyma   | Inie         | 💄 Wysta  | rczają             | 👎 Zablo              |                     |

Dalsze informacje: "Eksport wartości zużycia do pliku ", Strona 114

Ilustracja 21: Tryb **Pomiar zużycia** 

# Elementy obsługi w trybie Pomiar zużycia

W trybie **Pomiar zużycia** dostępne są następujące elementy obsługi:

| Element obsługi  | Objaśnienie                                                                                             |
|------------------|----------------------------------------------------------------------------------------------------|
| Status narzędzia | Definiuje status narzędzia, następujące opcje są dostęp-<br>ne:                                         |
|                  | <ul> <li>Optymalnie (zielony)</li> </ul>                                                                |
|                  | Wystarczająco (żółty)                                                                                   |
|                  | Zablokować (czerwony)                                                                                   |
| la .             | Aktywuje i dezaktywuje opcję <b>Nowy pomiar</b>                                                         |
|                  | Za pomocą tej funkcji może zostać wizualnie zmierzone<br>zużycie wolnej powierzchni.                    |
| 0                | Punkt referencyjny                                                                                      |
| $\lor$           | Za pomocą tej funkcji w podglądzie <b>Panorama</b> może<br>zostać ustawiony <b>Punkt referencyjny</b> . |
| 7772             | Przegląd                                                                                                |
|                  | Za pomocą tej funkcji <b>Przegląd</b> może zostać wyświetlo-<br>ny bądź jest skrywany.                  |

### Praca z pomiarem zużycia

Aby móc mikroskopijnie dokładnie przedstawić zużycie wolnej powierzchni a także dokonać pomiaru przy użyciu opcji **Nowy pomiar** należy:

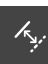

- Wybrać zdjęcie w podglądzie Pojedynczy bądź Panorama wählen
- Wybrać opcjęNowy pomiar
- Na zdjęciu kliknąć na krawędź ostrza
- Wyświetlana jest wówczas zielona linia wzdłuż krawędzi ostrza.
- > Oprócz tego wyświetlana jest podwójna zielona strzałka.
- Aby zmierzyć zużycie wolnej powierzchni należy teraz kliknąć na tę zieloną podwójną strzałkę
- > Pojawia się zielona linia kreskowana.
- Należy kliknąć na tę linię i przeciągnąć na pożądaną pozycję

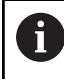

Można także bezpośrednio przeciągnąć zieloną podwójną strzałkę.

> Zużycie wolnej powierzchni jest teraz wyświetlane.

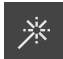

- Aby dopasować jasność i kontrast zdjęcia, należy kliknąć na Optymalizacja.
- > Widok zdjęcia zostaje dopasowany.

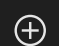

- Aby powiększyć zdjęcie, kliknąć na Powiększenie
- > Zdjęcie jest powiększane stopniowo.
- > Wielkość zdjęcia jest pokazywana w procentach.
- Aby pomniejszyć zdjęcie, kliknąć na Pomniejszenie
- > Zdjęcie jest pomniejszane stopniowo.
- > Wielkość zdjęcia jest pokazywana w procentach.
- Dla przełączenia między 100% prezentacją i prezentacją pełnoekranową w oknie, należy kliknąć podwójnie na zdjęcie

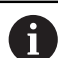

Dla lepszej orientacji możesz w podglądzie **Panorama** ustawić **Punkt** referencyjny .

- Używając podwójnego kliknięcia na Podgląd zoomu możesz przełączać między 100% prezentacją i obrazem pełnoekranowym.
- Trzymając naciśniętym Podgląd zoomu możesz powiększyć wycinek obrazu wokół danej pozycji. Po krótkim czasie pojawia się okno zoomu, które możesz dopasować przeciągnięciem.

### 8.6.4 Eksport wartości zużycia do pliku

Dane dotyczące zużycia wolnej powierzchni możesz eksportować jako plik CSV i dokonać ich ewaluacji w aplikacji MS Excel .

Funkcja Eksport dostępna jest na poziomie menu Grupa.

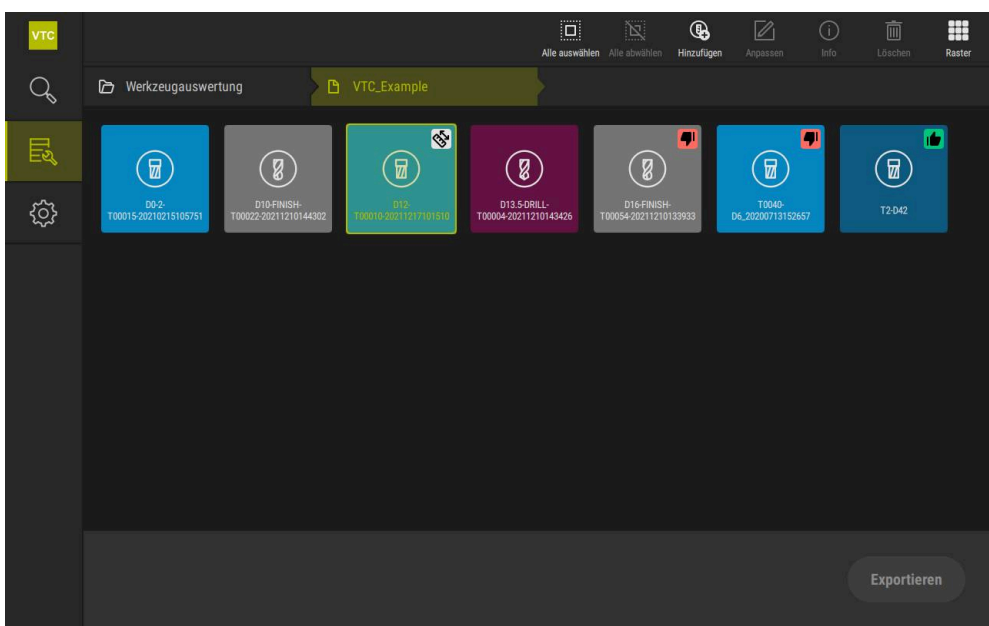

Ilustracja 22: Poziom menu Grupa

- Aby eksportować wartości zużycia narzędzia, trzymać naciśniętym klawisz pożądanego narzędzia
- > Narzędzie jest wyświetlane z zaznaczeniem.
- > Funkcja **Eksport** jest przedstawiana zielonym kolorem.

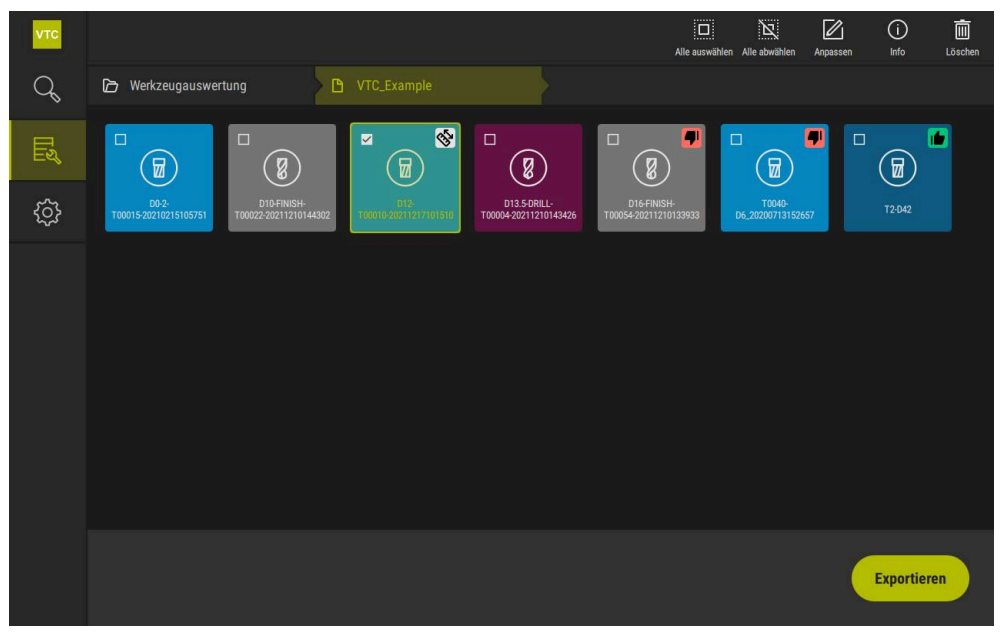

Ilustracja 23: Wybór narzędzia na poziomie menu Grupa

- > Aby określić dane przewidziane dla pliku CSV, należy kliknąć na Eksport
- > Dialog **Eksport** zostaje otwarty.

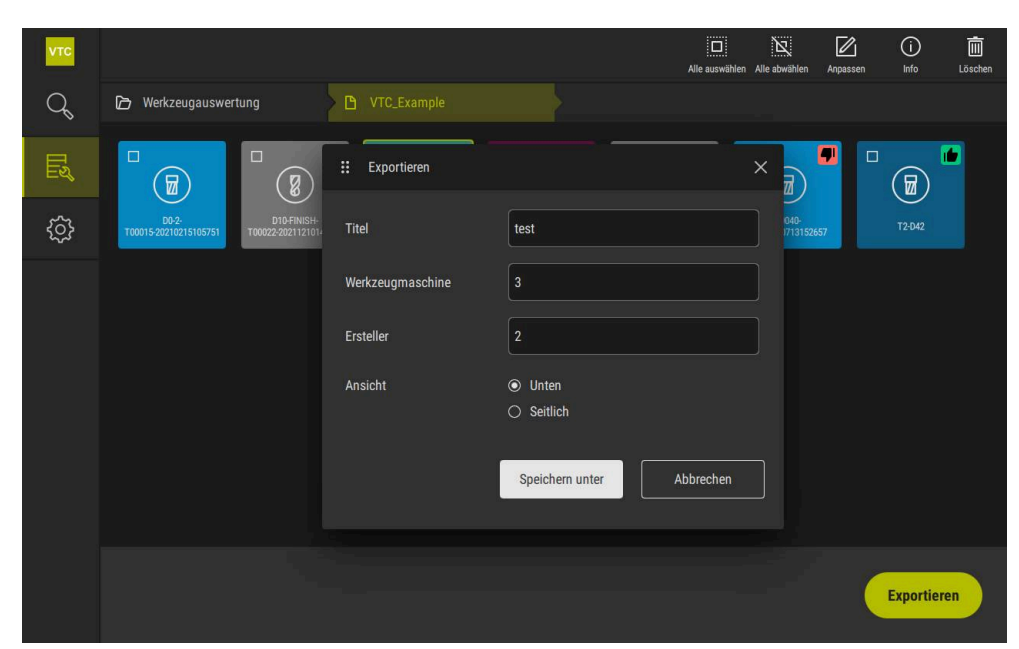

Ilustracja 24: Dialog **Eksport** 

- > Dla podania wartości kliknąć na pole zapisu danych wejściowych
- > Pole zapisu zostaje podświetlone.
- > Wyświetlana jest klawiatura ekranowa.
- Wpisywanie tekstu lub liczb
- Aby przejąć wartości, należy potwierdzić wprowadzenie z RET .
- > Wartości zostają wyświetlone.
- > Klawiatura ekranowa jest skrywana.
- Przy Widok należy wybrać, czy zdjęcia zostały wymierzone U dołu bądź Bocznie
- > Zapisać jako jest wyświetlane.

### 8.6.5 Praca w trybie Porównanie

Ť

Tryb Porównanie dostępny jest tylko dla serii zdjęć z cykli.

W trybie **Porównanie** możesz wyświetlić aktualne zdjęcie obok zdjęcia porównawczego. Dla lepszej kontroli zużycia taki podgląd porównawczy może być synchronicznie powiększany jak również dopasowany do prezentacji na ekranie.

Aby móc pracować w trybie Porównanie należy:

- Na Porównanie kliknąć
- Kliknąć na pożądane zdjęcie
- > Podgląd porównawczy zostaje otwarty.
- Aby powiększyć zdjęcie, kliknąć na Powiększenie
- > Zdjęcie jest powiększane stopniowo.
- > Wielkość zdjęcia jest pokazywana w procentach.
- Aby pomniejszyć zdjęcie, kliknąć na Pomniejszenie
- > Zdjęcie jest pomniejszane stopniowo.
- > Wielkość zdjęcia jest pokazywana w procentach.
- Dla przełączenia między 100% prezentacją i prezentacją pełnoekranową w oknie, należy kliknąć podwójnie na zdjęcie

 $\oplus$ 

Nakładanie obrazów

- Na Overlay kliknąć
- > W strefie Aktualny obraz na obraz zostaje nałożony obraz różnicowy.

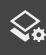

Dopasowanie prezentacji

- Na Ustawienia kliknąć
- > Dialog Ustawienia zostaje otwarty.
- Prezentacja w strefie Aktualny obraz może zostać dopasowana przy użyciu następujących parametrów:
  - Tolerancja określa wartość graniczną dla odchylenia obrazu
  - Poziom krycia określa intensywność pokrycia kolorowego odznaczenia
  - Kodowanie kolorów pokazuje dodatkową belkę z informacją dotyczącą kolorów
- > Prezentacja w strefie Aktualny obraz zostaje dopasowana.

Zmiana obrazu porównawczego

- Na przycisk < bądź > kliknąć
- > W strefie Obraz porównawczy stosowana jest następna seria obrazów dla realizacji porównania.
- Nałożona prezentacja w strefie Aktualny obraz zostaje dopasowana.

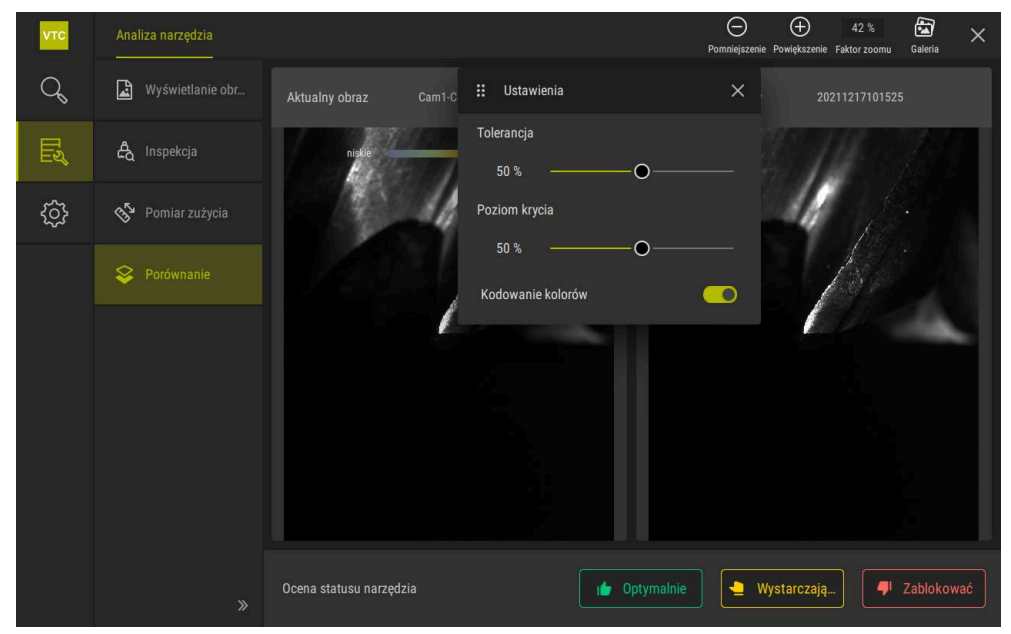

Ilustracja 25: Tryb Porównanie

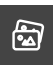

Zmiana aktualnego obrazu

- Kliknąć na Galeria
- Wszystkie serie zdjęć do danego narzędzia są wyświetlane na pasku.
- Wybrać inną serię bądź inne zdjęcie
- > Aktualny obraz zostaje zmieniony.

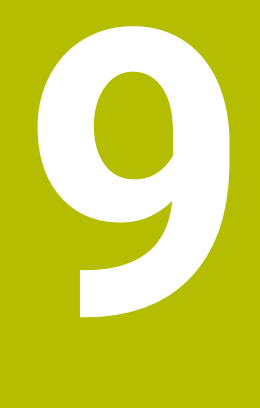

# Ustawienia

# 9.1 Przegląd

Ten rozdział opisuje ustawienia do konfiguracji obsługi i prezentacji ekranowej.

### 9.1.1 Informacja o software

### Ścieżka: Ustawienia ► Ogólne informacje ► Informacja o software

Przegląd pokazuje podstawowe informacje do software.

| Pokazuje informację                        |
|--------------------------------------------|
| Oznaczenie produktu dla oprogramowania     |
| Numer seryjny oprogramowania               |
| Numer wersji oprogramowania                |
| Data generowania oprogramowania            |
| Data ostatniej aktualizacji oprogramowania |
|                                            |

### 9.1.2 Baza danych obrazów

### Ustawienia ► Ogólne informacje ► Baza danych obrazów

Przegląd pokazuje ścieżki, na których zostały zapisane zdjęcia do pamięci.

| Parametry                             | Pokazuje informację                                                             |
|---------------------------------------|---------------------------------------------------------------------------------|
| Ścieżka do bazy danych                | Dane ścieżki na dowolnym dysku, na którym zdjęcia są zapisywa-<br>ne do pamięci |
| Ścieżka standardowa do bazy<br>danych | Reset tej ścieżki na ścieżkę standardową                                        |

### 9.1.3 Dźwięki

### Ustawienia 🕨 Ogólne informacje 🕨 Dźwięki

Dostępne sygnały dźwiękowe są zestawione w grupy tematyczne. W obrębie jednej grupy tematycznej tony odróżniają się od siebie.

| Parametry        | Objaśnienie                                               |
|------------------|-----------------------------------------------------------|
| Głośniki         | Ustawienia: ON lub OFF                                    |
|                  | Ustawienie standardowe: ON                                |
| Głośność         | Głośność głośnika urządzenia                              |
|                  | Zakres nastawienia: 0 % 100 %                             |
|                  | Nastawienie standardowe: 50 %                             |
| Wiadomość i błąd | Temat sygnału dźwiękowego przy wyświetlaniu meldunku      |
|                  | Po wyborze rozbrzmiewa sygnał dźwiękowy wybranego tematu  |
|                  | Ustawienia: Standard, Gitara, Robot, Kosmos, Brak dźwięku |
|                  | Ustawienie standardowe: Standard                          |
| Dźwięk klawiszy  | Temat sygnału dźwiękowego przy obsłudze pulpitu           |
|                  | Po wyborze rozbrzmiewa sygnał dźwiękowy wybranego tematu  |
|                  | Ustawienia: Standard, Gitara, Robot, Kosmos, Brak dźwięku |
|                  | Ustawienie standardowe: Standard                          |

### 9.1.4 Jednostka

### Ustawienia ► Ogólne informacje ► Jednostka

| Parametry                   | Objaśnienie                                                                                                    |
|-----------------------------|----------------------------------------------------------------------------------------------------|
| Jednostka dla wartości      | Jednostka dla wartości linearnych                                                                                                    |
| linearnych                  | Ustawienia: Milimetry lub Cale                                                                                                    |
|                             | Ustawienie standardowe: Milimetry                                                                                                    |
| Metoda zaokrąglania dla     | Metoda zaokrąglania dla wartości linearnych                                                                                                    |
| wartości linearnych         | Ustawienia:                                                                                                    |
|                             | <ul> <li>Kupiecko: miejsca po przecinku od 1 do 4 zostają zaokrąglone,<br/>miejsca po przecinku od 5 do 9 zostają zaokrąglone w górę</li> </ul>                                           |
|                             | <ul> <li>Zaokrąglić: miejsca po przecinku od 1 do 9 zostają<br/>zaokrąglone</li> </ul>                                                                                                    |
|                             | <ul> <li>Zaokrąglanie: miejsca po przecinku od 1 do 9 zostają<br/>zaokrąglone w górę</li> </ul>                                                                                           |
|                             | <ul> <li>Odcinanie: miejsca po przecinku zostają odcinane bez<br/>żadnego zaokrąglania</li> </ul>                                                                                         |
|                             | <ul> <li>Zaokrąglać do 0 i 5: miejsca po przecinku ≤ 24 lub ≥ 75<br/>są zaokrąglane na 0, miejsca po przecinku ≥ 25 lub ≤ 74 są<br/>zaokrąglane do 5 ("zaokrąglenie rappenów")</li> </ul> |
|                             | Ustawienie standardowe: Kupiecko                                                                                                    |
| Miejsca po przecinku dla    | Liczba miejsc po przecinku wartości linearnych                                                                                                    |
| wartości linearnych         | Zakres ustawienia:                                                                                                    |
|                             | Milimetry: 0 5                                                                                                    |
|                             | Cale: 0 7                                                                                                    |
|                             | Wartość standardowa:                                                                                                    |
|                             | Milimetry: 4                                                                                                    |
|                             | Cale: 6                                                                                                    |
| Jednostka dla wartości kąta | Jednostka dla wartości kąta                                                                                                    |
|                             | Ustawienia:                                                                                                    |
|                             | Radiant: kąt w radiantach (rad)                                                                                                    |
|                             | <ul> <li>Stopień dziesiętny: kąt w stopniach (°) z miejscami po<br/>przecinku</li> </ul>                                                                                                  |
|                             | Sto-Min-Sek: kąt w stopniach (°), minutach ['] i sekundach ["]                                                                                                    |
|                             | Ustawienie standardowe: Stopień dziesiętny                                                                                                    |

| Parametry                                | Objaśnienie                                                                                                    |
|------------------------------------------|----------------------------------------------------------------------------------------------------|
| Metoda zaokrąglania dla<br>wartości kąta | Metoda zaokrąglania dla dziesiętnych wartości kąta<br>Ustawienia:                                                                                                   |
|                                          | <ul> <li>Kupiecko: miejsca po przecinku od 1 do 4 zostają zaokrąglone,<br/>miejsca po przecinku od 5 do 9 zostają zaokrąglone w górę</li> </ul>                     |
|                                          | <ul> <li>Zaokrąglić: miejsca po przecinku od 1 do 9 zostają<br/>zaokrąglone</li> </ul>                                                                              |
|                                          | <ul> <li>Zaokrąglanie: miejsca po przecinku od 1 do 9 zostają<br/>zaokrąglone w górę</li> </ul>                                                                     |
|                                          | <ul> <li>Odcinanie: miejsca po przecinku zostają odcinane bez<br/>żadnego zaokrąglania</li> </ul>                                                                   |
|                                          | Zaokrąglać do 0 i 5: miejsca po przecinku ≤ 24 lub ≥ 75<br>są zaokrąglane na 0, miejsca po przecinku ≥ 25 lub ≤ 74 są<br>zaokrąglane do 5 ("zaokrąglenie rappenów") |
|                                          | Ustawienie standardowe: Kupiecko                                                                                                    |
| Miejsca po przecinku dla                 | Liczba miejsc po przecinku wartości kąta                                                                                                    |
| wartości kąta                            | Zakres ustawienia:                                                                                                    |
|                                          | Radiant: 0 7                                                                                                    |
|                                          | Stopień dziesiętny: 0 5                                                                                                    |
|                                          | Sto-Min-Sek: 0 2                                                                                                    |
|                                          | Wartość standardowa:                                                                                                    |
|                                          | Radiant: 5                                                                                                    |
|                                          | Stopień dziesiętny: 3                                                                                                    |
|                                          | ■ Sto-Min-Sek: 0                                                                                                    |
| Separator dziesiętny                     | Znak rozdzielający dla prezentacji wartości                                                                                                    |
|                                          | Ustawienia: Punkt lub Przecinek                                                                                                    |
|                                          | Ustawienie standardowe: Punkt                                                                                                    |

### 9.1.5 Prawa autorskie

Ustawienia ► Ogólne informacje ► Prawa autorskie

| Parametry                  | Znaczenie i funkcja                                |
|----------------------------|----------------------------------------------------|
| Oprogramowanie Open-Source | Wskazanie licencji wykorzystywanego oprogramowania |

# 9.2 Czujniki

Ten rozdział opisuje ustawienia w konfiguracji czujników. W zależności od aktywowanych na urządzeniu opcji software dla czujników, dostępne są do konfigurowania czujników różne parametry.

### 9.2.1 Kamera

Ścieżka: Ustawienia 🕨 Czujniki 🕨 Kamera

W menu Kamera wyświetlane są wirtualne kamery na liście.

## 9.2.2 Wirtualna kamera lub kamera sprzętowa

### Ustawienia ► Czujniki ► Kamera ► Oznaczenie kamery

| Parametry                     | Objaśnienie                                                                                                    |
|-------------------------------|----------------------------------------------------------------------------------------------------|
| Kamera                        | Nazwa kamery                                                                                                    |
| Numer seryjny                 | Numer seryjny kamery                                                                                            |
| Rozdzielczość czujnika        | Rozdzielczość czujnika kamery                                                                                   |
| Obrazy na sekundę             | Liczba obrazów kamery na sekundę                                                                                |
| Obrazy (udane/błędne)         | Pokazuje liczbę udanych lub błędnie wykonanych zdjęć od ostat-<br>niego włączenia urządzenia                    |
| Katalog obrazu                | Lokalizacja w pamięci zachowanego w urządzeniu obrazu demo<br>(nastawialna tylko dla wirtualnych kamer)         |
|                               | <ul> <li>Ustawienie standardowe: folder Camera w folderze insta-<br/>lacyjnym</li> </ul>                        |
| Nastawienia sieciowe          | Adres sieciowy i maska subnet połączenia sieciowego (tylko dla<br>podłączonej kamery <b>(GigE)</b> nastawialne) |
|                               | Ustawienia:                                                                                                    |
|                               | IPv4-adres: adres sieciowy                                                                                      |
|                               | IPv4-subnet maska: maska subnetu                                                                                |
|                               | Ustawienie standardowe: OFF                                                                                     |
|                               | <ul> <li>Kamera musi znajdować się w tej samej podsieci<br/>(subnet) jak i urządzenie.</li> </ul>               |
| Szybkość przetwarzania obrazu | Liczba pojedynczych zdjęć, wykonywanych na sekundę                                                              |
|                               | <ul> <li>Zakres ustawienia: w zależności od podłączonej kamery</li> </ul>                                       |
| wart. stand.                  | Resetuje <b>Takt pikseli (MHz)</b> i <b>Szybkość przetwarzania obrazu</b><br>na wartości standardowe            |
| Punkty fokusa                 | Pokazuje wartości punktów ostrości kamery                                                                       |
|                               |                                                                                                    |

Kamerę dezaktywować

Dezaktywuje kamerę i obraz na żywo

### 9.3 Interfejsy

Ten rozdział opisuje ustawienia do konfiguracji sieci, napędów sieciowych i nośników pamięci masowej USB.

### 9.3.1 OPC UA-serwer

Ścieżka: Ustawienia ► Interfejsy ► OPC UA-Server

| Parametry |  |
|-----------|--|
| Port      |  |

Dane wejściowe interfejsu OPC UA

WSKAZÓWKA

Objaśnienie

Ten port nie może być blokowany przez zaporę systemową

# 9.4 Serwis

### 9.4.1 Informacje oprogramowania firmowego

### Ustawienia ► Serwis ► Informacje oprogramowania firmowego

Dla serwisu i konserwacji wyświetlane są informacje do pojedynczych modułów software.

| Parametry             | Objaśnienie                                        |
|-----------------------|----------------------------------------------------|
| Core version          | Numer wersji mikrojądra                            |
| Boot ID               | Numer identyfikacyjny operacji startu              |
| C Library Version     | Numer wersji biblioteki C                          |
| Compiler Version      | Numer wersji kompilatora                           |
| Number of unit starts | Liczba operacji włączenia urządzenia               |
| Qt build system       | Numer wersji oprogramowania kompilacji Qt          |
| Qt runtime libraries  | Numer wersji biblioteki czasu przebiegu Qt         |
| Rdzeń                 | Numer wersji rdzenia Linux                         |
| Login status          | Informacje do zalogowanego użytkownika             |
| SystemInterface       | Numer wersji modułu interfejs użytkownika          |
| Guilnterface          | Numer wersji modułu interfejs użytkownika          |
| TextDataBank          | Numer wersji modułu baza danych tekstowych         |
| CameraInterface       | Numer wersji modułu interfejs kamery               |
| NetworkInterface      | Numer wersji modułu interfejs sieciowy             |
| OSInterface           | Numer wersji modułu interfejs systemu operacyjnego |
| VTCComServer          | Numer wersji modułu VTC ComServer                  |
| VTCDataBase           | Numer wersji modułu VTC baza danych                |
| VTCSettings           | Numer wersji modułu VTC ustawienia                 |
| system.xml            | Numer wersji parametrów systemowych                |

9

HEIDENHAIN | VTC | Instrukcja obsługi dla użytkownika | 11/2024

| Parametry               | Objaśnienie                                  |
|-------------------------|----------------------------------------------|
| info.xml                | Numer wersji parametrów informacyjnych       |
| audio.xml               | Numer wersji parametrów audio                |
| camera.xml              | Numer wersji parametrów kamery               |
| network.xml             | Numer wersji parametrów sieci                |
| os.xml                  | Numer wersji parametrów systemu operacyjnego |
| runtime.xml             | Numer wersji parametrów czasu przebiegu      |
| users.xml               | Numer wersji parametrów użytkownika          |
| vtcCameraSettings.xml   | Numer wersji VTC parametry kamery            |
| vtcDataBaseSettings.xml | Numer wersji VTC parametry bazy danych       |
| vtcDisplaySettings.xml  | Numer wersji parametrów dla prezentacji VTC  |
| vtcLightSettings.xml    | Numer wersji parametrów dla oświetlenia      |
| vtcServerSettings.xml   | Numer wersji VTC parametry serwera           |
| GI Patch Level          | Stan Patch Golden Image (GI)                 |

### 9.4.2 Zabezpieczyć konfigurację i odtworzyć

### Ścieżka: Ustawienia > Serwis > Zabezpieczyć konfigurację i odtworzyć

Ustawienia lub pliki użytkownika urządzenia mogą zostać zachowane jako plik, aby były dostępne po zresetowaniu na ustawienia fabryczne lub dla instalacji na kilku urządzeniach.

| Parametry                  | Objaśnienie                                             |
|----------------------------|---------------------------------------------------------|
| Odtworzyć konfigurację     | Odtworzenie zachowanych ustawień                        |
|                            | Dalsze informacje: "Odtworzyć konfigurację", Strona     |
| Zachowaj dane konfiguracji | Zachowanie ustawień urządzenia                          |
|                            | Dalsze informacje: "Zachowaj dane konfiguracji", Strona |

### 9.4.3 Opcje software

Ścieżka: Ustawienia ► Serwis ► Opcje software

### 9.4.4 Narzędzia

Ścieżka: Ustawienia ► Serwis ► Narzędzia

| Parametry                     | Objaśnienie                                                 |
|-------------------------------|-------------------------------------------------------------|
| Dostęp zdalny do zdjęć ekranu | Aktywacja zdalnego dostępu do zrzutów ekranu oprogramowania |
|                               | Ustawienia: ON lub OFF                                      |
|                               | Ustawienie standardowe: OFF                                 |
| Hilfswerkzeuge                | Dostęp do narzędzi pomocniczych możliwy tylko z hasłem      |

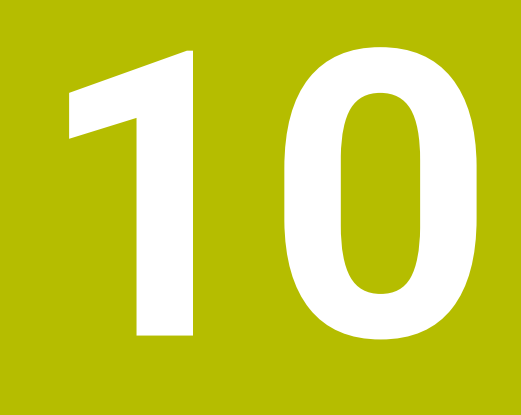

Serwis i konserwacja

# 10.1 Przegląd

Ten rozdział opisuje funkcje serwisowe oprogramowania. Własne ustawienia możesz zapisać do pamięci oraz je odtworzyć. Oprócz tego możliwa jest aktywacja opcji software.

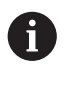

Następujące kroki mogą być przeprowadzane tylko przez wykwalifikowany personel.

Dalsze informacje: "Kwalifikacje personelu", Strona 14

# 10.2 Zachowaj dane konfiguracji

Ustawienia mogą zostać zachowane jako plik, aby były dostępne po zresetowaniu na ustawienia fabryczne bądź dla instalacji na kilku urządzeniach.

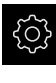

W menu głównym kliknąć na Ustawienia.

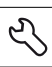

- Na Serwis kliknąć
- Otworzyć kolejno:
  - Zabezpieczyć konfigurację i odtworzyć
  - Zachowaj dane konfiguracji
- Na Pełne zabezpieczenie kliknąć
- W razie konieczności podłączyć pamięć masową USB (format FAT32) do portu USB
- Wybrać folder, do którego ma być skopiowany plik konfiguracyjny
- Podać wymaganą nazwę danych konfiguracji, np. "<yyyy-mmdd>\_config"
- Wpis potwierdzić z RET
- Na Zapisać jako kliknąć
- Udane zabezpieczenie konfiguracji z OK potwierdzić
- > Plik konfiguracji został zapisany do pamięci.

Dalsze informacje: "Zabezpieczyć konfigurację i odtworzyć", Strona 125

# 10.3 Odtworzyć konfigurację

Zabezpieczone ustawienia mogą być ponownie załadowane. Aktualna konfiguracja oprogramowania zostaje przy tym nadpisana.

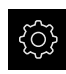

- W menu głównym kliknąć na Ustawienia.
- Wywołać jedno po drugim:
  - Serwis
  - Zabezpieczyć konfigurację i odtworzyć
  - Odtworzyć konfigurację
- Na Pełne odtworzenie kliknąć
- W razie konieczności podłączyć pamięć masową USB do portu
- Nawigować do foldera, zawierającego plik zabezpieczenia
- Wybrać plik zabezpieczenia
- Na Wybrać kliknąć
- Pomyślne kopiowanie z OK potwierdzić
- > Oprogramowanie zostaje zamknięte.

# 10.4 Opcje software aktywować

Dodatkowe Opcje software są aktywowane poprzez Kod licencyjny .

 Można skontrolować aktywowane Opcje software na stronie przeglądowej.
 Dalsze informacje: "Opcje software skontrolować", Strona 132

# 10.5 Zgłoszenie o nadanie kodu licencyjnego

Można generować zgłoszenie o nadanie kodu następującymi sposobami.

Generowanie wniosku o kod licencyjny

### Generowanie wniosku o kod licencyjny

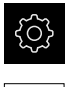

- W menu głównym kliknąć na Ustawienia.
- Na Serwis kliknąć
- Na Opcje software kliknąć
- Aby otrzymać płatną opcję software, na Zażądać opcji kliknąć
- Aby otrzymać bezpłatną wersję testową, na Zażądać opcji testowych kliknąć
- Aby wybrać pożądaną opcję software, należy kliknąć na odpowiedni haczyk bądź z + i - wybrać liczbę opcji

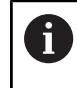

Aby zresetować wprowadzenie, przy odpowiedniej opcji software kliknąć na haczyk

- Na Generowanie zlecenia kliknąć
- W dialogu wybrać wymagane miejsce w pamięci, gdzie ma zostać zachowany wniosek licencyjny
- Podać odpowiednią nazwę pliku
- Wpis potwierdzić z RET
- Na Zapisać jako kliknąć
- Wniosek licencyjny zostaje wygenerowany i zachowany w wybranym folderze
- Nośnik pamięci USB pewnie usunąć
- Kontaktować biuro serwisowe HEIDENHAIN, przesłać wniosek licencyjny w celu otrzymania kodu licencyjnego
- Kod licencyjny i plik licencyjny są generowane i przesyłane do odbiorcy mailem

# 10.6 Aktywacja kodu licencyjnego

Kod licencyjny można aktywować w następującymi sposobami:

- Kod licencyjny może zostać wczytany na urządzeniu z pobranego pliku licencyjnego
- Kod licencyjny może zostać wpisany manualnie

### 10.6.1 Wczytanie kodu licencyjnego z pliku licencyjnego

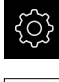

- W menu głównym kliknąć na Ustawienia.
- Ľ
- Na Serwis kliknąć
- Otworzyć jedno po drugim:
  - Opcje software
  - Opcje aktywować
- Na Wczytanie pliku licencyjnego kliknąć
- Plik licencyjny w systemie plików, w pamięci masowej USB lub na napędzie sieciowym wybrać
- Wybór potwierdzić z Wybrać .
- Na **OK** kliknąć
- > Kod licencyjny jest aktywowany
- Na **OK** kliknąć
- > W zależności od opcji software może być koniecznym restart
- Restart z OK potwierdzić
- > Aktywowana opcja software jest dostępna

### 10.6.2 Wprowadzenie manualne kodu licencyjnego

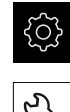

W menu głównym kliknąć na Ustawienia.

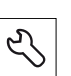

- Na Serwis kliknąć
- Otworzyć jedno po drugim:
  - Opcje software
  - Opcje aktywować
- W polu zapisu Kod licencyjny podać odpowiedni kod licencyjny
- Zapis potwierdzić z RET.
- Na **OK** kliknąć
- > Kod licencyjny jest aktywowany
- Na OK kliknąć
- > W zależności od opcji software może być koniecznym restart
- Restart z OK potwierdzić
- > Aktywowana opcja software jest dostępna

# 10.7 Opcje software skontrolować

Na stronie przeglądowej można skontrolować, jakie **Opcje software** są odblokowane dla urządzenia.

- <u>ک</u>
- W menu głównym kliknąć na Ustawienia.
- 5
- Na Serwis kliknąć
- Otworzyć jedno po drugim:
  - Opcje software
  - Przegląd
- > Lista odblokowanych Opcje software zostaje wyświetlona

# 11 Indeks

# В

Baza danych obrazów..... 120

### **C** Cykle

| e y ne                          |
|---------------------------------|
| kompensacja temperatury 47      |
| kompletny pomiar narzędzia 64   |
| Konfiguracja VT 29              |
| kontrola złamania 38            |
| manualna inspekcja 31           |
| obrazy 34                       |
| pomiar długości narzędzia 51    |
| pomiar promienia narzędzia 55   |
| pomiar promienia narzędzia      |
| R2 59                           |
| pomiar wierzchołka narzędzia 67 |
| VT kalibracja 45                |
| wymiarowanie kątów ostrzy 41    |
| Cykle VTC 27                    |
| Cykle wymiarowania              |
| podstawowe informacje           |
|                                 |

### D

| Dokumentacja            |   |
|-------------------------|---|
| dodatek addendum        | 9 |
| instrukcja eksploatacji | 9 |
| instrukcja obsługi dla  |   |
| użytkownika             | 9 |
| pobieranie              | 8 |

### Е

| Eksport 1            | 14 |
|----------------------|----|
| Elementy nawigacji   | 93 |
| Elementy obsługi     |    |
| klawiatura ekranowa  | 75 |
| lista rozwijalna     | 77 |
| menu główne          | 72 |
| Potwierdź            | 77 |
| Powrót               | 77 |
| przełącznik          | 76 |
| przełącznik suwakowy | 76 |
| przycisk Plus/Minus  | 76 |
| suwak                | 76 |
| Zamknij              | 77 |
| Ewaluacja narzędzia  |    |
| poziom menu          | 93 |

### G

| Gesty               |    |
|---------------------|----|
| kliknięcie          | 73 |
| podwójne kliknięcie | 73 |
| przeciąganie        | 74 |
| trzymanie           | 74 |

| -                                                    |    |
|------------------------------------------------------|----|
| Instalowanie oprogramowania<br>Interfeis użytkownika | 18 |
| menu Ewaluacja narzędzia<br>menu Manualna inspekcia  | 79 |
| narzędzia                                            | 78 |
| menu ustawienia                                      | 80 |
| 1                                                    |    |

# Jednostki..... 121

| ĸ                      |     |
|------------------------|-----|
| Kamera                 |     |
| paleta oświetlenia     | 84  |
| ustawienia             | 122 |
| zdjęcie live           | 83  |
| Kliknięcie             | 73  |
| Kod licencyjny         |     |
| aktywacja              | 131 |
| wprowadzenie           | 131 |
| zgłoszenie             | 130 |
| Kontrola zużycia       | 116 |
| Kwalifikacje personelu | 14  |
|                        |     |

# 

### **M** Menu

| Merid                      |        |
|----------------------------|--------|
| ewaluacja narzędzia 7      | 79, 92 |
| manualna inspekcja narzędz | zia    |
| 78,                        | 82     |
| ustawienia 80              | ), 120 |
| Metoda zaokrąglenia        | . 121  |
| Miejsca po przecinku       | 121    |
|                            |        |

#### **N** Narzedzie

| Narzędzie                |      |      |
|--------------------------|------|------|
| ocena                    | 100, | 110  |
| wirtualne odzwierciedler | 1ie  | 106  |
| Nastawienie światła      |      |      |
| proste                   |      | . 86 |
| zaawansowane             |      | . 86 |

#### 0

| Obowiązki przedsiębiorcy 15      |
|----------------------------------|
| Obraz                            |
| dodatnie serii 101               |
| oświetlenie 84                   |
| parametry dla pojedynczego       |
| zdjęcia 88                       |
| podgląd porównawczy 116          |
| pomiar zużycia 111               |
| widok trybu inspekcji 107        |
| wyświetlanie pojedynczych zdjęć. |
| 105                              |
| Obraz panoramiczny 106, 108      |
| Obsługa                          |

| elementy obsługi           | 75 |
|----------------------------|----|
| ogólne informacje na temat |    |
| obsługi                    | 72 |
| Obsługujący                | 14 |
| Opcje software aktywować 1 | 29 |
| Operacje myszą             |    |
| podwójne kliknięcie        | 73 |
| Operacje myszką            |    |
| kliknięcie                 | 73 |
| przeciąganie               | 74 |
| trzymanie                  | 74 |

### Ρ

| Personel fachowy               | 14  |
|--------------------------------|-----|
| Podwójne kliknięcie            | 73  |
| Pomiar zużycia                 | 111 |
| Porównanie                     | 116 |
| Poziom menu w ewaluacji        |     |
| narzędzia                      | 93  |
| Przeciąganie                   | 74  |
| Punkt rozdzielające dziesiętne | 121 |
|                                |     |

#### S

| Seria            | 101 |
|------------------|-----|
| Sygnalizator     |     |
| status narzędzia | 110 |
| 4                |     |
| C                |     |

Środki bezpieczeństwa..... 14

| Trzymanie | 74 |
|-----------|----|

### U

| Ustawienia           |    |
|----------------------|----|
| menu 8               | 30 |
| odtwarzanie12        | 29 |
| zachować12           | 28 |
| Ustawienie światła 8 | 36 |

#### W

| Wartości zużycia                  |
|-----------------------------------|
| eksport 114                       |
| Wczytanie pliku licencyjnego 131  |
| Widok mozaikowy 108               |
| Widok trybu inspekcji 107         |
| Wskazówki dotyczące               |
| bezpieczeństwa 10                 |
| Wskazówki informacyjne 10         |
| Wykonanie pojedynczego zdjęcia 87 |
| Wyświetlacz zdjęć 105             |
| 7                                 |

| 2                 |    |
|-------------------|----|
| Zdjęcie live      | 83 |
| Zrobienie zdjęcia |    |
| patrz Obraz       | 87 |
| Zrób zdjęcie      | 87 |

# 12 Spis ilustracji

| llustracja 1:  | Menu główne interfejsu użytkownika            | 72 |
|----------------|-----------------------------------------------|----|
| llustracja 2:  | Klawiatura ekranowa                           |    |
| llustracja 3:  | Klawiatura ekranowa                           |    |
| llustracja 4:  | Menu Manual tool inspection                   |    |
| llustracja 5:  | Menu Tool evaluation                          |    |
| llustracja 6:  | Menu <b>Ustawienia</b>                        | 80 |
| llustracja 7:  | Menu Manual tool inspection                   |    |
| llustracja 8:  | Zdjęcie live kamery 2                         |    |
| llustracja 9:  | Dialog <b>Oświetlenie</b>                     |    |
| llustracja 10: | Dialog Nowy obraz                             |    |
| llustracja 11: | Dialog <b>Zdmuchiwanie</b>                    |    |
| llustracja 12: | Menu Tool evaluation                          |    |
| llustracja 13: | Dialog <b>Dopasować</b>                       |    |
| llustracja 14: | Poziom menu <b>Grupa</b>                      |    |
| llustracja 15: | Dialog <b>Dopasować</b>                       |    |
| llustracja 16: | Poziom menu <b>Narzędzia</b>                  |    |
| llustracja 17: | Dialog <b>Dopasować</b>                       |    |
| llustracja 18: | Analiza narzędzia                             |    |
| llustracja 19: | Kąt oświetlenia na zdjęciach panoramicznych   |    |
| llustracja 20: | Zdjęcie panoramiczne niewielkich narzędzi     |    |
| llustracja 21: | Tryb <b>Inspekcja</b>                         |    |
| llustracja 22: | Tryb <b>Pomiar zużycia</b>                    |    |
| llustracja 23: | Poziom menu <b>Grupa</b>                      |    |
| llustracja 24: | Wybór narzędzia na poziomie menu <b>Grupa</b> |    |
| llustracja 25: | Dialog <b>Eksport</b>                         |    |
| llustracja 26: | Tryb <b>Porównanie</b>                        |    |
|                |                                               |    |

# HEIDENHAIN

DR. JOHANNES HEIDENHAIN GmbH Dr.-Johannes-Heidenhain-Straße 5 83301 Traunreut, Germany ☺ +49 8669 31-0 +49 8669 32-5061 info@heidenhain.de

Technical supportImage: 149866932-1000Measuring systems149866931-3104service.ms-support@heidenhain.deNC support149866931-3101service.nc-support@heidenhain.deNC programming149866931-3103service.nc-pgm@heidenhain.dePLC programming149866931-3102service.plc@heidenhain.dePLC programming149866931-3102service.plc@heidenhain.deAPP programming149866931-3106service.app@heidenhain.de

www.heidenhain.com